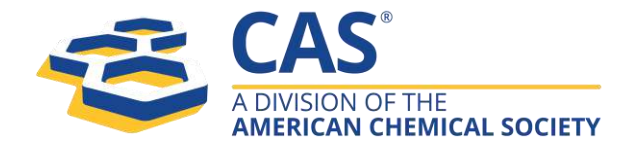

# SciFinder<sup>n</sup> 使用技巧手冊

2019年11月28日

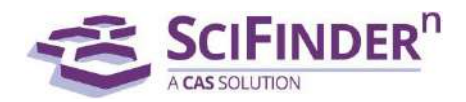

Taiwan@acs-i.org

# 目錄

| SCIFINDER <sup>N</sup> 使用技巧               | 專利資訊的獲取—— PATENTPAK 的使用      | 1 |
|-------------------------------------------|------------------------------|---|
| SCIFINDER <sup>N</sup> 使用技巧               | 文獻資訊的獲取                      | 3 |
| SCIFINDER <sup>N</sup> 使用技巧               | 與 CHEMDRAW 聯用                | 6 |
| SCIFINDER <sup>N</sup> 使用技巧               | 逆合成路線的獲取——RETROSYNTHESIS 的使用 | Э |
| SCIFINDER <sup>N</sup> 使用技巧               | 合成實驗詳情的獲取14                  | 4 |
| SCIFINDER <sup>N</sup> 使用技巧               | 作者名/期刊名/機構名檢索 1              | 7 |
| SCIFINDER <sup>N</sup> 使用技巧               | 通過核磁譜圖獲得物質20                 | C |
| SCIFINDER <sup>N</sup> 使用技巧               | 通過生物活性、靶點篩選物質2               | 5 |
| SCIFINDER <sup>N</sup> 使用技巧               | 馬庫什結構檢索                      | 8 |
| SCIFINDER <sup>N</sup> 使用技巧               | 設置 ALERT 29                  | Э |
| SCIFINDER <sup>N</sup> 使用技巧               | 獲取物質資訊                       | 5 |
| SCIFINDER <sup>N</sup> 使用技巧               | 結構編輯器40                      | C |
| SCIFINDER <sup>N</sup> 使用技巧               | 立體化合物的檢索4                    | 7 |
| SCIFINDER <sup>N</sup> 使用技巧               | 同位素化合物的檢索4                   | Э |
| SCIFINDER <sup>N</sup> 使用技巧               | 獲取製劑(配方)資訊53                 | 3 |
| SCIFINDER <sup>N</sup> 使用技巧               | 片段結構的物質檢索59                  | Э |
| SCIFINDER <sup>N</sup> 使用技巧  <sup>:</sup> | 布林邏輯運運算元在文獻檢索中的應用6           | 1 |
| SCIFINDER <sup>N</sup> 使用技巧               | 利用專利號進行檢索                    | 4 |

| SCIFINDER <sup>N</sup> 使用技巧   獲取化學品供應商資訊          | 69 |
|---------------------------------------------------|----|
| SCIFINDER <sup>N</sup> 使用技巧   將物質結果匯出為可以編輯的結構資料檔案 | 76 |
| SCIFINDER <sup>N</sup> 使用技巧   特定反應類型的獲取及指定反應資訊來源  | 81 |

# SciFinder<sup>n</sup>使用技巧 | 專利資訊的獲取—— PatentPak 的使用

| SCIFINDER <sup>n</sup>                                                                                                    | References 👻 pcsk9                                      | inhibitors                                                                                                    |                                                                                                    |                                                                                                    | ×                                                                                          | Draw 🖉                                                                                                    | Q,                                                                                                    | *                                                                                                    | 0                                                                                                    | 2                                                       |
|----------------------------------------------------------------------------------------------------|---------------------------------------------------------|----------------------------------------------------------------------------------------------------|----------------------------------------------------------------------------------------------------|----------------------------------------------------------------------------------------------------|--------------------------------------------------------------------------------------------|----------------------------------------------------------------------------------------------------|----------------------------------------------------------------------------------------------------|----------------------------------------------------------------------------------------------------|----------------------------------------------------------------------------------------------------|---------------------------------------------------------|
| Good (4,768)<br>Good (4,768)<br>Fair (267K)<br>Learn more about Relevance                                                                                           | Treating au<br>mutations<br>By: Swergold, 0             | utosomal domi<br>using a PCSK9<br>Sary; Mellis, Scott; S                                                                                                    | nant hypercho<br>nhibitor, such<br>asiela, William J.                                                                                                    | lesteroler<br>as anti-P                                                                                                    | mia a<br>CSK9                                                                              | associated v<br>antibody                                                                                                    | vith <mark>PCSK</mark> 9                                                                                                    | ) gain-o                                                                                                    | of-functio                                                                                                    | on 🤳                                                    |
| <ul> <li>Document Type</li> <li>Journal (2M)</li> <li>Patent (271K)</li> <li>Review (234K)</li> <li>Biography (79)</li> <li>Book (684)</li> <li>View All</li> </ul> | World Intellect<br>View Reference                       | ual Property Organi<br>e Detail<br>Abstract: The pr<br>(ADH). Accordin<br>(GOFm) in a gen<br>substitution of V<br>D374Y, S465L on<br>Who carries a G<br>pharmaceutical<br>an anti-PCSK9 a | zation, WO201419<br>esent invention pr<br>g to certain embod<br>e encoding PCSK9<br>4I, E32K, D35Y, E4<br>R496W. The press<br>DFm in one or bott<br>composition comp<br>ntibody such as th | 4111 A1 2014<br>ovides metho<br>iments, the A<br>. The GOFm 6<br>8K, P71L, R96<br>ent invention<br>a alleles of th<br>rrising a PCSF<br>e exemplary | 4-12-04<br>ods for<br>ADH is<br>encode<br>5C, L10<br>theref<br>ie PCSI<br>K9 inh<br>antibo | 4   Language: E<br>r treating autos<br>caused by or a<br>es a PCSK9 vari<br>I&R, S127R, D12<br>fore includes m<br>K9 gene, and ac<br>ibitor. In certai<br>ody referred to | nglish, Datab<br>omal domina<br>ssociated with<br>ant protein o<br>9N, R215H, F:<br>ethods comp<br>dministering t<br>n embodimer<br>herein as mA | ase: CAp<br>ant hyper<br>h a gain-<br>omprisin<br>216L, R2<br>rising sel<br>to the pa<br>hts, the F<br>b316P (A | lus<br>cholesterol<br>of-function i<br>g an amino<br>18S, R357H,<br>lecting a pai<br>tient a<br>PC5K9 inhib<br>dirocumab). | emia<br>mutation<br>acid<br>D374H,<br>tient<br>vitor is |
| <ul> <li>Substance Role</li> </ul>                                                                                                    | РАТЕНТРАК -                                             | 2 Fext ►                                                                                                    | Ø Subst                                                                                                    | ances (22)                                                                                                    | ₿                                                                                          | Reactions (0)                                                                                                    | 66 Cited I                                                                                                    | By (7)                                                                                                    | ② Citatio                                                                                                    | on Map                                                  |
| Adverse Effect (19)     Analytical Study (123)     Biological Study (621)     Combinatorial Study (2)                                                               | Patent<br>WO2014194111<br>US20140356370<br>AU2014274077 | Language Kind C<br>English A1<br>English A1<br>English A1                                                                                                    | PDF PDF+<br>PDF<br>PDF                                                                                                    | Viewer li                                                                                                    | exin<br>icatic                                                                             | 9 (PCSK9) ir<br>ons associat                                                                                                    | nhibitors fo<br>ed therew                                                                                                    | or trea<br>vith                                                                                                 | ting                                                                                                    |                                                         |
| View All                                                                                                    | CN105263963<br>KR2016013046                             | Chinese A<br>Korean A                                                                                                    | PDF<br>PDF<br>PDF                                                                                                    | 54                                                                                                    | 3-11-2'<br>an infl                                                                         | 1   Language: E<br>ammatory resp                                                                                                    | nglish, Datab<br>onse to infec                                                                                                    | ase: CAp<br>tion and                                                                                            | lus<br>complicatio                                                                                                    | ภาร                                                     |
| <ul> <li>Language</li> <li>English (125K)</li> <li>Chinese (53K)</li> </ul>                                                                                         | JP6423868                                               | Japanese B2<br>The PCSK9 inhibit                                                                                                    | PDF<br>or may be a pepti                                                                                                    | te<br>m<br>اب<br>de mimetic. T                                                                                                    | ein cor<br>ionocle<br>R2365!<br>The PC                                                     | overtase subtilis<br>onal antibody o<br>53/REGN727 (Al<br>SK9_inhibitor_r                                                                                                 | sin kexin 9 (P(<br>r antigen-bin<br>lirocumab); Rl<br>nay be an EG                                                                               | CSK9) in<br>ding frag<br>N-316; L0<br>FA doma                                                                   | hibitor to a<br>ment there<br>GT209; or Ri<br>in mimic, E(                                                                 | subject,<br>of. The<br>G7652.<br>GF-A                   |

- 1. 在文獻結果集中選擇文獻類型為Patent
- 2. 點擊 PatentPak 旁的小箭頭,查看專利族列表
- 3. PDF: 獲取專利PDF 全文
- 4. PDF+: 獲取附有物質標記資訊的專利 PDF 全文
- 5. Viewer: PatentPak 流覽器,線上快速閱讀專利全文

#### PatentPak 流覽器

|                                           | PAGE ZOOM | DOWNLOAD<br>PDF PDF+ | 4                                                                              |
|-------------------------------------------|-----------|----------------------|--------------------------------------------------------------------------------|
| Key Substances in Patent                  |           |                      | oxoethyl)-1,3-dioxane-2-carboxamide;                                           |
| CAS RN<br>1297530-29-0                    |           | 5                    | 2-methyl-5-t-((5-methyl-2-phenyloxazol-4-yl)methyl)-N-(2-morpholino-2-         |
| - ~ april                                 |           |                      | Axoethyl)-1,3-dioxane-2-carboxamide;                                           |
| out 1                                     |           |                      | 2-methyl-5-c-((5-methyl-2-phenyloxazol-4-yl)methyl)-N-(2-(4-methylpiperazin-1- |
| Analyst Markup Locations (1)              |           |                      | o'l)-2-oxoethyl)-1,3-dioxane-2-carboxamide;                                    |
| • Page 76 1                               |           |                      | 2-methyl-5-c-((5-methyl-2-phenyloxazol-4-yl)methyl)-N-(2-oxo-2-(piperidin-1-   |
| CA5 RN<br>1297530-36-9                    |           | 10                   | ol)ethyl)-1,3-dioxane-2-carboxamide;                                           |
| 0                                         |           |                      | 2-methyl-5-c-((5-methyl-2-phenyloxazol-4-yl)methyl)-N-(2-oxo-2-                |
| wrath                                     |           |                      | chiomorpholinoethyl)-1,3-dioxane-2-carboxamide;                                |
|                                           |           |                      | N-(2-(1,1-dioxidothiomorpholino)-2-oxoethyl)-2-methyl-5-c-((5-methyl-2-        |
| Analyst Markup Locations (1)<br>Page 76   |           |                      | azol-4-yl)methyl)-1,3-dioxane-2-carboxamide;                                   |
| 3                                         |           | 15                   | 25-c-((5-methyl-2-phenyloxazol-4-yl)methyl)-N-(2-oxo-2-(((tetrahydro-          |
| 1297530-33-6                              |           |                      | H-pyran-4-yl)methyl)amino)ethyl)-1,3-dioxane-2-carboxamide;                    |
| arth                                      |           |                      | 2-methyl-5-c-((5-methyl-2-phenyloxazol-4-yl)methyl)-N-(3-morpholino-3-         |
| A mar al                                  |           |                      | exopropyl)-1,3-dioxane-2-carboxamide;                                          |
| Analyst Markup Locations (1)<br>9 Page 76 |           |                      | 2-methyl-5-c-((5-methyl-2-phenyloxazol-4-yl)methyl)-N-(3-oxo-3-(((tetrahydro-  |
|                                           |           | 20                   | H-pyran-4-yl)methyl)amino)propyl)-1,3-dioxane-2-carboxamide;                   |
| CAS RN<br>1297530-49-4                    |           |                      | 2-methyl-5-c-((5-methyl-2-phenyloxazol-4-yl)methyl)-N-(3-oxo-3-                |
| Als.                                      |           |                      | dhiomorpholinopropyl)-1,3-dioxane-2-carboxamide;                               |

- 1. 物質位置資訊:點擊頁碼定位符號,右側PDF 全文快速跳轉至該物質出現的 頁碼處,同時對應物質的位置符號由藍色變為紫色。
- 2. PDF 全文中對應的物質位置符號
- 3. 點擊 CAS 登記號,獲取物質詳情
- 4. 下載專利全文: PDF: 獲取專利 PDF 全文; PDF+: 獲取附有物質標記資訊的 專利 PDF 全文。

# SciFinder<sup>n</sup>使用技巧 | 文獻資訊的獲取

| Search       |                                                                  |      |   |
|--------------|------------------------------------------------------------------|------|---|
| & All        | Search by Keyword, Substance Name, CAS RN, Patent Number, etc. 2 |      |   |
| Q Substances | Enter a query                                                    | Draw | q |
| A Reactions  | Use Advanced Search for Author, Journal, or Organization         | 3    | 5 |
| S References |                                                                  |      | 9 |
| 📜 Suppliers  |                                                                  |      |   |

1.選擇 References,進行文獻檢索

2. 輸入檢索資訊: 關鍵字、物質名稱、CAS 登記號和專利號等

3. 點擊 Draw, 繪製檢索。並在2所示的文字方塊中輸入相應文本,獲取相關文獻,所得文獻結果包含輸入文本及繪製的物質(反應)結構

4.點擊 Advanced Search,進行作者、期刊名或組織機構名檢索

5.點擊放大鏡,開始檢索

| ← Return to Home 13<br>Filter by 3                                                                                                    | R R                                                        | eference                                                                                                    | <b>2S</b> (664)                                                                                                    |                                                                                                    |                                                                                                    | 1<br>Sort: Relevance -                                                                                                    | 2<br>View: Full Abstract                                                                                          |
|----------------------------------------------------------------------------------------------------|------------------------------------------------------------|----------------------------------------------------------------------------------------------------|----------------------------------------------------------------------------------------------------|----------------------------------------------------------------------------------------------------|----------------------------------------------------------------------------------------------------|----------------------------------------------------------------------------------------------------|----------------------------------------------------------------------------------------------------|
| ~ Relevance                                                                                                    | Q                                                          | Substances 🔹                                                                                                    | ₿ Reactions •                                                                                                    | €€ Cited By •                                                                                                    |                                                                                                    | Q                                                                                                    | ] 🖬 🖈 Save                                                                                                    |
| Good (83)                                                                                                    |                                                            |                                                                                                    |                                                                                                    |                                                                                                    |                                                                                                    |                                                                                                    |                                                                                                    |
| Good (65)                                                                                                    | 🗆 Syr                                                      | ithesis, Surfa                                                                                                    | ace and Thermo                                                                                                    | dynamic Propert                                                                                                    | ies of Substitute                                                                                                    | d Polytriethan                                                                                                    | 5 6                                                                                                    |
| Learn more about Relevance                                                                                                    | No                                                         | nionic Surfac                                                                                                    | tants                                                                                                    |                                                                                                    |                                                                                                    |                                                                                                    |                                                                                                    |
| <ul> <li>Document Type</li> <li>Journal (387)</li> <li>Patent (234)</li> <li>Review (12)</li> <li>Book (1)</li> <li>Clinical Trial (3)</li> <li>View All</li> </ul> | Jour<br>View<br>Absi<br>triet<br>NMF<br>tens<br>max<br>mea | hal of Surfactant:<br>Reference Detain<br>ract: Three serie<br>hanolamine were<br>spectroscopic d<br>ion at the CMC (y<br>imum surface ex<br>surements. The | s and Detergents (20<br>il <b>7</b><br>es or nomenic surfact<br>e synthesized. Struct<br>data. The surface par<br>y <sub>CMC</sub> ), surfactant con<br>«cess ( $\Gamma_{max}$ ), and the i<br>micellization and ad | 113), 16(3), 333-342   La<br>ants derived from poly<br>ural assignment of the<br>ameters of these surfa<br>centration required to<br>nterface 9 occupie<br>corption 9 hergies 1 | Anguage: English, Data<br>different compounds<br>ctants included critica<br>reduce the surface ter<br>ed by the 10 int m<br>were ca | base: CAplus<br>aining 8, 10, and 12 ur<br>was made on the bas<br>I micelle concentration<br>histor of the solvent by<br>ols. (A, 11 surfa | hits of<br>is of FTIR and <sup>1</sup> H-<br>1 (CMC), surface<br>r 20 mN m <sup>-1</sup> (oC 20),<br>ce ten<br>12 |
| VIEW AII                                                                                                    | Full Te                                                    | xt • 8                                                                                                    |                                                                                                    | O Substances (10)                                                                                                    | A Reactions (8)                                                                                                    | 66 Cited By (14)                                                                                                    | Ø Citation Map                                                                                                    |
|                                                                                                    |                                                            |                                                                                                    |                                                                                                    | live to the second second                                                                                                    |                                                                                                    | to Lostona                                                                                                    |                                                                                                    |
| German (125)                                                                                                    |                                                            | ver method r                                                                                                    | or preparing po                                                                                                    | inyois by transest                                                                                                    | ernication and tr                                                                                                    | liolation                                                                                                    |                                                                                                    |
| Chinese (39)                                                                                                    | By: 0<br>Wor                                               | .ramail, Henri; Bo<br>Id Intellectual Pro                                                                                                    | operty Organization,                                                                                                    | WO2011045536 A1 20                                                                                                    | 11-04-21   Language:                                                                                                    | French, Database: CAj                                                                                                    | plus                                                                                                    |
| Spanish (39)                                                                                                    | View                                                       | Reference Deta                                                                                                    | 11                                                                                                    |                                                                                                    |                                                                                                    |                                                                                                    |                                                                                                    |
| Russian (34)                                                                                                    | Abs<br>[R <sup>1</sup> =                                   | ract: The presen                                                                                                    | t invention relates to<br>the dialkyl having 14 o                                                                                                    | a method for prepari<br>arbons: A <sup>1</sup> = (linear or                                                                                                    | ng a polyol having the<br>branched)alkylene ha                                                                                      | general formula R <sup>1</sup> CH<br>ving 2 to 14 carbons:                                                                                 | $I_2C(SA^3OH)A^1COA^2Y$<br>$A^2 = OA^4O, A^4 =$                                                                   |
| View All                                                                                                    | (line                                                      | ar or branched)a                                                                                                    | alkylene having 1 to 1                                                                                                    | 0 carbons ; A <sup>3</sup> = (linear                                                                                                    | or branched) alkylene                                                                                                    | having 1 to 10 carbo                                                                                                    | ns] using                                                                                                    |

- 1. 點擊 Sort 右側小箭頭,對結果按照引用次數,公開年份等重新進行排序
- 2. 點擊 View 右側小箭頭,選擇結果展示的詳略
- 3. 全面的文獻結果篩選選項
- 4. 通過PDF, rtf, ris, txt等格式下載檢索結果
- 5. 通過電子郵件分享檢索結果
- 6. 保存檢索結果,並可同時設定資訊更新提醒
- 7. 查看文獻詳情
- 8. 獲取全文連結
- 9. 獲取文獻中的物質
- 10. 獲取文獻中的反應
- 11. 獲取被引用文獻
- 12. 引文地圖,獲取引用及被引用文獻
- 13. 回到首頁介面

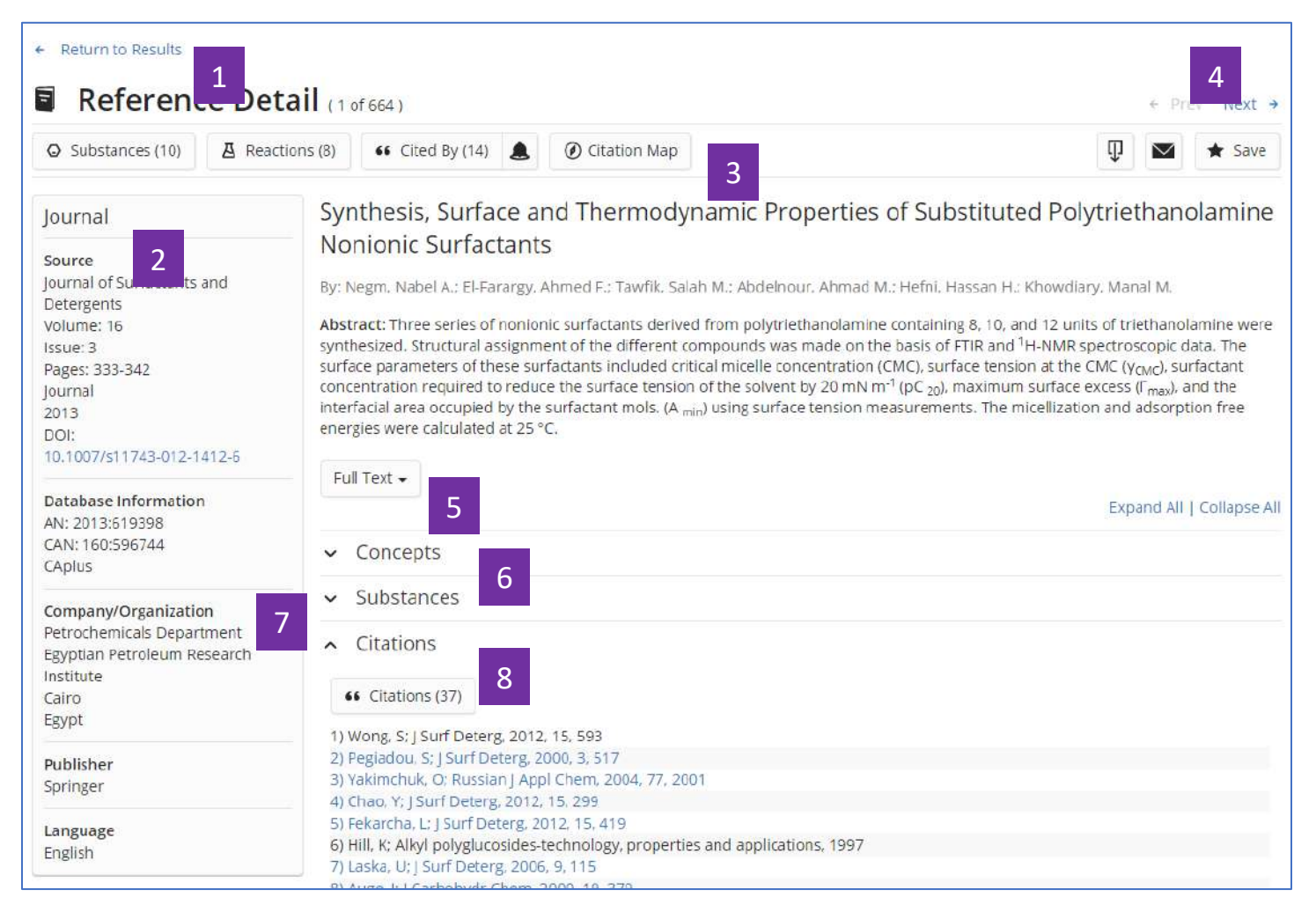

- 1. 返回至文獻結果集介面
- 2. 文獻書目資訊
- 3. 文獻相關資訊:物質、反應、引文
- 4. 點擊左右箭頭,查看上一篇或下一篇文獻詳情
- 5. 全文連結
- 6. 概念詞語
- 7. 文獻中報導的物質
- 8. 引文信息

#### SciFinder<sup>n</sup>使用技巧 | 與 ChemDraw 聯用

可通過以下三種方式利用 ChemDraw 所繪製的結構在 SciFinder<sup>n</sup> 中進行檢索。

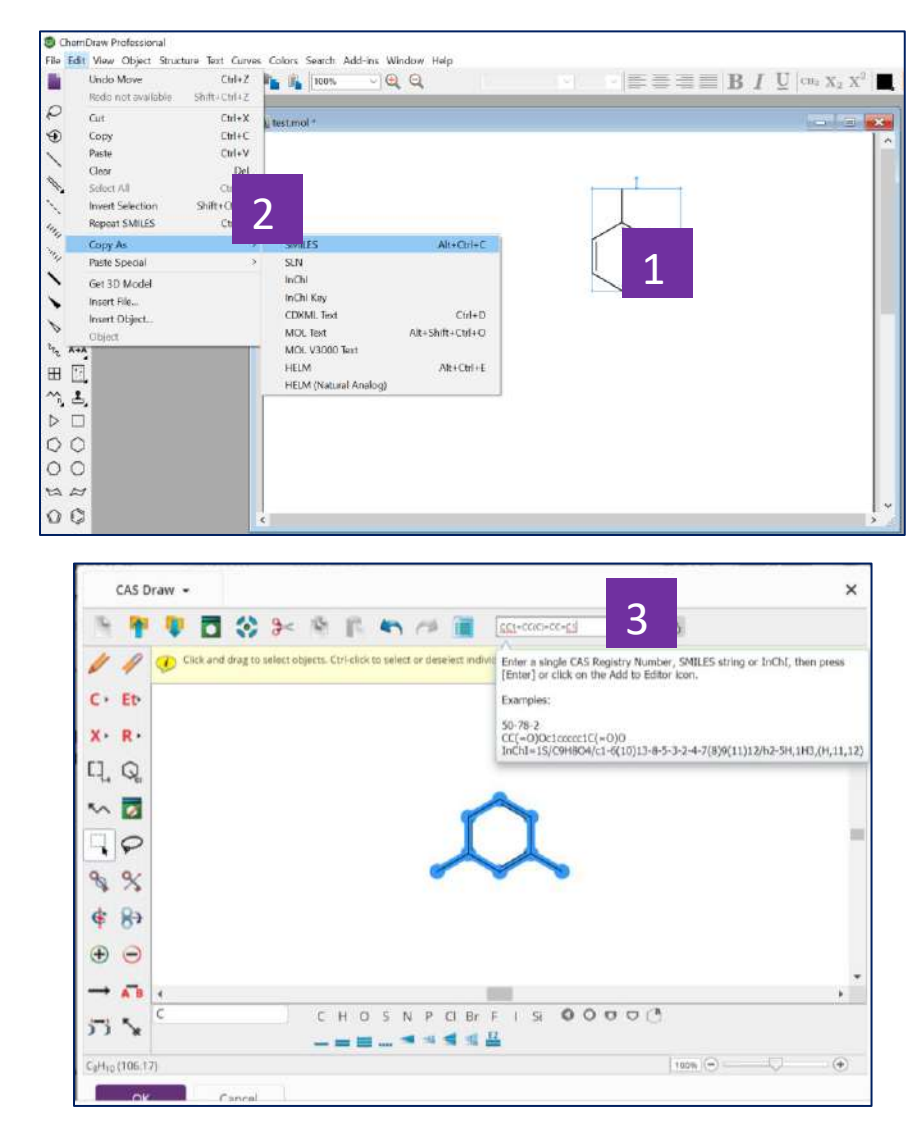

一. 利用在 ChemDraw 中獲得的物質 SMILES、InChI,將結構導入到 SciFinder<sup>n</sup>的結構編輯器中

- 1. 在 ChemDraw 中繪製好結構,並選中
- 2. 點擊上方功能表 Edit,選擇 Copy As, 然後再選擇 SMILES 或 InChI
- 3. 在此粘貼在 ChemDraw 中獲得的 SMILES 或 InChl,將結構導入到 SciFinder<sup>n</sup>的結構編輯器中。

二. 將 ChemDraw 中繪製的結構保存為.mol 格式檔,然後再導入到 SciFinder<sup>n</sup>的結構編輯器中

| Save in: ChemDraw (*.cdv)<br>ChemDraw XML (* edwn)                                                                                                    |                       |
|----------------------------------------------------------------------------------------------------|-----------------------|
| Arrowson       Chem Diraw 3 x f (2hm)         Chem Diraw 3 x f (2hm)       Chem Diraw 3 x f (2hm)         Chem Diraw 3 x f (2hm)       Chem Diraw 3 x f (2hm)         Chem Diraw 3 x f (2hm)       Chem Diraw 3 x f (2hm)         Deraktion 2 m (2hm)       Deraktion 2 m (2hm)         Deraktion 2 m (2hm)       Deraktion 2 m (2hm)         Deraktion 2 m (2hm)       Deraktion 2 | 2 1                   |
| Draw -                                                                                                    | X<br>To<br>Sector Koy |

- 1. 在 ChemDraw 中繪製好結構,並選中
- 2. 點擊上方功能表 File,選擇 Save As,將其保存為 MDL Molfile(\*.mol)格式的 檔
- 3. 導入結構
- 4. 根據保存的路徑,導入.mol 格式的檔

三. 直接在 ChemDraw 18.2 以上版本中,點擊 Search SciFinder<sup>n</sup> 或點擊右上角的 SciFinder<sup>n</sup> 標識圖示在 SciFinder<sup>n</sup> 中進行檢索

| Chern                    | Draw Professional                                   |                                                |          |                     |    |
|--------------------------|-----------------------------------------------------|------------------------------------------------|----------|---------------------|----|
| File Edit                | View Object Structure Text Curves Colors Search Add | -ins Window Help                               |          |                     |    |
|                          | 🍊 🗎 🚔 😧 🗠 🖄 🕺 🖌 📫 🚺 100%                            | ChemACX.com Structure from CAS Registry Number |          | $  _{CH_2} X_2 X^2$ | 63 |
| QR                       | 1                                                   | search sci-inder"                              |          | J                   |    |
| 91                       | Untitled Document-1 *                               | 2                                              |          |                     |    |
|                          |                                                     |                                                | <u>^</u> |                     |    |
| 14                       |                                                     |                                                |          |                     |    |
| N A                      |                                                     |                                                |          |                     |    |
| N 50                     |                                                     |                                                |          |                     |    |
| 14, -                    |                                                     |                                                |          |                     |    |
| 1/2 8                    |                                                     |                                                |          |                     |    |
|                          |                                                     |                                                |          |                     |    |
| NI                       |                                                     |                                                |          |                     |    |
| × []                     |                                                     |                                                |          |                     |    |
| 2                        |                                                     |                                                |          |                     |    |
| ~ A+A                    |                                                     |                                                |          |                     |    |
| Ш 🔄                      |                                                     |                                                |          |                     |    |
| ^, ≛                     |                                                     |                                                |          |                     |    |
| $\triangleright \square$ |                                                     |                                                |          |                     |    |
| 00                       |                                                     |                                                |          |                     |    |
| 00                       |                                                     |                                                |          |                     |    |
| AA                       |                                                     |                                                |          |                     |    |
| 00                       |                                                     |                                                | ~ ·      |                     |    |
| 00                       | ć                                                   |                                                | > //     |                     |    |

1.在 ChemDraw18.2 以上的版本中繪製結構,並選中該結構

2. 點擊上方功能表中的 Add-ins,並選中 Search SciFinder,開始在 SciFinder,中進行檢索

3. 也可以直接點擊右上角 SciFinder<sup>n</sup>的標識圖,開始在 SciFinder<sup>n</sup>中進行檢索

#### SciFinder<sup>n</sup>使用技巧 | 逆合成路線的獲取——Retrosynthesis 的使用 ☑ Substances (1) CAS RN × 1190307-88-0 View Detail References • A Reactions -CAS Name Sofosbuvir א ע 1190307-88-0 View Detail - HILL 0 1 $\odot$ Substance Detail 0 "Н Reactions (567) ₫ NH Absolute stereochemistry shown Synthesize (498) HOW C22H29FN3O9P 2 Create Retrosynthesis Plan Ð C Sofosbuvir Absolute stereochemistry show References (2,644) 2,644 ₿ 567 **R** 75 💋 Edit Structure Π - Reset + References Reactions Suppliers Suppliers (75) E

- 1. 在SciFinder<sup>n</sup>中找到所需合成物質後,點擊物質結構
- 2. 在快顯視窗中點擊: Create Retrosynthesis Plan

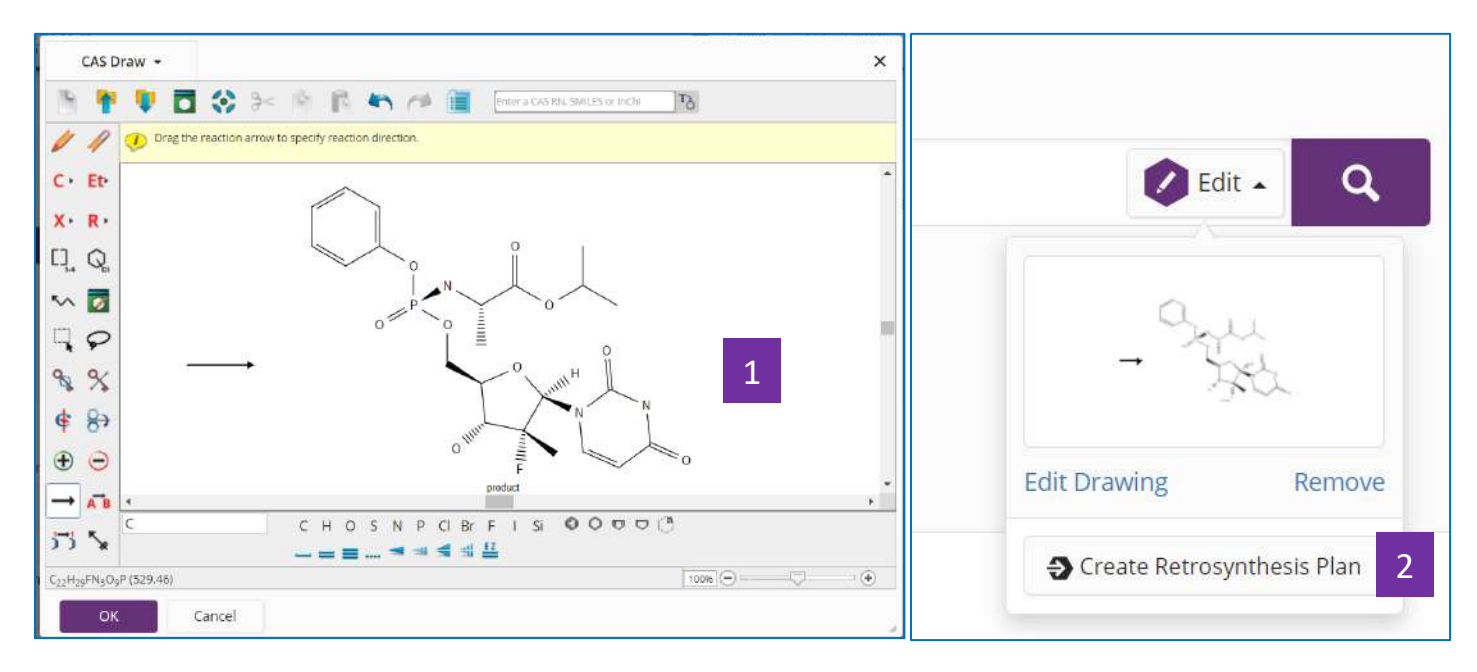

- 3. 在結構編輯器中繪製所需合成結構
- 4. 點擊: Create Retrosynthesis Plan

|             | Substances + | Enter                                                                                                    | Draw | Q |
|-------------|--------------|----------------------------------------------------------------------------------------------------|------|---|
| ACASSEXUTON |              | Plan in progress<br>It's taking a little longer than expected to generate your<br>plan. Click the OK button to return to the Home page<br>where you can check the status of your plan under<br>Recent Search History. |      |   |

| ine 18, 2019    |        |
|-----------------|--------|
| 0:30 AM         |        |
| Retrosynthesis: | Open P |
| JOD T           | 2      |

- 1. 如果出現這種提示,點擊OK
- 2. 稍後點擊Recent Search History中的Open Plan

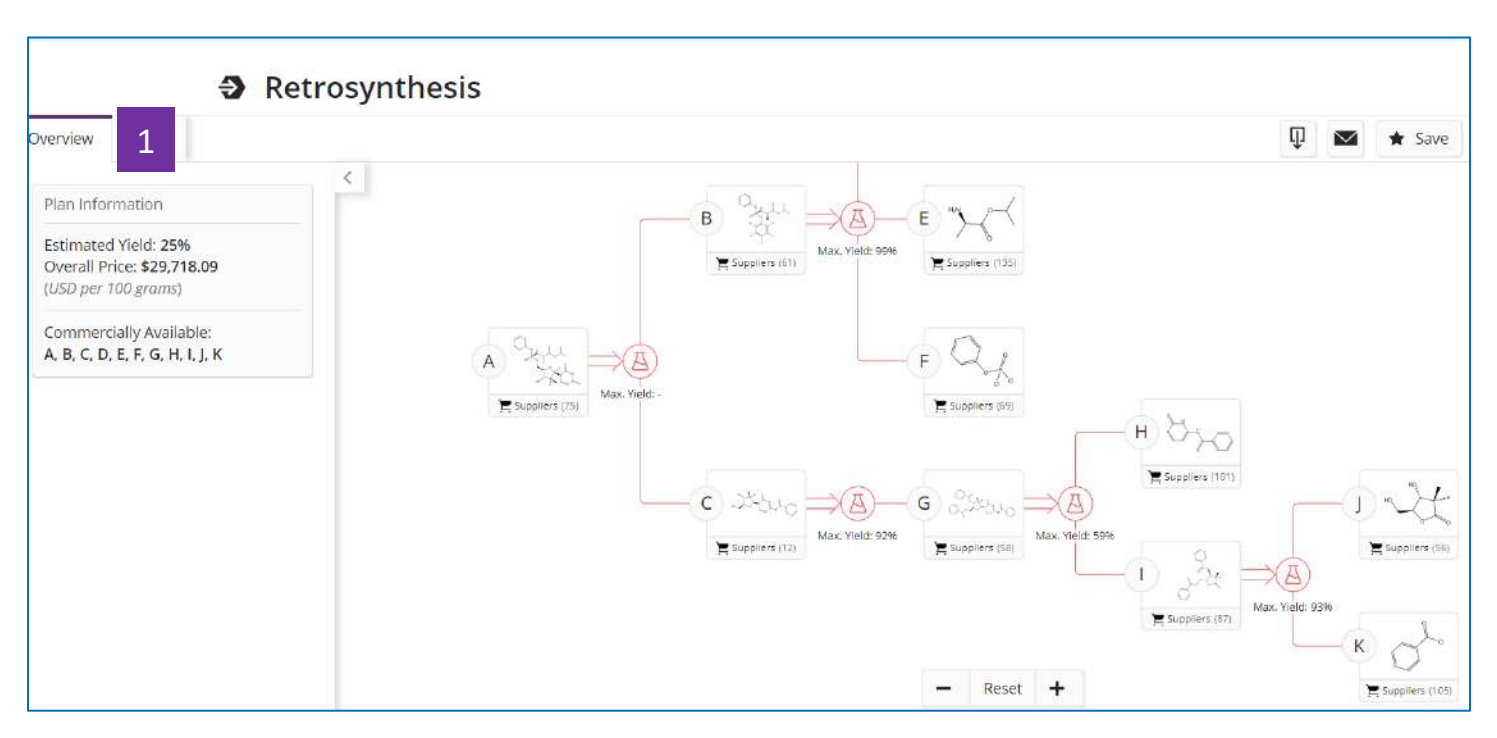

1. Overview顯示完整逆合成路線,預估產率和成本

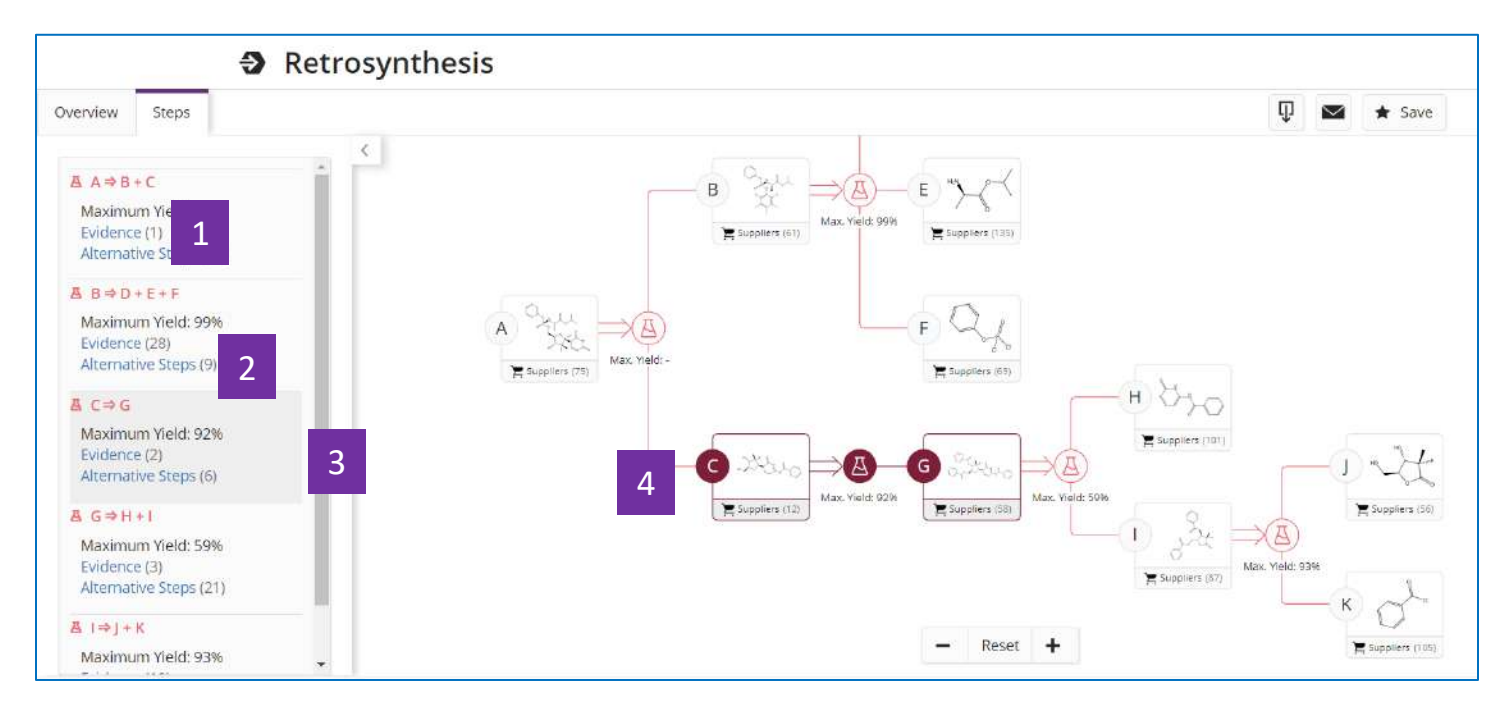

- 1. 精確匹配反應物和產物結構的反應,點擊即獲得反應資訊詳情
- 2. 可替代步驟
- 3. 當滑鼠移到某一步驟時
- 4. 右側路線圖中該反應的反應物和產物標識轉為反亮

| Overview Steps                         | ← Return to Home                            | 2                                                                                                    |                                              |
|----------------------------------------|---------------------------------------------|----------------------------------------------------------------------------------------------------|----------------------------------------------|
|                                        | Filter by                                   | A Reactions (1)                                                                                                    | View                                         |
| A ⇒ B + C                              |                                             | References -                                                                                                    | Φ 🖂                                          |
| Maximum Yie                            | <ul> <li>Number of Steps</li> </ul>         |                                                                                                    |                                              |
| Evidence (1) 1                         | <ul> <li>Reaction Type</li> </ul>           | Scheme 1 (1 Reaction) View                                                                                                    |                                              |
| Parcel Hourie Di                       | <ul> <li>Stereochemistry</li> </ul>         | J                                                                                                    | Ste                                          |
| A B⇒D+E+F                              | ✓ Reagent                                   | $\uparrow \uparrow \uparrow \uparrow \downarrow \downarrow \uparrow \uparrow \uparrow \uparrow \uparrow \uparrow \uparrow \uparrow \uparrow \uparrow \uparrow \uparrow \uparrow \uparrow$                                                                                                    | yll.                                         |
| Evidence (28)                          | v Solvent                                   | Child "The state                                                                                                    | XX                                           |
| Alternative Steps (9)                  | <ul> <li>Commercial Availability</li> </ul> | Absolute stereochemistry shown, Absolute stereochemistry shown Absolute stereochemistry shown Absolute stereochemistry stereochemistry stereochem | eochemistry shown                            |
| A C⇒G                                  | <ul> <li>Search Within Results</li> </ul>   | 🚆 Suppliers (61)                                                                                                    | ppliers (75)                                 |
| Maximum Yield: 92%<br>Evidence (2)     | Source Reference                            |                                                                                                    |                                              |
| Alternative Steps (6)                  | <ul> <li>Publication Year</li> </ul>        | Reaction Summary Process for Synt<br>View Reference                                                                                                    | .hesizing Sofosbuvir from cytidine<br>Detail |
| A G⇒H+I                                | <ul> <li>Document Type</li> </ul>           | Reagents Water Steps: 1 By: Liu, Ke                                                                                                    |                                              |
| Maximum Yield: 59%                     | ✓ Language                                  | Catalysts - China, CN10564                                                                                                    | 46626 A 2016-06-08                           |
| Evidence (3)<br>Alternative Steps (21) |                                             | Solvents Tetrahydrofuran PATENTPAK                                                                                                    | - Full Text -                                |

- 1. 點擊Evidence
- 2. 查看反應資訊詳情

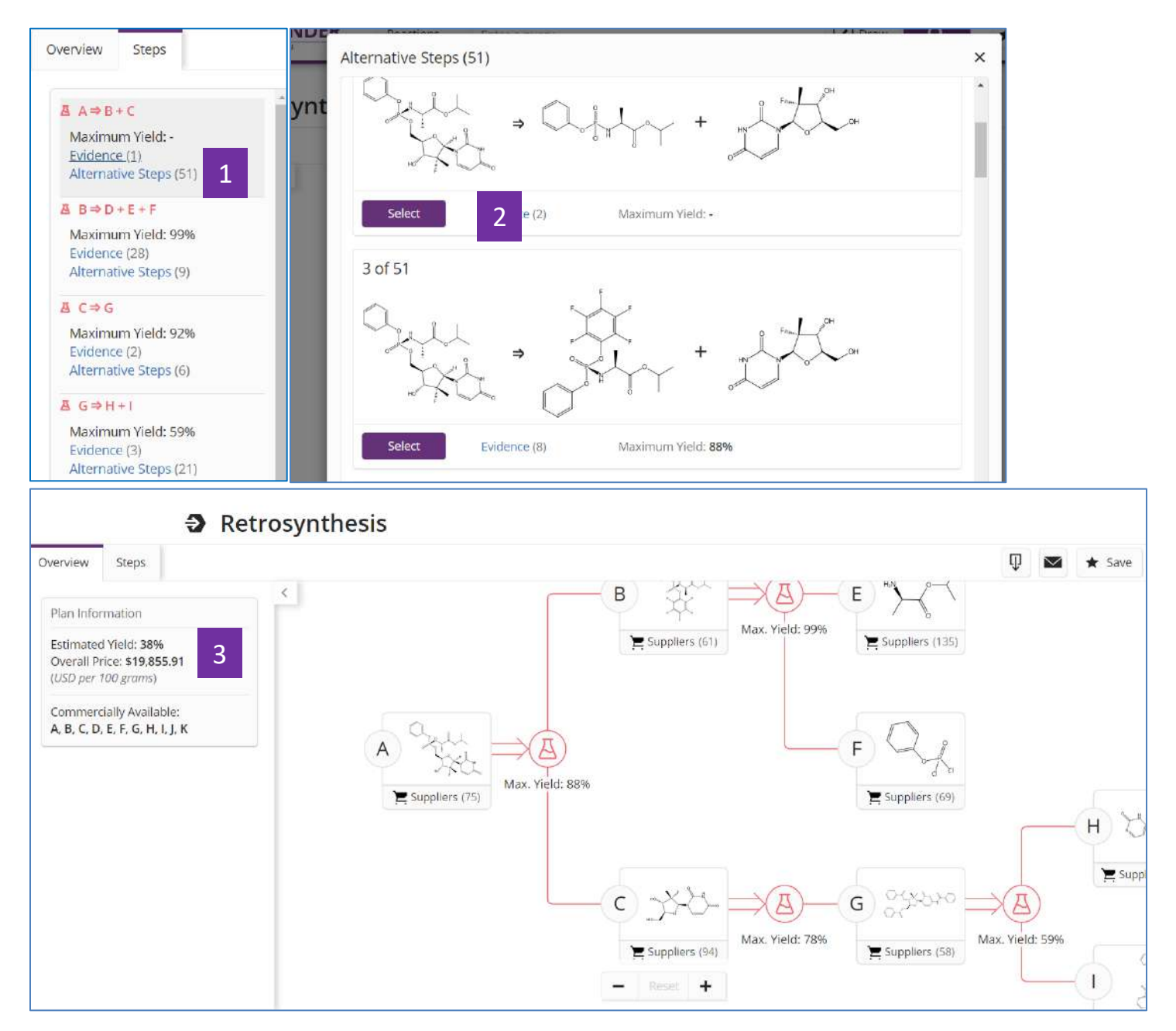

- 1. 點擊Alternative Steps,查看其他可能的路線
- 2. 點擊Select,結果將更換成新路線
- 3. 自動生成新路線

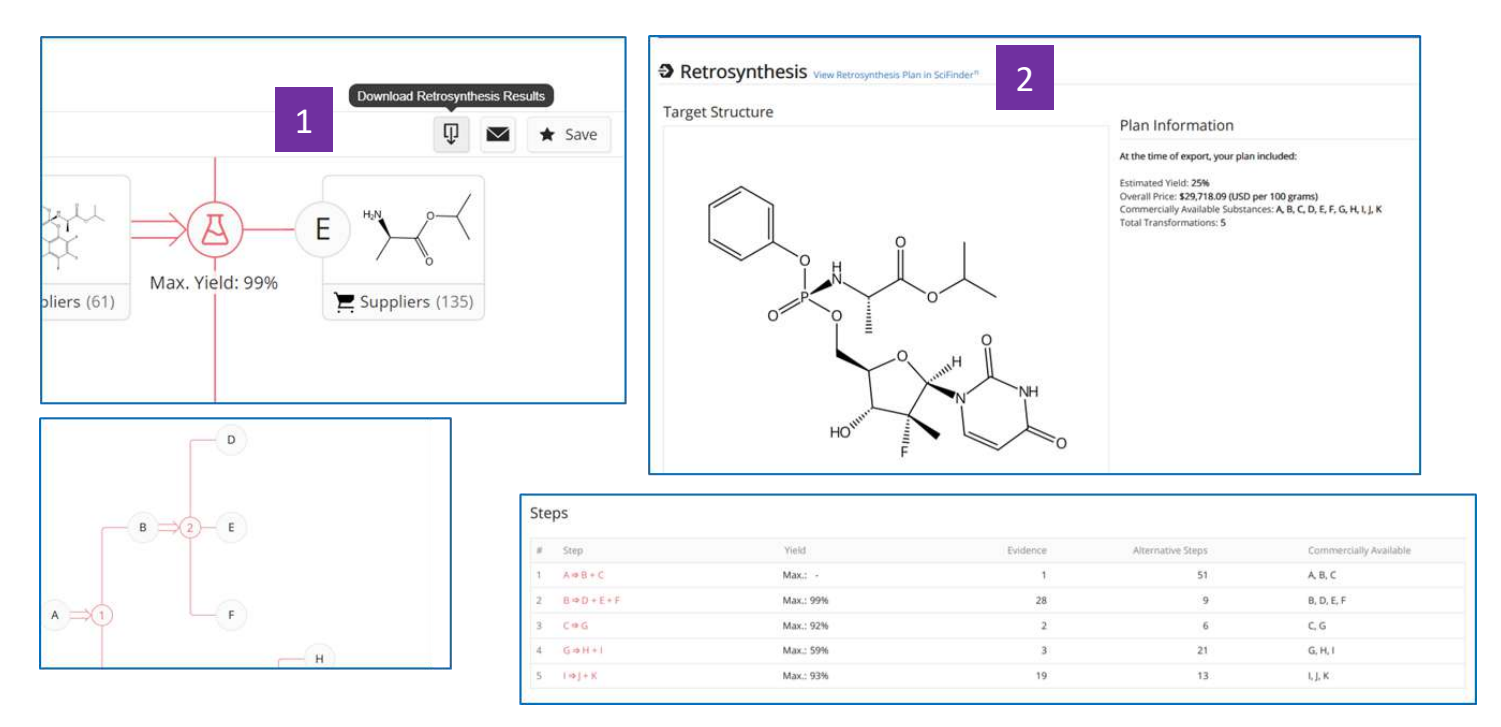

- 1. 將路線結果匯出為pdf格式檔,查看反應路線及反應資訊
- 2. 點擊: View Retrosynthesis Plan in SciFinder<sup>n</sup> 線上查看路線詳情

# SciFinder<sup>n</sup>使用技巧 | 合成實驗詳情的獲取

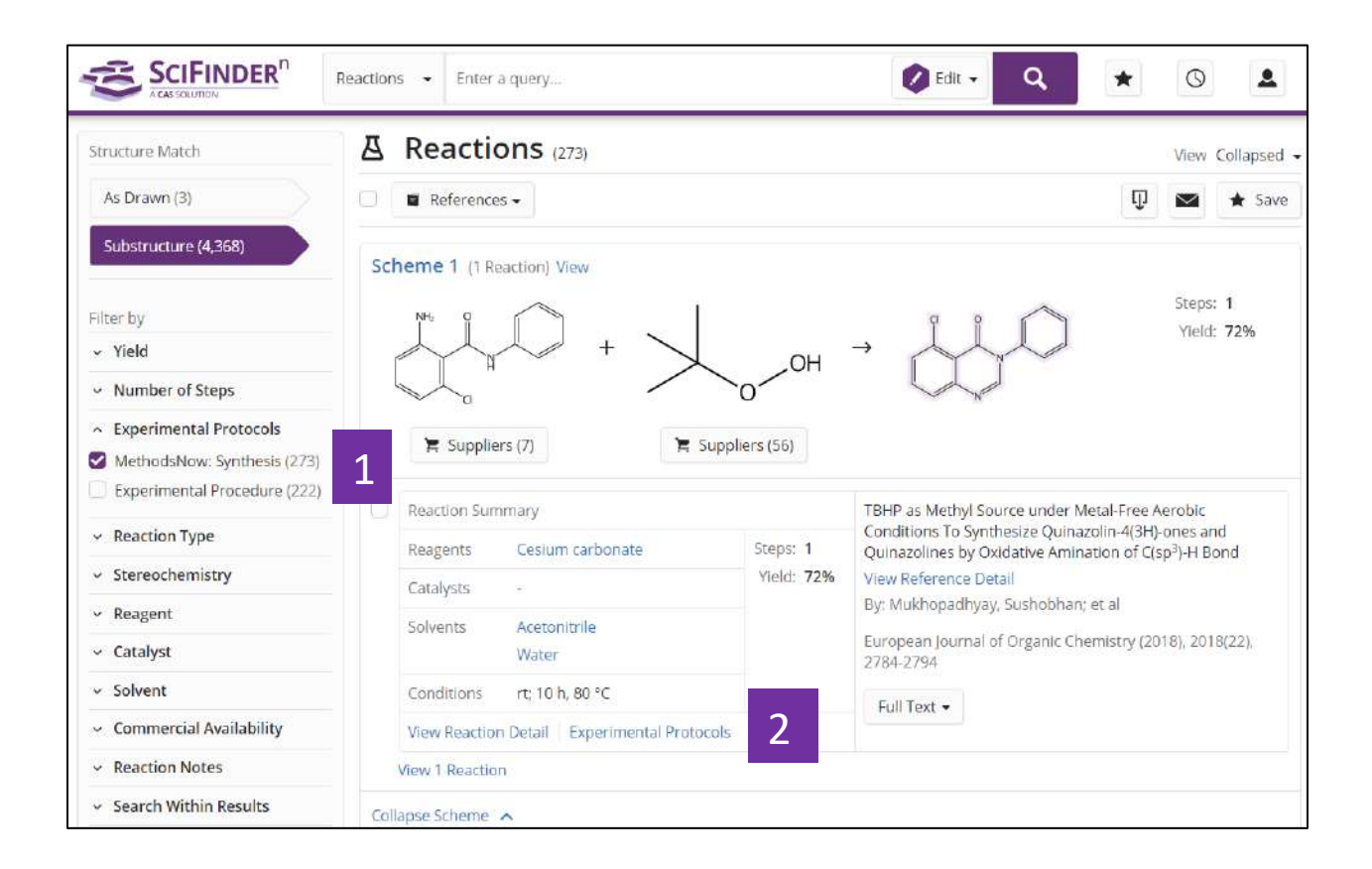

- 1. 在反應結果集中選擇 Experimental Protocols 中的 MethodsNow: Synthesis
- 2. 點擊 Experimental Protocols 獲取增值標引的實驗詳情

| <u>i</u> lí               | ) + 🗸                                                                                                    | . بلن                                                                                                    | >                                                                                                    |                                    | 7                                                    | Ŵ                                                      | Steps: 4                                     | ★ 5                            |
|---------------------------|----------------------------------------------------------------------------------------------------|----------------------------------------------------------------------------------------------------|----------------------------------------------------------------------------------------------------|------------------------------------|------------------------------------------------------|--------------------------------------------------------|----------------------------------------------|--------------------------------|
| a Suppliers (7)           | 🕱 Suppliers (56)                                                                                                    | 72%                                                                                                    |                                                                                                    |                                    |                                                      |                                                        |                                              |                                |
| Step 1                    |                                                                                                    |                                                                                                    |                                                                                                    |                                    | Reference<br>TBHP at<br>Metal-F<br>Synthes<br>and Ou | ence<br>s Methyl<br>rez Aero<br>lize Quin<br>inazoline | Source i<br>bic Coni<br>azolin 4<br>s by Dxi | under<br>sitions T<br>(3H)-oni |
| Barry Marca and           |                                                                                                    | L MORECO C                                                                                                    |                                                                                                    |                                    | Aminati                                              | on of Cis                                              | p <sup>3</sup> ) H B                         | ond                            |
| itago Heagero<br>I Cesium | rs Lacoyses                                                                                                    | Acetonitrile                                                                                                    | conditions<br>rt; 10 h, 80 °C                                                                                                |                                    | By: Mul<br>al                                        | hopadhy                                                | ray, Sust                                    | hobharq                        |
|                           |                                                                                                    | Wator                                                                                                    |                                                                                                    |                                    | View Al                                              | 6                                                      |                                              |                                |
| 145 Reaction Number:      | Not assigned                                                                                                    |                                                                                                    |                                                                                                    |                                    | Chamis<br>2794                                       | try (2018                                              | 1.01134                                      | μητε<br>22], 278/              |
| MethodsNow*               | 3                                                                                                    |                                                                                                    |                                                                                                    |                                    | Full T                                               | - 7x0                                                  |                                              |                                |
| Products                  | 4(3H) Quinazolinane, 5-chioro-3-phenyli, Yla                                                                                                    | id:72%                                                                                                    |                                                                                                    |                                    | Como                                                 | any/Or                                                 | ganiza                                       | ation                          |
| Reactants                 | rent-Buck hydroperaxide                                                                                                    |                                                                                                    |                                                                                                    |                                    | Medicin                                              | al and P                                               | rocess C                                     | homistr                        |
| en Willien Hill           | 2 Amino 6 chloro - V phenylbenzamide                                                                                                    |                                                                                                    |                                                                                                    |                                    | CSIR-Co                                              | ntral Dru                                              | ig Resea                                     | arch                           |
| Reagents                  | Cestum carbonate                                                                                                    |                                                                                                    |                                                                                                    |                                    | Instituti<br>Lucknow<br>India                        | n<br>w 226031                                          | E                                            |                                |
| Solvents                  | Acconducte                                                                                                    |                                                                                                    |                                                                                                    |                                    |                                                      |                                                        |                                              |                                |
|                           | Water                                                                                                    |                                                                                                    |                                                                                                    |                                    |                                                      |                                                        |                                              |                                |
| 4                         | <ol> <li>Add Cs<sub>2</sub>CO<sub>3</sub> (0.74 mmal) and TBHP (70.4<br/>contained article (0.2.9, 0.74 mmal) in M<br/>2. Heat the mixture at 80 °C for 10 h under<br/>8. Monitor the reaction progress by TLC at<br/>4. Dirace the mixture with H<sub>3</sub>O (20 mL) and<br/>5. Dry the combine organic layers with an<br/>4. Evaparate the filtrate under reduced pr<br/>7. Rurlly the crude residue by column chro<br/>obtain the product.</li> </ol> | a aqueous solution, 7.4 m<br>eCN (6 mL) at room temp<br>are,<br>allytis and remove the sol<br>extract the resulting mixe<br>ydraus Na <sub>2</sub> SO <sub>4</sub> and fitter<br>issure to obtain the crude<br>matography over silica gr | mol) in a round-botte<br>erature.<br>Vent under vacuum.<br>Tune with EtOAc (3 × 2<br>)<br>residue.<br>I (hexanesi/EtOAc, 7:3 | om Hask that<br>O mL).<br>E wV) to |                                                      |                                                        |                                              |                                |
| 5cale                     | gram                                                                                                    |                                                                                                    |                                                                                                    |                                    |                                                      |                                                        |                                              |                                |
| Characterization Data     | 5                                                                                                    |                                                                                                    |                                                                                                    |                                    |                                                      |                                                        |                                              |                                |
| ▲ 4(3H)-Quinazol          | linone, 5 chloro 3 phenyl-                                                                                                    |                                                                                                    |                                                                                                    |                                    |                                                      |                                                        |                                              |                                |
| Proton NMR<br>Spectrum    | [400 MHz, [D <sub>6</sub> ]DMSO]; δ = 7.33-7.42 (m; 1<br>1 H), 8.00 (s, 1 H) ppm                                                                                                    | 2 HJ, 7.60-7.64 (m, 2 HJ, 7.                                                                                                    | 74-7.78 (m, 3 H), 7.86                                                                                                    | i-7.89 (m,                         |                                                      |                                                        |                                              |                                |
| Carbon-13 NMR             | (100 MHz, JDs.)DMSO); & = 124.9, 127.0, 1<br>147.2, 160.4 ppm.                                                                                                    | 27.7, 128.4, 129.2, 129.3,                                                                                                    | 132.7, 134.5, 136.9, 14                                                                                                    | 45.9,                              |                                                      |                                                        |                                              |                                |
| IR Absorption<br>Spectrum | (KBr): V <sub>ITUAC</sub> = 1680 (CO) cm <sup>-3</sup> .                                                                                                    |                                                                                                    |                                                                                                    |                                    |                                                      |                                                        |                                              |                                |
| HRMS                      | (ESI): calcd, for $C_{1d}H_2 ON_2 D \left[M4H\right]^2 257.0$                                                                                                    | 482; found 257.0480.                                                                                                    |                                                                                                    |                                    |                                                      |                                                        |                                              |                                |
| Mass Spectrum             | MS (ESI+); = 257.3.                                                                                                    |                                                                                                    |                                                                                                    |                                    |                                                      |                                                        |                                              |                                |
| Melting Point             | 167-169 °C.                                                                                                    |                                                                                                    |                                                                                                    |                                    |                                                      |                                                        |                                              |                                |
| Rj                        | 0.61.                                                                                                    |                                                                                                    |                                                                                                    |                                    |                                                      |                                                        |                                              |                                |
|                           |                                                                                                    |                                                                                                    |                                                                                                    |                                    |                                                      |                                                        |                                              |                                |

- 3. 實驗中涉及的所有物質及其在反應中的角色
- 4. 實驗中涉及的所有實驗步驟
- 5. 產物的譜圖表徵資訊及屬性特徵
- 6. 產物的形態
- 7. 下載、分享或保存實驗詳情

# SciFinder<sup>®</sup>使用技巧 | 作者名/期刊名/機構名檢索

| Return to Home Page | 1                                       |
|---------------------|-----------------------------------------|
| ☑ Substances        | Advanced Reference Search               |
| References          | Author Author Name (Last, First Middle) |
|                     | Nakamura, Eiichi                        |
|                     | Ex: Schubert, J A<br>Add Another Author |
|                     | AND                                     |

1. 回到首頁介面

**2**. 在文字方塊輸入作者名,按照 "姓,名(中間名)" 的格式輸入,姓需要輸入 完整,名可以簡寫為首字母。

3. 可以添加其他作者姓名

| Addition                                                                                         |                          |               |
|--------------------------------------------------------------------------------------------------|--------------------------|---------------|
| Author Name (Las                                                                                 | st, First Middle)        |               |
| Nakamura, Eiichi                                                                                 |                          |               |
| Ex: Schubert, J A                                                                                |                          |               |
| Add Another Au                                                                                   | thor                     |               |
| — AND<br>Journal<br>Journal Name                                                                 | 1                        |               |
| Journal of the An                                                                                | nerican Chemical Society |               |
| Volume                                                                                           | Issue                    | Starting Page |
| (T                                                                                               |                          |               |
| 1.2                                                                                              |                          |               |
| Title Word(s)                                                                                    |                          |               |
| Title Word(s)                                                                                    |                          |               |
| Title Word(s) Ex: Antibiotic                                                                     |                          |               |
| Title Word(s) Ex: Antibiotic Add Another Jou                                                     | ırnal                    |               |
| Title Word(s)<br>Ex: Antibiotic<br>Add Another Jou                                               | ırnal                    |               |
| Title Word(s) Ex: Antibiotic Add Another Jou                                                     | ırnal                    |               |
| Title Word(s) Ex: Antibiotic Add Another Jou AND Organization                                    | ırnal                    |               |
| Title Word(s) Ex: Antibiotic Add Another Jou AND Organization Organization Nam                   | ırnal<br>4               |               |
| Title Word(s) Ex: Antibiotic Add Another Jou AND Organization Organization Nam                   | ırnal<br>4               |               |
| Title Word(s) Ex: Antibiotic Add Another Jou AND Organization Organization Nam Ex: Bayer, Dupont | ırnal<br>4               |               |

1. 在文字方塊中輸入期刊名稱, 推薦輸入完整期刊名稱

2. 若有 "卷" , "期" 或者 "起始頁" 資訊,可以在文字方塊中輸入

3. 可以輸入希望在題名中出現的關鍵字

#### **4**. (選填)可以輸入研究機構名稱與期刊名或作者名聯合檢索,也可以直接按照 研究機構名稱進行文獻檢索

5. 點擊進行檢索

| Filter by                                                                                                    | References                                                                                                    | (256) 1                                                                                                    |                                                                                                    |                                                                                                    | Sort: Relevance -                                                             | View: Full Abstract                                     |
|----------------------------------------------------------------------------------------------------|----------------------------------------------------------------------------------------------------|----------------------------------------------------------------------------------------------------|----------------------------------------------------------------------------------------------------|----------------------------------------------------------------------------------------------------|-------------------------------------------------------------------------------|---------------------------------------------------------|
| <ul> <li>Document Type</li> </ul>                                                                                                    | □ ⊖ Substances -                                                                                                    | A Reactions -                                                                                                    | 66 Cited By 🗸                                                                                                  |                                                                                                    | ព                                                                             | Save                                                    |
| ✓ Language                                                                                                    |                                                                                                    |                                                                                                    | or cheo by                                                                                                    |                                                                                                    | 4                                                                             |                                                         |
| <ul> <li>Publication Year</li> <li>1975 2019</li> <li>No Min to No Max Apply</li> </ul>                                                                                             | Enantioselective s<br>zinc enamides to<br>By: Nakamura, Masahar<br>Journal of the American<br>View Reference Detail<br>Abstract: A zinc enamic<br>to generate a gamma-zi | synthesis of al<br>1-alkenes.<br>ru: Hatakeyama, Ta<br>1 Chemical Society<br>le of a chiral imine<br>incloimine interme | ha-substituted<br>kuji; - 2 nji: Naka<br>(2003) 2 1), 6362-<br>derived from a ketone<br>diate, which reacts wi | ketones by asym<br>amura, Elichi<br>3   Language: English<br>e and (S)-valinol or (S)<br>th a carbon electroph | , Database: MEDLINE<br>-t-leucinol undergoes a<br>ile to give upon hydrol     | of chiral<br>ddition to 1-alkene<br>ysis an optically   |
| View Larger                                                                                                    | active alpha-substituted<br>cyclohexanone imine w                                                                                                    | l ketone in good yie<br>ith ethylene.                                                                                   | ld. The stereoselectiv                                                                                         | vity of the addition rea                                                                                       | action may reach 99% f                                                        | or the reaction of a                                    |
| <ul> <li>Available at My Institution</li> </ul>                                                                                                    | Full Text 🗸                                                                                                    |                                                                                                    | Q Substances (0)                                                                                               | 各 Reactions (0)                                                                                                | 66 Cited By (51)                                                              | Ø Citation Map                                          |
| <ul> <li>Nakamura, Elichi (255)</li> <li>Matsuo, Yutaka (66)</li> <li>Nakamura, Masaharu (38)</li> <li>Ilies, Laurean (35)</li> <li>Tsuji, Hayato (26)</li> <li>View All</li> </ul> | Synthesis, structur<br>[10]cyclophenace<br>By: Nakamura, Elichi T<br>Journal of the American<br>View Reference Detail<br>Abstract: The first hoop                        | i <b>re, and aroma<br/>ne.</b><br>ahara, Kazukuni; M<br>i Chemical Society<br>o-shaped cyclic ben                       | ticity of a hoop-st<br>atsuo, Yutaka; Sawar<br>(2003), 125(10), 2834-<br>zenoid compounds, ['                  | <b>shaped cyclic be</b><br>nura, Masaya<br>5   Language: English<br>10]cyclophenacene de                       | nzenoid<br>, Database: MEDLINE<br>erivatives that contain 4                   | 10 pi electrons, have                                   |
| ~ Organization                                                                                                    | been synthesized in thr<br>synthesized are chemic<br>precision structural dat                                                                                            | ee or four steps fro<br>ally stable, yellow-o<br>a sets. On the basis                                                   | m [60]fullerene by rai<br>olored, luminescent, a<br>of these results and                                       | tionally designed cher<br>and EPR-silent. X-ray (<br>theoretical investigati                                   | mical modification. The<br>crystallographic analys<br>ons, the new cyclic ber | compounds thus<br>is provided high<br>izenoid molecules |
| <ul> <li>Publication Name</li> </ul>                                                                                                    | were proven to be aron                                                                                                    | natic.                                                                                                    |                                                                                                    |                                                                                                    |                                                                               |                                                         |
| Journal of the American<br>Chemical Society (256)                                                                                                    | Full Text 🗸                                                                                                    |                                                                                                    |                                                                                                    | A Reactions (0)                                                                                                | 66 Cited By (134)                                                             | Citation Map                                            |
| ∽ Concept                                                                                                    | Reaction pathway                                                                                                    | /s of the Simm                                                                                                    | ons-Smith reacti                                                                                               | ion.                                                                                                    |                                                                               |                                                         |
| <ul> <li>Database</li> </ul>                                                                                                    | By: Nakamura, Masahar                                                                                                    | ru; Hirai, Atsushi; N                                                                                                   | lakamura, Eiichi                                                                                               |                                                                                                    |                                                                               |                                                         |
|                                                                                                    |                                                                                                    |                                                                                                    |                                                                                                    |                                                                                                    |                                                                               |                                                         |

- 1. 查看文獻結果集
- 2. 輸入的資訊在結果中會被反亮顯示

# SciFinder<sup>n</sup>使用技巧 | 通過核磁譜圖獲得物質

| Search       |                                                                 |                           |
|--------------|-----------------------------------------------------------------|---------------------------|
| & All        | Search by Substance Name, CAS RN, Patent Number, etc.           |                           |
| O Substances | Enter a query                                                   | 🖉 Draw 🔍                  |
| A Reactions  | 1 Use Advanced Search for Molecular Formula, Substance Property | , or Experimental Spectra |
| References   | 2                                                               |                           |
| 📕 Suppliers  |                                                                 |                           |

- 1. 選擇 Substances
- 2. 點擊 Advanced Search

| Defense  |                                                                            |                                                                                                   |
|----------|----------------------------------------------------------------------------|---------------------------------------------------------------------------------------------------|
| kerences | Molecular Formula                                                          |                                                                                                   |
|          | Enter one Molecular Formula                                                |                                                                                                   |
|          |                                                                            |                                                                                                   |
|          | Ex: C6H6<br>(C8H8)x<br>C22H26CuN2O5.C2H3N<br>Add Another Molecular Formula |                                                                                                   |
|          | AND                                                                        |                                                                                                   |
|          | Substance Property                                                         |                                                                                                   |
|          | Select Property                                                            | Enter Value                                                                                       |
|          | - Select One -                                                             | •                                                                                                 |
|          | Add Another Property                                                       |                                                                                                   |
|          | AND                                                                        |                                                                                                   |
|          | Experimental Spectra                                                       | 12 Mill                                                                                           |
|          | Select Spectrum                                                            | Enter Value                                                                                       |
|          | L Carbon-13 NMR                                                            | * 155.02, 127.6 to 129.01                                                                         |
|          |                                                                            | (Search includes allowance of ± 2 ppm)<br>Example: 152.3, 127.6, 133.1<br>155.02 to 207.59<br>187 |
|          | Add Another Spectra                                                        |                                                                                                   |

- 1. 選擇具體的核磁譜類型
- 2. 輸入核磁譜峰值
- 3. 可繼續添加其他核磁譜值
- 4. 開始檢索

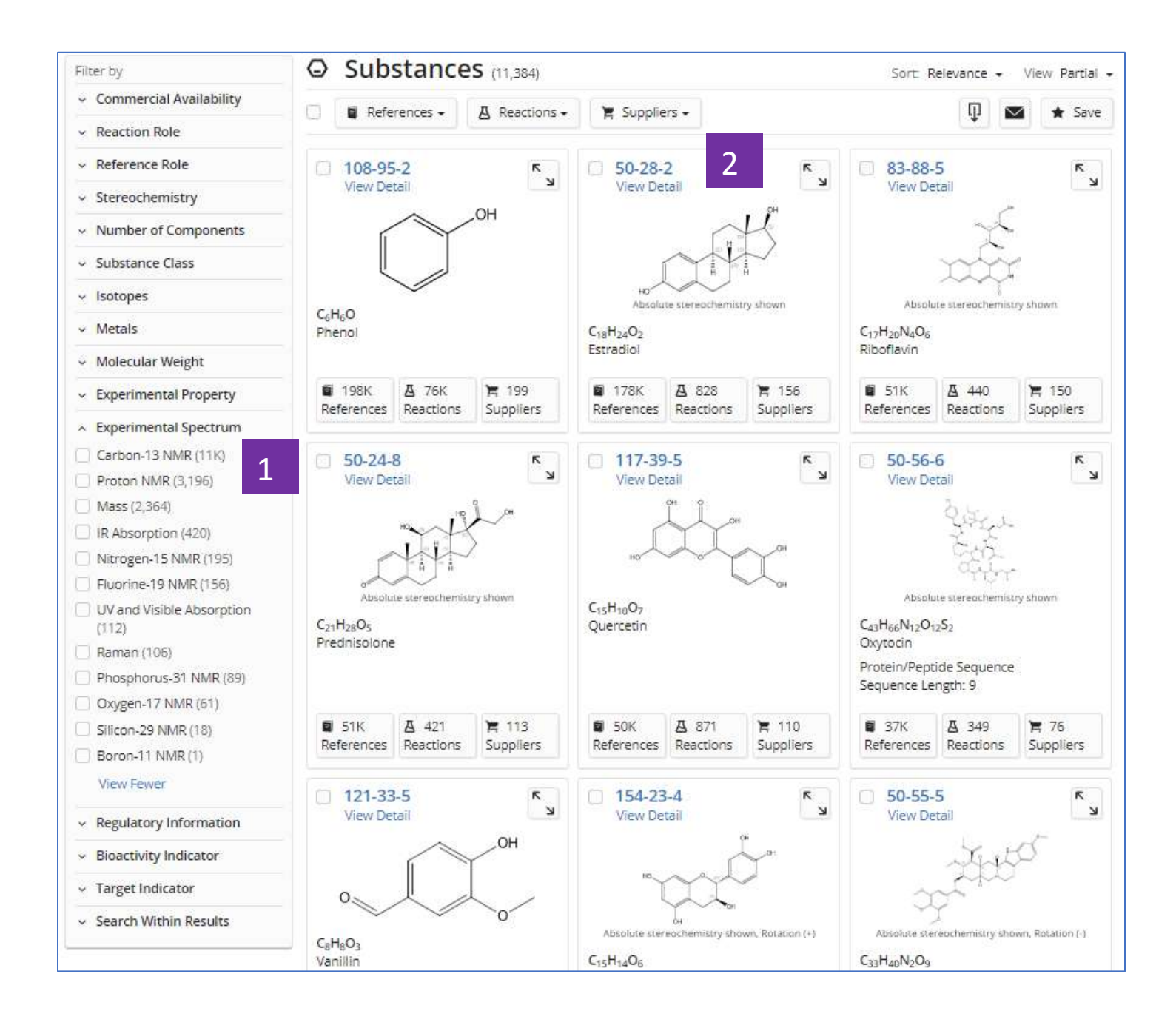

- 1. 通過實驗譜圖聚類物質
- 2. 點擊物質 CAS 登記號查看物質詳情

| <sup>1</sup> H NMR                           | <sup>13</sup> C NMR                   | Hetero NMR                     | IR                      | Mass  | UV and Visible | Additional Spectr |  |
|----------------------------------------------|---------------------------------------|--------------------------------|-------------------------|-------|----------------|-------------------|--|
|                                              |                                       |                                |                         |       | Source         |                   |  |
| View Carbon-13 NMR Spec                      | trum 2                                |                                |                         |       | (1) BIORAD     |                   |  |
| View Carbon-13 NMR Spec                      | trum                                  |                                |                         |       | (2) ACD-A      |                   |  |
| View Carbon-13 NMR Spec                      | trum                                  |                                |                         |       | (3) ACD        |                   |  |
| View Carbon-13 NMR Spec                      | trum                                  |                                |                         |       | (3) ACD        |                   |  |
| View Carbon-13 NMR Spec                      | trum                                  |                                |                         |       | (3) ACD        | (3) ACD           |  |
| Carbon-13 NMR Spectrum                       | - 4 Sources                           |                                |                         |       | (4-7) CAS      | (4-7) CAS         |  |
| Sources 3<br>(1) Copyright Bio-Rad Labora    | ator <mark>i</mark> es. All Rights Re | eserved.                       |                         |       |                |                   |  |
| (2) Sigma-Aldrich (Spectral d                | ata were obtained                     | from Advanced Chemistry E      | evelopment, Inc.)       |       |                |                   |  |
| (3) Spectral data were obtain                | ned from Advanced                     | Chemistry Development, Ir      | 1C.                     |       |                |                   |  |
| (4) Wang, Xingbin; Journal of                | Chemical Research                     | n, (2011), 35(5), 291-293, CA  | plus                    |       |                |                   |  |
| <ul><li>(6) Commodari, Fernando; N</li></ul> | Agnetic Resonance                     | e in Chemistry, (2005), 43(6). | 444-450. CAplus         |       |                |                   |  |
| (7) Boovanahalli, Shanthave                  | erappa K.; journal c                  | of Organic Chemistry, (2004)   | , 69(10), 3340-3344, C/ | Aplus |                |                   |  |
| Deadlated Deansation                         |                                       |                                |                         |       |                |                   |  |

#### 1. 物質詳情中的實驗譜圖

2. 點擊超連結,查看核磁譜圖

3. 譜圖資訊的文獻來源

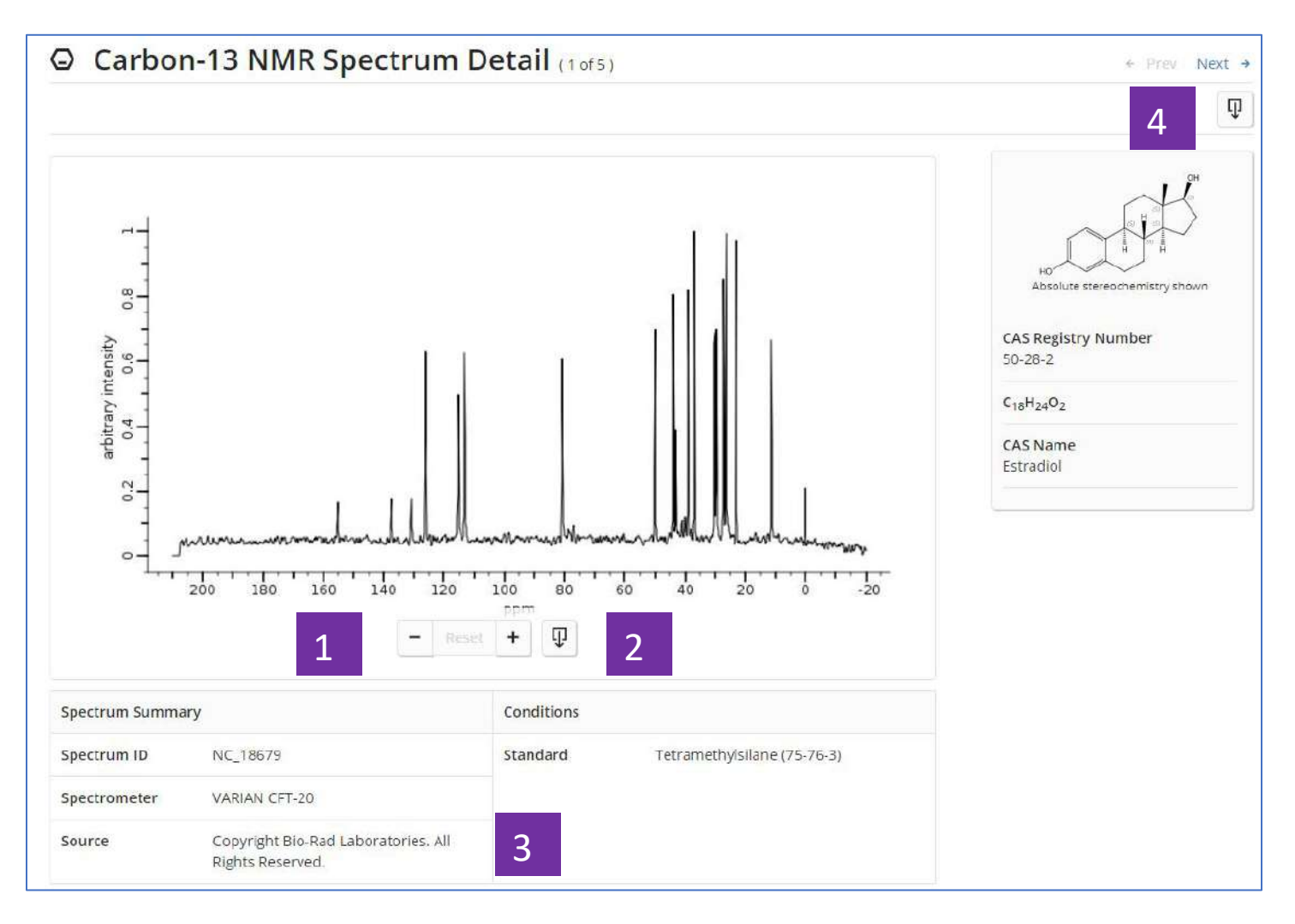

- 1. 縮放譜圖
- 2. 下載譜圖圖片
- 3. 譜圖概覽:測試儀器、條件、來源等
- 4. 下載譜圖詳情

# SciFinder<sup>n</sup>使用技巧 | 通過生物活性、靶點篩選物質

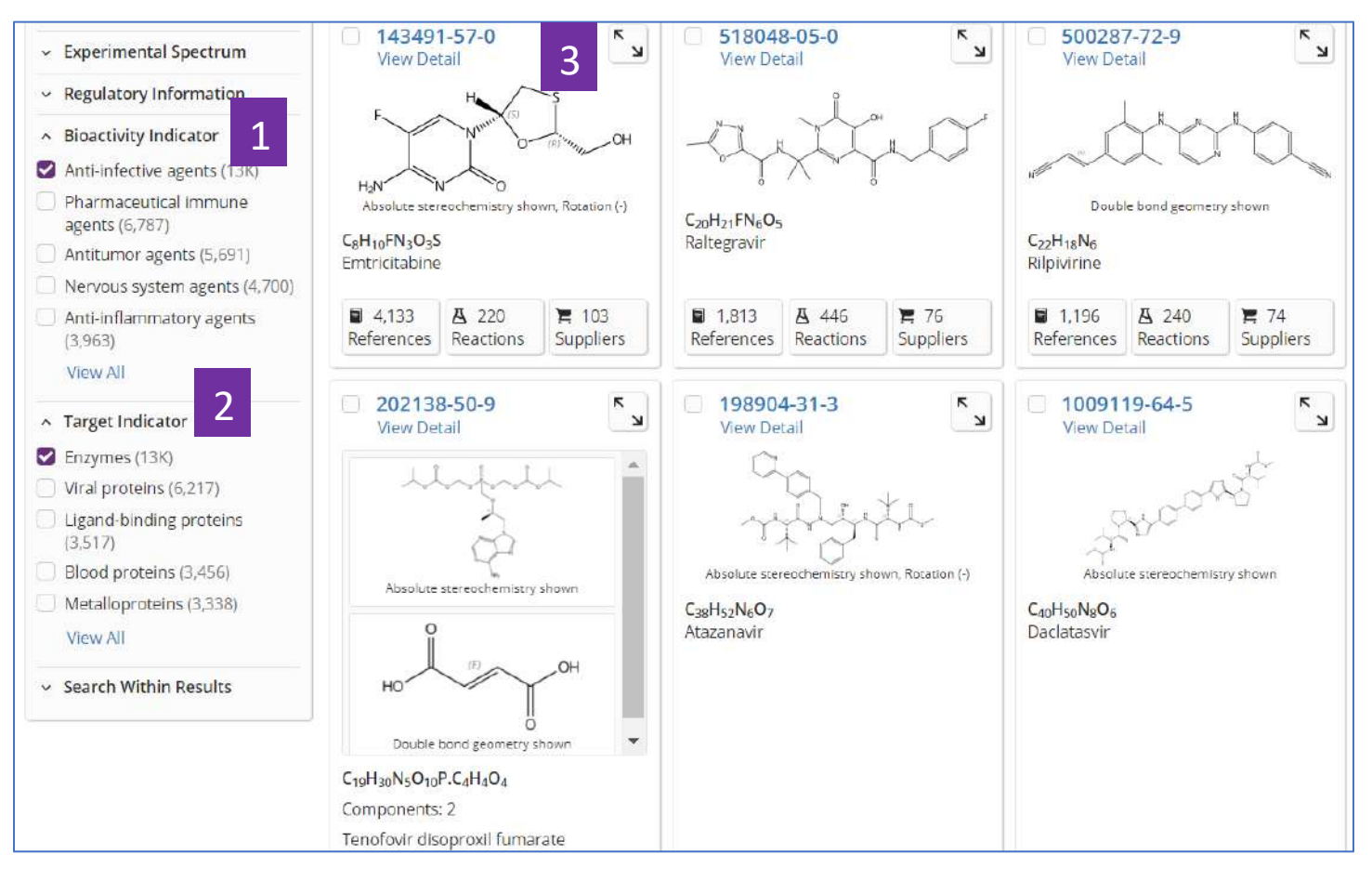

- 1. 在物質結果集頁面,點擊 Bioactivity Indicator,根據適應症篩選物質
- 2. 點擊 Target Indicator, 根據靶點篩選物質
- 3. 點擊物質 CAS 登記號, 獲取物質的生物活性及靶點詳情

| Bioactivity Indicator           |                                                               |                                                              | × |
|---------------------------------|---------------------------------------------------------------|--------------------------------------------------------------|---|
| By Count Alphanumeric           |                                                               |                                                              |   |
| Anti-infective agents (13K)     | Peptide analogs (1,657)                                       | Biopharmaceuticals (66)                                      | * |
| Pharmaceutical immune           | Receptor antagonists (1,620)                                  | Radioprotectants (43)                                        |   |
| Antitumor agents (5,691)        | Membrane transport<br>modulators (1,237)                      | <ul> <li>Reproductive control agents<br/>(38)</li> </ul>     |   |
| Nervous system agents (4,700)   | Receptor agonists (444)                                       | Receptor modulators (33)                                     |   |
| Anti-inflammatory agents        | Cytotoxic agents (386)                                        | Peroxisome proliferators (25)                                |   |
| Cytoprotective agents (3,455)   | <ul> <li>Pharmaceutical natural<br/>products (371)</li> </ul> | <ul> <li>Pharmaceutical<br/>photosensitizers (24)</li> </ul> |   |
| Enzyme inhibitors (3,315)       | Hormone antagonists (288)                                     | Hair growth stimulants (13)                                  |   |
| Cardiovascular agents (3,021)   | Antiproliferative agents (278)                                | lon channel openers (7)                                      |   |
| Antidiabetic agents (3,004)     | Lipid-regulating agents (229)                                 | Antianemic agents (6)                                        |   |
| Gastrointestinal agents (2,876) | Pharmaceutical adjuvants                                      | Antigout agents (5)                                          |   |
| Hematologic agents (2,851)      | (198) Neuromuscular agents (142)                              | Cell differentiation inducers (5)                            |   |
| (2,786)                         | Antiulcer agents (103)                                        | Anabolic agents (3)                                          |   |
| 2 Renal agents (2,711)          | Antiosteoporotic agents (96)                                  | Antidotes (3)                                                | • |
| Apply Cancel                    |                                                               |                                                              |   |

- 1. 在點擊 View All 獲得的所有適應症資訊後,可根據研究密集程度或適應症字 母順序進行排序
- 2. 選擇感興趣的適應症,然後點擊 Apply,即可獲得針對某適應症的物質

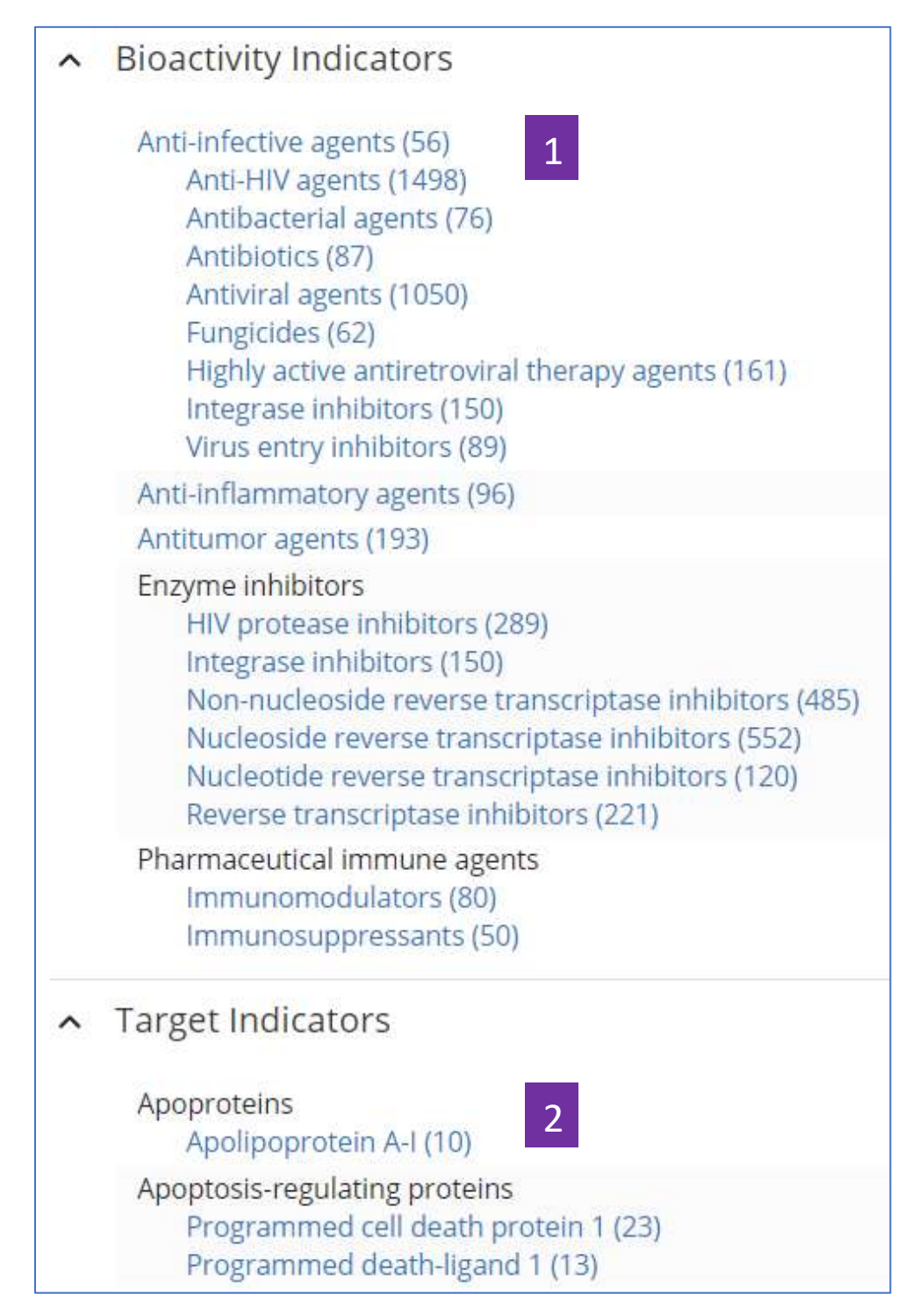

- 1. 點擊物質的 CAS 登記號,即可獲得物質詳情,在物質詳情頁面,點擊 藍色超連結的適應症,即可獲得相應的研究文獻
- 2. 在物質詳情頁面,點擊藍色超連結的靶點,獲得相應的研究文獻

# SciFinder<sup>n</sup>使用技巧 | 馬庫什結構檢索

| Search       |                                                                                          |                    |        |
|--------------|------------------------------------------------------------------------------------------|--------------------|--------|
| & All        | Search by Substance Name, CAS RN, Patent Number, etc.                                    | 2                  | 3      |
| ⊖ Substances | Enter a query                                                                            | 🚺 Edit 🔺           | Q.     |
| A Reactions  | 1 Use Advanced Search for Molecular Formula, Substance Property, or Experimental Spectra | ~                  |        |
| References   |                                                                                          | 000                |        |
| 📕 Suppliers  |                                                                                          |                    | 5      |
|              | 4                                                                                        | Edit Drawing       | Remove |
|              | 6                                                                                        | Search Patent Mark | kush   |

- 1. 選擇 Substances,進行 Markush 結構檢索
- 2. 點擊 Draw,繪製檢索結構
- 3. 點擊放大鏡,開始檢索
- 4. 點擊 Edit Drawing,重新編輯結構
- 5. 點擊 Remove, 去除結構
- 6. 勾選 Search Patent Markush 進行馬庫什檢索

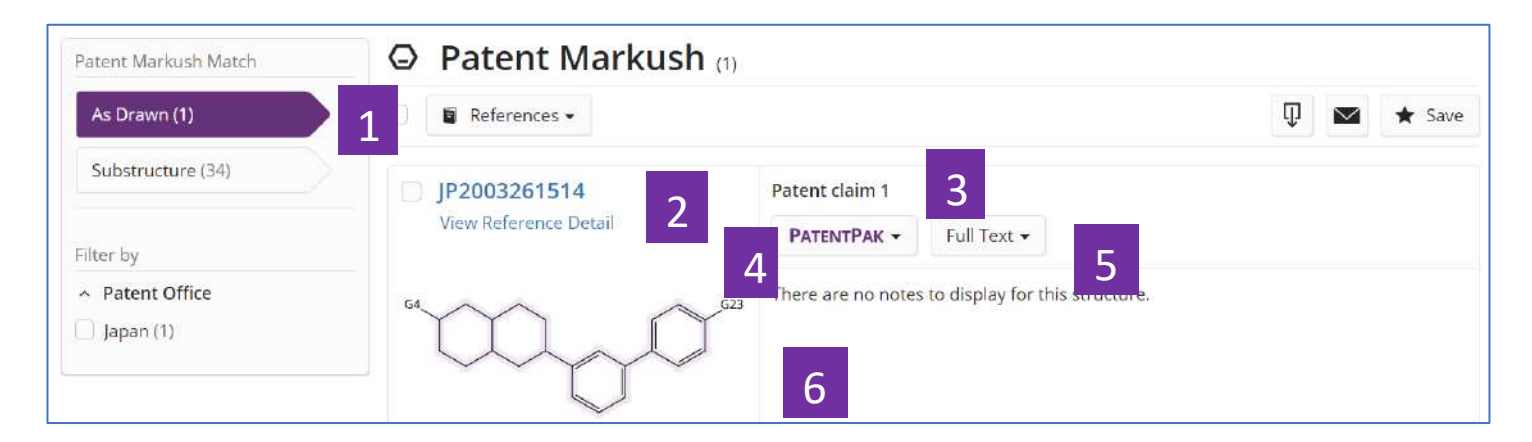

- 1. Markush 結構檢索的匹配程度: As Drawn, Substructure
- 2. 點擊專利號,獲取專利文獻詳情
- 3. 該馬庫什結構在專利中出現的位置
- 4. PatantPak: 獲取專利全文、定位專利中的重要物質
- 5. 專利全文的連結
- 6. 馬庫什結構詳情

### SciFinder<sup>n</sup>使用技巧 | 設置 Alert

在 SciFinder<sup>n</sup> 中,可對以下幾種結果集設置 Alert:

- 1. Markush 結構檢索結果集
- 2. 文獻檢索結果集
- 3. 物質檢索結果集
- 4. 反應檢索結果集

#### 1.設置 Markush 結構檢索結果集的 Alert

| Patent Markush Match                                 | e Paterit Warkusr | <b>1</b> (1)                     |                    |               |
|------------------------------------------------------|-------------------|----------------------------------|--------------------|---------------|
| As Drawn (1)                                         | P References -    |                                  |                    | 🐺 1 \star Sav |
| Substructure (34)                                    | JP2003261514      | Patent claim 1                   | Save Search        |               |
| Filter by                                            |                   | PATENTPAK                        | Markush alert      |               |
| <ul> <li>Patent Office</li> <li>Japan (1)</li> </ul> | 3017              | 831,833,835,83<br>1015,1017,1019 | No Alerts Weekly   | Monthly       |
|                                                      |                   | 433                              | Tags (optional)    |               |
|                                                      | 64' V (11)        | GI                               | No tags defined    |               |
|                                                      |                   |                                  | New Tag (optional) |               |
|                                                      |                   |                                  |                    |               |
|                                                      |                   |                                  | Save 4 cel         |               |

- 1. 在Markush檢索結果集中點擊Save
- 2. 輸入保存檔的名稱
- 3. 點擊Weekly或者Monthly設置提醒頻率
- 4. 點擊Save完成設置

如果在保存結果集的過程中未設置Alert,則可以通過以下方法進行設置。

| SCIFINDER <sup>n</sup>                                                                  | Substances - Enter a query                                  | 🖉 Edit 🗸 🖈 1 |
|-----------------------------------------------------------------------------------------|-------------------------------------------------------------|--------------|
| Filter by                                                                               | ★ Saved (12)                                                |              |
| Result Type     Patent Markush (1)     Beforences (14)                                  |                                                             | 1            |
| <ul> <li>References (14)</li> <li>Retrosynthesis (5)</li> <li>Substances (1)</li> </ul> | □ Markush alert ✓<br>September 6, 2019, 2:32<br>PM As Drawn | Rerun Search |
| Combine Saved Results                                                                   | Patent Markush                                              | 040          |
| Migrate Alerts & Saved Results                                                          | Alerts - 2                                                  |              |
| Migrate                                                                                 | Frequency 3                                                 | Rerun Search |

- 1. 點擊★,查看保存結果集
- 2. 點擊 ▲ Alerts ▼ ,進行設置
- 3. 設置發送頻率

#### 2.設置文獻檢索結果集的Alert

| SCIFINDER <sup>n</sup> R          | eferences • Programmed cell death protein 1 × 🖉 Draw <b>Q</b> 🖈 🔇 🚨                                                                                                    |
|-----------------------------------|----------------------------------------------------------------------------------------------------|
| € Return to Home                  | 3                                                                                                    |
| Filter by                         | References (1,080)     Sort: Relevance - View: Partial Abstract                                                                                                    |
| <ul> <li>Relevance</li> </ul>     | O Substances - A Peactions - 66 Cited By -                                                                                                    |
| Best (9)                          |                                                                                                    |
| Good (1,071)                      |                                                                                                    |
| Eair (206K)                       | Immunological reagents targeting programmed cell death 1 protein                                                                                                    |
| Learn more about Rele 1.          | By: Pantaleo, Giuseppe; Fenwick, Craig<br>World Intellectual Property Organization, WO2017125815 A2 2017-07-27   Language: English, Database: CAplus                                                 |
| <ul> <li>Document Type</li> </ul> | View Reference Detail                                                                                                    |
| Journal (16K)                     | Abstract: The authors disclose the preparation and characterization of monoclonal antibodies with specificity for human programmed cell death 1 (PD-1). In the examples, antibodies                  |
| Patent (1,080)                    | were identified that bound an epitope on PD-1 that is linked with a previously unidentified                                                                                                    |
| Review (1,973)                    | functional activity of PD-1 that is distinct from the interaction site involved with either the PD-<br>L1 or PD-12 ligands. Furthermore, antibodies that interact with this region of PD-1 were able |
| Biography (3)                     | to act as antagonists of PD-1 and that this antagonism was further enhanced with the                                                                                                    |
| Clinical Trial (52)               | addition of antibodies that act through the blockade of the                                                                                                    |
| View All                          | View More 🛩                                                                                                    |
| <ul> <li>Language</li> </ul>      | PATENTPAK •     Full Text •     O Substances (238)     A Reactions (0)     64 Cited By (0)     Image: Citation Map                                                                                   |
| English (789)                     |                                                                                                    |
| Chinese (205)                     | Methods for treatment of cancer with inhibitors of programmed cell death protein 1 (PD-1)                                                                                                    |
| 🗌 Japanese (46)                   | pathway                                                                                                    |
| 🗍 Korean (25)                     | By: Cantwell, Mark J.                                                                                                    |
| Russian (6)                       | World Intellectual Property Organization, WO2017079297 A1 2017-05-11   Language: English, Database: CAplus                                                                                           |
| 1. 根據需求,對文                        | 文獻結果集進行篩選。                                                                                                    |
| 2. 點擊Save,保                       | 存文獻。                                                                                                    |
| 3. 點擊 📩 , 查看                      | 保存結果集。                                                                                                    |
| D-1 September 6, 2019, 4:07       | Rerun Search                                                                                                    |
| PM References                     | Programmed cell death protein 1<br>+ Filters                                                                                                    |

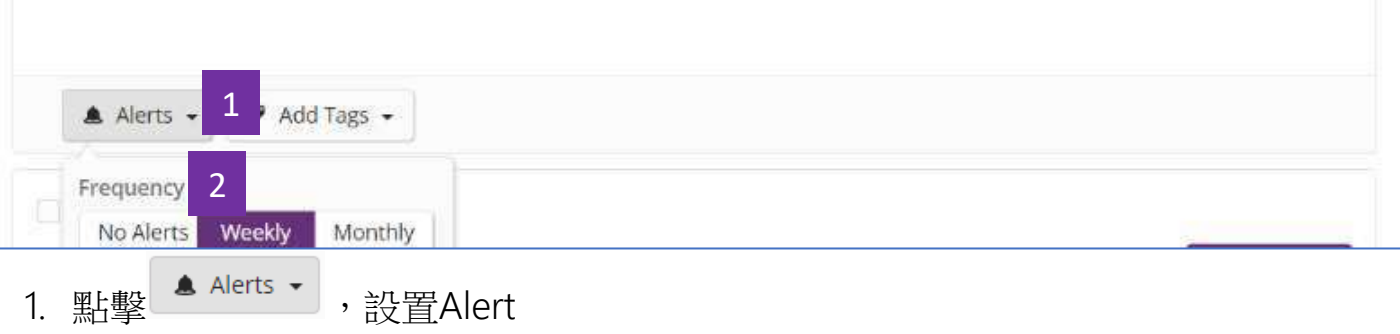

2. 選擇發送頻率

#### 3.設置物質檢索結果集的Alert

| SCIFINDER <sup>n</sup>                                              | Substances   Enter a query                                     |                                                              | Draw Q           | * 0 1                      |
|---------------------------------------------------------------------|----------------------------------------------------------------|--------------------------------------------------------------|------------------|----------------------------|
| ← Return to Home                                                    |                                                                |                                                              |                  |                            |
| Filter by                                                           | O Substances (108)                                             |                                                              | Sort:            | Relevance - View Partial - |
| <ul> <li>Commercial Availability</li> <li>Available (76)</li> </ul> | □ 🖪 References - 🔺 Reactions -                                 | 📜 Suppliers 🗸                                                |                  | 🔽 ★ Save 1                 |
| Not Available (32)                                                  | 1179326-55-6                                                   | 51-41-2 Save S                                               | Search           |                            |
| <ul> <li>Reaction Role</li> </ul>                                   | View Detail                                                    | View Detail Name                                             | 2                |                            |
| Product (88)  Reactant (58)                                         | ~5.0                                                           | ORP =                                                        | 1.15 Z           |                            |
| Reagent (24)                                                        | 0,010                                                          | но он                                                        | No Alerts Weekly | Monthly                    |
| Catalyst (16)                                                       | Absolute stereochemistry shown                                 | Absolute stereor Tags (op                                    | ptional) 3       |                            |
| Solvent (7)                                                         | C <sub>42</sub> H <sub>31</sub> N <sub>3</sub> O <sub>12</sub> | C <sub>8</sub> H <sub>11</sub> NO <sub>3</sub> No tags defin | gs defined       |                            |
| <ul> <li>Reference Role</li> </ul>                                  | henyl)-1,3,4-oxadiazol-2-yl]-, 2,3,4,6-t                       | Noradrenaline                                                | g (optional)     |                            |
| Adverse Effect (39)                                                 | <b>1</b> A 3                                                   | 169K                                                         | 8(000000)        |                            |
| Biological Study (53)                                               | Reference Reactions Suppliers                                  | References F                                                 |                  |                            |
| Combinatorial Study (18)                                            | □ 1201917-29-4 <b>N</b>                                        | Sa                                                           |                  |                            |

- 1. 在物質檢索結果集中點擊Save
- 2. 在快顯視窗中輸入保存名稱
- 3. 點擊Weekly或者Monthly設置提醒頻率
- 4. 點擊Save完成設置

如果保存過程中未設置Alert,則可以打開已保存的結果集清單,選擇需要設置的結果集,再進行設置

|                      |                                                  | 1            |
|----------------------|--------------------------------------------------|--------------|
| □ ORP = 1.15 /       |                                                  |              |
| September 6, 2019, 4 | :38                                              | Rerun Search |
| PM                   | Advanced Search                                  |              |
| O Substances         | Property: Optical Rotatory Power (degrees): 1.15 |              |
|                      |                                                  |              |
| Alerts -             | Add Tags 👻                                       |              |
| Alerts - 1           | Add Tags 👻                                       |              |

- 1. 然後點擊 ▲ Alerts → ,進行設置
- 2. 選擇發送頻率
### 4.設置反應檢索結果集的Alert

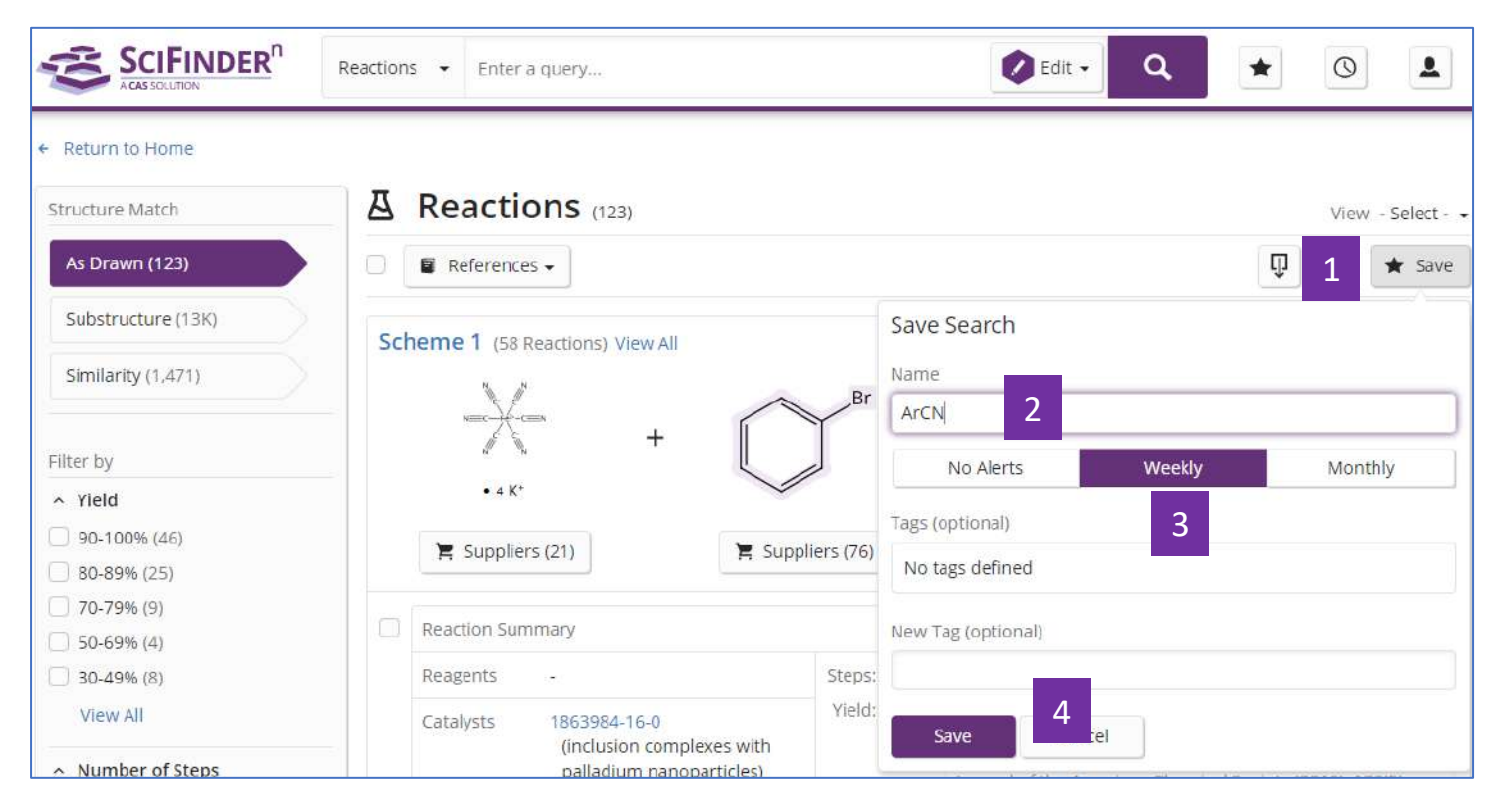

- 1. 在反應檢索結果集中點擊Save
- 2. 在快顯視窗中輸入保存名稱
- 3. 點擊Weekly或者Monthly設置提醒頻率
- 4. 點擊Save完成設置

如果保存過程中未設置Alert,則可以打開已保存的結果集清單,選擇需要設置的結果集,再進行設置

| ArCN /<br>September 6, 2019, 4:53<br>PM<br>As Drawn<br>A Reactions | $\dot{\Diamond} \to \dot{\Diamond}$ | Rerun Sear |
|--------------------------------------------------------------------|-------------------------------------|------------|
| ▲ Alerts → 1                                                       |                                     |            |
| Frequency No Alerts Weekly Wionurly                                |                                     | Rerun Sear |

# SciFinder<sup>n</sup>使用技巧 | 獲取物質資訊

|              |                                                                                | ★ Saved | () History | Account |
|--------------|--------------------------------------------------------------------------------|---------|------------|---------|
| Search 1     |                                                                                |         | 3          |         |
| & All        | Search by Substance Name, CAS RN, Patent Number, etc.                          |         | 5          |         |
| © Substances | Enter a query                                                                  |         | 🖉 Dra      | w Q     |
| A Reactions  | Use Advanced Search for Molecular Formula, Substance Property, or Experimental | Spectra |            | 5       |
| References   | 4                                                                              |         |            | 5       |
| 🗶 Suppliers  |                                                                                |         |            |         |

- 1. 選擇 Substances,進行物質檢索
- 2. 輸入檢索文本:物質名稱、CAS 登記號、專利號等
- 3. 點擊 Draw,繪製結構
- 4. 點擊 Advanced Search,進行分子式、物質屬性和實驗譜圖等檢索
- 5. 點擊搜索圖示,開始檢索

|                                             | Substances - Enter a query                     |                                                        | 🖉 Edit 🔹 🤇                                                                                                    | A * 0 1                                                                                                    |
|---------------------------------------------|------------------------------------------------|--------------------------------------------------------|----------------------------------------------------------------------------------------------------|----------------------------------------------------------------------------------------------------|
| Structure Match                             | 9 5 4 mces (30,974)                            |                                                        |                                                                                                    | Relevance - View Full -                                                                                                    |
| As Drawn (8)                                | References - A Reactions -                     | 🎽 Suppliers 🗸                                          |                                                                                                    | 5 🔍 💌 ★ Save                                                                                                    |
| Substructure (30K)                          | 468-10-0                                       | Key Physical Properties                                | 10                                                                                                    | Condition 7                                                                                                    |
| Similarity (32K)                            | View Detail                                    | Molecular Weight                                       | 227.34                                                                                                    |                                                                                                    |
| Analyze Structure Precision 2               |                                                | Melting Point<br>(Experimental)                        | <25 °C                                                                                                    | 21                                                                                                    |
| Filter by 3                                 |                                                | Boiling Point (Experimental)                           | 115 °C                                                                                                    | •                                                                                                    |
| <ul> <li>Commercial Availability</li> </ul> | Absolute stereochemistry shown                 | Density (Predicted)                                    | 1.09±0.1 g/cm <sup>3</sup>                                                                                                    | Temp: 20 °C: Press: 760 Torr                                                                                                    |
| Available (1,611)                           | C <sub>16</sub> H <sub>21</sub> N<br>Morobinan | oKa (Reedicted)                                        | 10.11.0                                                                                                    | Most Pasis Temp: 25 °C                                                                                                    |
| Not Available (29K)                         |                                                | pica (Predicted)                                       | 6                                                                                                    | Most basic remp. 25 °C                                                                                                    |
| ~ Reaction Role                             | References Reactions Suppliers                 | Experimental Properties   S                            | pectra                                                                                                    |                                                                                                    |
| Product (20K)                               |                                                |                                                        |                                                                                                    |                                                                                                    |
| Reactant (4,378)                            | 468-09-7                                       | Key Physical Properties                                | Value                                                                                                    | Condition                                                                                                    |
| C Reagent (12)                              | View Detail                                    | Molecular Weight                                       | 227.34                                                                                                    | -                                                                                                    |
| Catalyst (4)                                | [                                              | Publics Public (Prodicts of                            | 252.0.21.0.85                                                                                                    | P                                                                                                    |
| <ul> <li>Reference Role</li> </ul>          |                                                | Bolling Point (Predicted)                              | 303.0±31.0 °C                                                                                                    | Press. 760 Torr                                                                                                    |
| Adverse Effect (549)                        |                                                | Density (Predicted)                                    | 1.09±0.1 g/cm <sup>3</sup>                                                                                                    | Temp: 20 °C; Press: 760 Torr                                                                                                    |
| Analytical Study (606)                      | Absolute stereochemistry shown                 | pKa (Predicted)                                        | 10.11±0.20                                                                                                    | Most Basic Temp: 25 °C                                                                                                    |
| Biological Study (14K)                      | C <sub>16</sub> H <sub>21</sub> N              |                                                        |                                                                                                    |                                                                                                    |
| Combinatorial Study (173)                   | Morphinan, (14α)-                              |                                                        |                                                                                                    |                                                                                                    |
| E Formation (145)                           |                                                |                                                        |                                                                                                    |                                                                                                    |
| View All                                    | (References) (Reported (Subjects))             |                                                        |                                                                                                    |                                                                                                    |
| <ul> <li>Stereochemistry</li> </ul>         | 52154-85-5                                     | Key Physical Properties                                | Value                                                                                                    | Condition                                                                                                    |
| <ul> <li>Number of Components</li> </ul>    | View Detail                                    | Molecular Weight                                       | 227.34                                                                                                    | -                                                                                                    |
| <ul> <li>Substance Class</li> </ul>         | - Internet                                     | Boiling Point (Predicted)                              | 363.0±31.0 °C                                                                                                    | Press: 760 Torr                                                                                                    |
| <ul> <li>Isotopes</li> </ul>                |                                                | Density (Predicted)                                    | 1.09±0.1 g/cm <sup>3</sup>                                                                                                    | Temp: 20 °C; Press: 760 Torr                                                                                                    |
| ✓ Metals                                    |                                                | pKa (Predicted)                                        | 10.11±0.20                                                                                                    | Most Basic Temp: 25 °C                                                                                                    |
| <ul> <li>Molecular Weight</li> </ul>        | C16H21N                                        | 1, 127, 11, 127, 197, 197, 197, 197, 197, 197, 197, 19 | 1994 (* 1796 (* 1996)<br>1997 - State State State State State State State State State State State State State State State State State St | 122483.775775237531857853755375                                                                                                    |
| <ul> <li>Experimental Property</li> </ul>   | (+)-Morphinan                                  |                                                        |                                                                                                    |                                                                                                    |
| <ul> <li>Experimental Spectrum</li> </ul>   | ■ 9 <u>▲</u> 1 <b>■</b> 0                      |                                                        |                                                                                                    |                                                                                                    |
| <ul> <li>Regulatory Information</li> </ul>  | Kelerences Keaction Suppliers                  |                                                        |                                                                                                    |                                                                                                    |
| <ul> <li>Bioactivity Indicator</li> </ul>   | 1215192-09-8                                   | Key Physical Properties                                | Value                                                                                                    | Condition                                                                                                    |
| <ul> <li>Target Indicator</li> </ul>        | View Detail                                    | Molecular Weight                                       | 227.34                                                                                                    | Alexandra and a second and a second and as |
| Search Within Results                       |                                                | Rolling Doint (Deadletad)                              | 262 0.21 0.90                                                                                                    | Prosett 760 Torr                                                                                                    |

- 1. 結構匹配程度: As Drawn 精確結構, Substructure 衍生結構, Similarity 相似結構
- 2. 點擊 Analyze Structure Precision,對精確結構和衍生結構的檢索結果進行更細化的結構分類
- 物質結果的聚類分析:商業上可獲得性、反應角色、文獻角色、立體化學、組份 數、物質類型、同位素、金屬、分子量、實驗屬性、實驗譜圖、管控資訊、生物活 性、靶點、二次篩選

- 4. 相關的文獻、反應和供應商
- 5. 重新排序

6. 選擇是否展示物質的物理屬性資訊

- 7. 下載、郵件、保存並設置提醒
- 8. 點擊 CAS 登記號,查看物質詳情
- 9. 此物質相關的文獻、反應和供應商
- 10. 此物質的物理屬性資訊

| Substance Detail (1 of 30,974)                  |                                        |                              | 1 Prev Next →             |
|-------------------------------------------------|----------------------------------------|------------------------------|---------------------------|
| References (397)     A Reactions (0)     K Supj | oliers (3) 2                           |                              | 🐺 💌 ★ Save                |
| CAS Registry Number<br>468-10-0                 |                                        |                              | 3                         |
|                                                 | (R)<br>(R)<br>Absolute stereochemistry | IH<br>A<br>shown             |                           |
| C <sub>16</sub> H <sub>21</sub> N<br>Morphinan  |                                        |                              |                           |
| Key Physical Properties                         | Value                                  | Condition                    |                           |
| Molecular Weight                                | 227.34                                 |                              |                           |
| Melting Point (Experimental)                    | <25 °C                                 | 8                            |                           |
| Boiling Point (Experimental)                    | 115 °C                                 | 8                            |                           |
| Density (Predicted)                             | 1.09±0.1 g/cm <sup>3</sup>             | Temp: 20 °C; Press: 760 Torr |                           |
| pKa (Predicted)                                 | 10.11±0.20                             | Most Basic Temp: 25 °C       |                           |
| Experimental Properties   Spectra               |                                        |                              |                           |
|                                                 |                                        |                              | Expand All   Collapse All |
| Other Names                                     |                                        |                              |                           |
| Experimental Properties                         |                                        |                              |                           |
| <ul> <li>Experimental Spectra</li> </ul>        |                                        |                              |                           |
| <ul> <li>Predicted Properties</li> </ul>        |                                        |                              |                           |
| <ul> <li>Predicted Spectra</li> </ul>           |                                        |                              |                           |
| <ul> <li>Regulatory Information</li> </ul>      |                                        |                              |                           |
| <ul> <li>Additional Details</li> </ul>          |                                        |                              |                           |

#### 1. 點擊左右箭頭,查看前一個或後一個物質詳情

- 2. 此物質相關的文獻、反應和供應商
- 3. 下載、分享及保存物質詳情
- 4. 物質的物理屬性資訊
- 5. 物質名稱、實驗屬性、實驗譜圖、預測屬性、預測譜圖、管控資訊及其他補 充細節

# SciFinder<sup>n</sup>使用技巧 | 結構編輯器

| 1 | 12            |             |     | 1       |          |         |        |    |     |   |             |           |             |             |      |      | 0.0      |         |         |
|---|---------------|-------------|-----|---------|----------|---------|--------|----|-----|---|-------------|-----------|-------------|-------------|------|------|----------|---------|---------|
|   |               | CAS D       | raw | •       |          |         |        |    |     |   |             |           |             |             |      |      |          |         | ×       |
|   | P             | 1           | 1   |         | 20×      |         | 1      | R  | 4   | 1 |             | Enter a C | CAS RN, SMI | LES or InCh | 1    | ò    | 2        |         |         |
|   |               | 1           | Þ   | Draw or | change a | toms or | bonds. |    |     |   |             |           |             |             |      |      |          | Shortcu | ut Keys |
| 3 | C٠            | Et          | 4   |         |          |         |        |    |     |   |             |           |             |             |      |      |          |         | •       |
| 5 | X٠            | R۲          | 6   |         |          |         |        |    |     |   |             |           |             |             |      |      |          |         |         |
| 7 | [].4          | $Q_{\rm c}$ | 8   |         |          |         |        |    |     |   |             |           |             |             |      |      |          |         |         |
|   | ~             | 7           |     |         |          |         |        |    |     |   |             |           |             |             |      |      |          |         |         |
|   |               | P           |     |         |          |         |        |    |     |   |             |           |             |             |      |      |          |         |         |
| 9 | %             | %           | 10  |         |          |         |        |    |     |   |             |           |             |             |      |      |          |         |         |
|   | ¢             | 8,          |     |         |          |         |        |    |     |   |             |           |             |             |      |      |          |         |         |
|   | Ð             | Θ           |     |         |          |         |        |    |     |   |             |           |             |             |      |      |          |         |         |
|   | $\rightarrow$ | AB          | 11  |         |          |         | _      |    |     |   |             |           |             |             |      |      |          |         | •       |
|   | 575           | *           | 12  |         |          |         | C F    | 13 | S N | P | CL Br<br>14 | F I S     | si O        | 000         | ⊃ (¹ |      |          |         |         |
| ¢ |               |             |     |         |          |         |        |    |     |   |             |           |             |             |      | 100% | $\Theta$ |         | •       |
|   |               | ОК          |     | 0       | ancel    |         |        |    |     |   |             |           |             |             |      |      |          |         | Å       |

1. <sup>1</sup>導入.cxf或者.mol格式檔。

2. Enter a CAS RN, SMILES or InChi , 可以直接輸入物質的CAS登記號、SMILES或者 InChI 直接轉化為結構。

- 3. <sup>C•</sup>為元素週期表。
- 4. 🛤 為常用官能團列表。

| CH CH               | H <sub>2</sub> Me | OM              | e Et              | OEt              | Pr-n             | Pr-i               | OPr-n              |
|---------------------|-------------------|-----------------|-------------------|------------------|------------------|--------------------|--------------------|
| OPr-i               | Bu-n E            | Bu-i            | Bu-s              | Bu-t             | OBu              | -n C               | Bu-i               |
| OBu-s               | OBu-t             | Ph              | OPh               | o-C <sub>6</sub> | H <sub>4</sub> n | n-C <sub>6</sub> H | 4                  |
| p-C <sub>6</sub> H₄ | CF <sub>2</sub>   | CF <sub>3</sub> | CCI <sub>2</sub>  | CCl <sub>3</sub> | CBr <sub>2</sub> | CBr                | 3 CI <sub>2</sub>  |
| CI <sub>3</sub> CI  | HOCN              | C(0             | D)CH <sub>3</sub> | CO <sub>2</sub>  | н со             | ОН                 | COSH               |
| CS <sub>2</sub> H   | CSSH              | NH              | NH <sub>2</sub>   | NH <sub>3</sub>  | NO <sub>2</sub>  | OH                 | OPO <sub>3</sub> H |
| OSO <sub>3</sub> H  | PO <sub>3</sub> H | SH              | I SO              | , SO             | H                |                    |                    |

5. <sup>ו</sup> 選擇可變基團,包括:X:任意鹵素;M:任意金屬;A:除氫外的任意原子;Q: 除碳/氫外的任意原子;Ak:任意碳鏈;Cy:任意環;Cb:任意碳環;Hy:任意雜環。

| /arial | bles                   |
|--------|------------------------|
| X      | Any halogen            |
| Μ      | Any metal              |
| Α      | Any atom except H      |
| Q      | Any atom except C or H |
| Ak     | Any carbon chain       |
| Су     | Any cycle              |
| Cb     | Any carbocycle         |
| Hy     | Any heterocycle        |
|        | Close                  |

6. R·定義R基團,可以設置R為C, ft 或者<sup>X</sup>的任意組合。

|      |        |      | R1 | R  | 2  | R3 | R4 | R5 | R  | 6  | R7 | R8 | R9 | R  | 10 |    |    |
|------|--------|------|----|----|----|----|----|----|----|----|----|----|----|----|----|----|----|
| 1 =  |        | _    | _  | _  | _  | _  | _  | _  | _  | _  | _  | _  | _  | _  | _  | _  | _  |
| Ator | ns     |      |    |    |    |    |    |    |    |    |    |    |    |    |    |    |    |
| Н    | L      |      |    |    |    |    |    |    |    |    |    |    |    |    |    |    | He |
| Li   | Be     |      |    |    |    |    |    |    |    |    |    | В  | С  | N  | 0  | F  | Ne |
| Na   | Mg     |      |    |    |    |    |    |    |    |    |    | AI | Si | Ρ  | S  | CI | Ar |
| K    | Ca     | Sc   | Ti | V  | Cr | Mn | Fe | Co | Ni | Cu | Zn | Ga | Ge | As | Se | Br | Kr |
| Rb   | Sr     | Y    | Zr | Nb | Мо | Tc | Ru | Rh | Pd | Ag | Cd | In | Sn | Sb | Te | Ι  | Xe |
| Cs   | Ba     | •5   | Hf | Ta | W  | Re | Os | Ir | Pt | Au | Hg | TI | Pb | Bi | Po | At | Rn |
| Fr   | Ra     |      |    |    |    |    |    |    |    |    |    |    |    |    |    |    |    |
| ' La | nthan  | ides | La | Ce | Pr | Nd | Pm | Sm | Eu | Gd | Tb | Dy | Но | Er | Tm | Yb | Lu |
| ·· A | ctinid | es   | Ac | Th | Pa | U  | Np | Pu | Am | Cm | Bk | Cf | Es | Fm | Md | No | Lr |

7. [1, 重複原子或者基團。

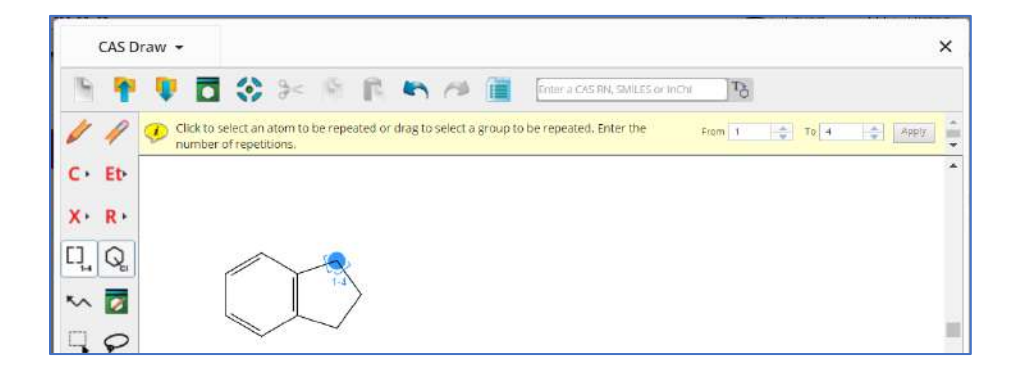

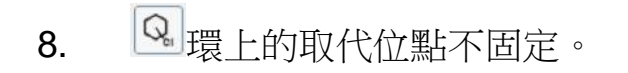

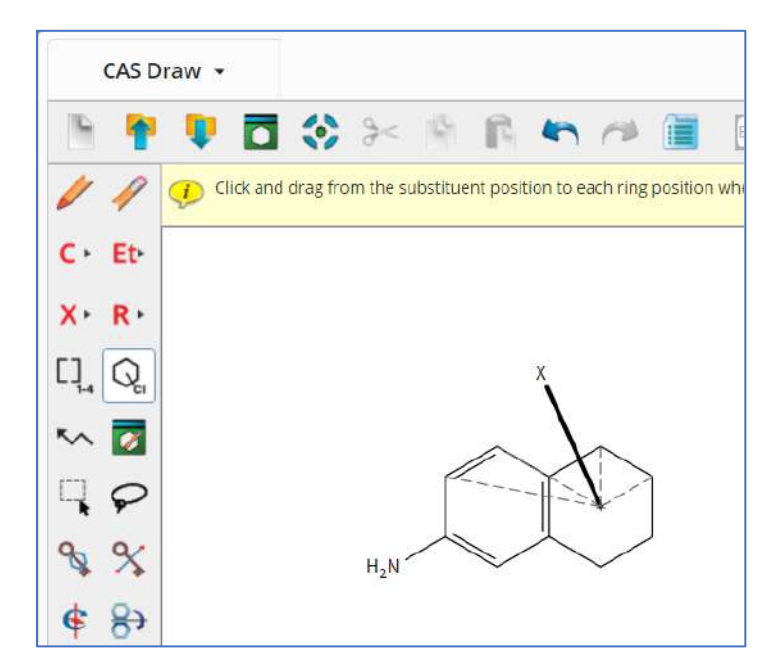

9. <sup>3</sup> 環鎖定。當用該功能鎖定某個環(系),表示該環(系)不能成為更大環系的一部分;如果用該功能鎖定某個鏈,則表示該鏈不能成為某個環(系)的一部分。例:

| CAS Draw 👻                                                                       |                         |                                 | ×             |
|----------------------------------------------------------------------------------|-------------------------|---------------------------------|---------------|
| 🖻 🕈 🛡 🗖                                                                          | 😵 >> 🖻 🖻 🍋 🍽 🛅          | Enter a CAS RN, SMILES or InChi |               |
| Draw or                                                                          | change atoms or bonds.  |                                 | Shortcut Keys |
| C+ Et+                                                                           |                         | 環鎖定後不可獲得的結果                     | *             |
| X+ R+                                                                            | $\sim$                  |                                 |               |
| $\Box_{\!\!\!\!\!\!\!\!\!\!\!\!\!\!\!\!\!\!\!\!\!\!\!\!\!\!\!\!\!\!\!\!\!\!\!\!$ |                         |                                 |               |
| ~ 🔽                                                                              | $\checkmark \checkmark$ |                                 |               |
| $\Box \varphi$                                                                   |                         | 鏈鎖定後不可獲得的結果                     |               |
| <b>%</b> %                                                                       | 4                       |                                 |               |
| <b>€</b> 8→                                                                      |                         |                                 |               |
| ⊕ ⊖                                                                              |                         |                                 |               |
|                                                                                  |                         |                                 | *             |

10. 义 鎖定原子。若某原子被鎖定,則表明該原子只能連接氫原子。

例:

|          | _                   |                 |                 |            |            |                                 |
|----------|---------------------|-----------------|-----------------|------------|------------|---------------------------------|
| (        | C <mark>AS</mark> D | oraw 👻          |                 |            |            |                                 |
| 6        | -                   | 💶 🖬             | > ><            | 9 6        | <b>n</b> n | Enter a CAS RN, SMILES or InChi |
| 1        | 1                   | 🥑 Click an ator | n to block sub: | stitution. |            |                                 |
| C۲       | Et                  |                 |                 |            |            |                                 |
| X۲       | R۲                  |                 |                 |            |            | 个能獲得該結果                         |
| []       | Q                   |                 |                 |            |            | о<br>Ш                          |
| ~        | <b>Ø</b>            |                 | $\wedge$        | S          |            | S<br>S                          |
| Ę.       | P                   |                 |                 | ×          |            |                                 |
| <b>%</b> | %                   |                 |                 |            |            |                                 |
| ¢        | 8                   |                 |                 |            |            |                                 |

**11**. → 反應箭頭。箭頭左邊的物質是起始物或者試劑,右邊為產物。 → 為反應角 色定義工具,用於定義物質在反應中的角色。

| CAS Draw 👻                                                                                    |                                                       |
|-----------------------------------------------------------------------------------------------|-------------------------------------------------------|
| 🐚 🎙 🎙 🗖 🔇 >< 🕸 🖍 🦘 🍽 🔳 Entera                                                                 | c                                                     |
| Click a reaction participant. A list of roles appears.<br>Click a reaction role and click OK. |                                                       |
| C+ Et-                                                                                        | Reaction Roles                                        |
| X+ R+                                                                                         | Select a role for the structure fragment:             |
|                                                                                               | product                                               |
| Ser Br                                                                                        | reactant                                              |
|                                                                                               | <ul> <li>reagent</li> <li>reactant/reagent</li> </ul> |
| eactant                                                                                       | <ul> <li>any role</li> </ul>                          |
| ¢ 8>                                                                                          | OK Cancel                                             |

**12.** 为友應原子標記工具。在原料和產物中以相同數位被標記的原子,表明其反應前後為同一原子。 為反應鍵標記工具,起始物的某鍵被標記,則表明此鍵在反應過程中發生斷開等變化;產物的某鍵被標記,則表明此鍵在反應過程中是新生成的鍵。

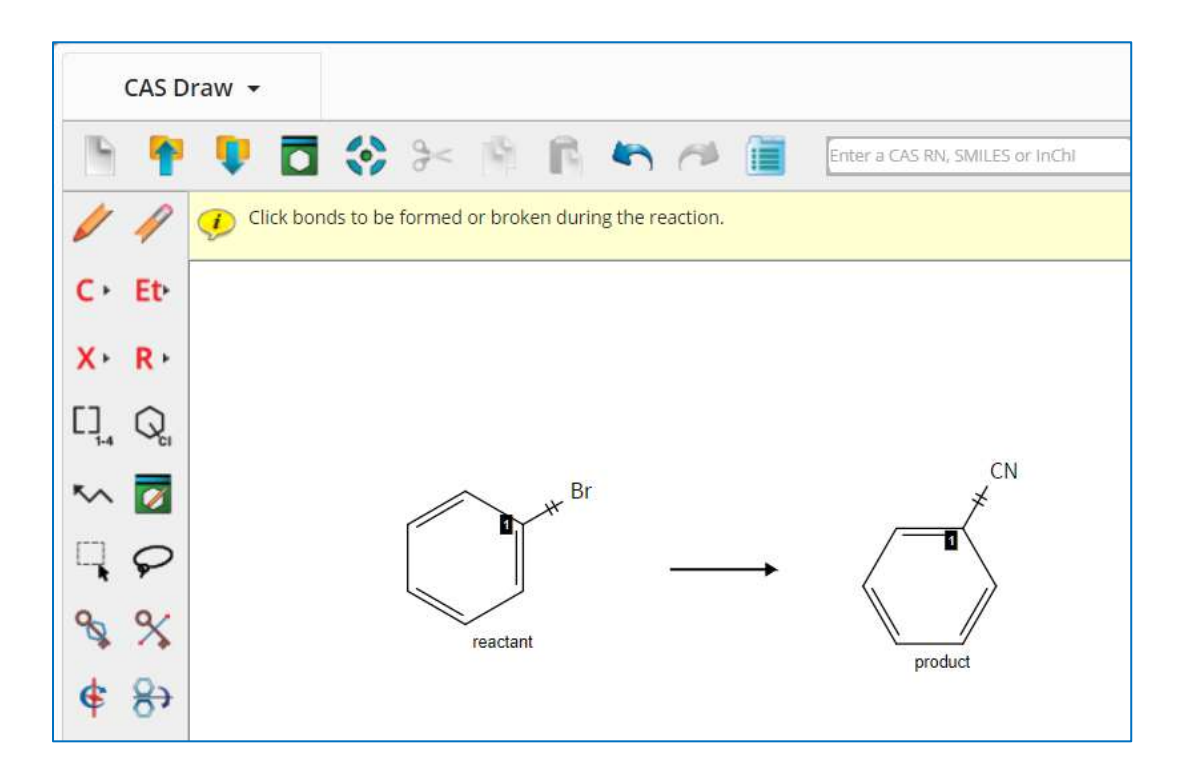

13. \_\_\_\_ 為不確定鍵,可以指單鍵,雙鍵或者三鍵。

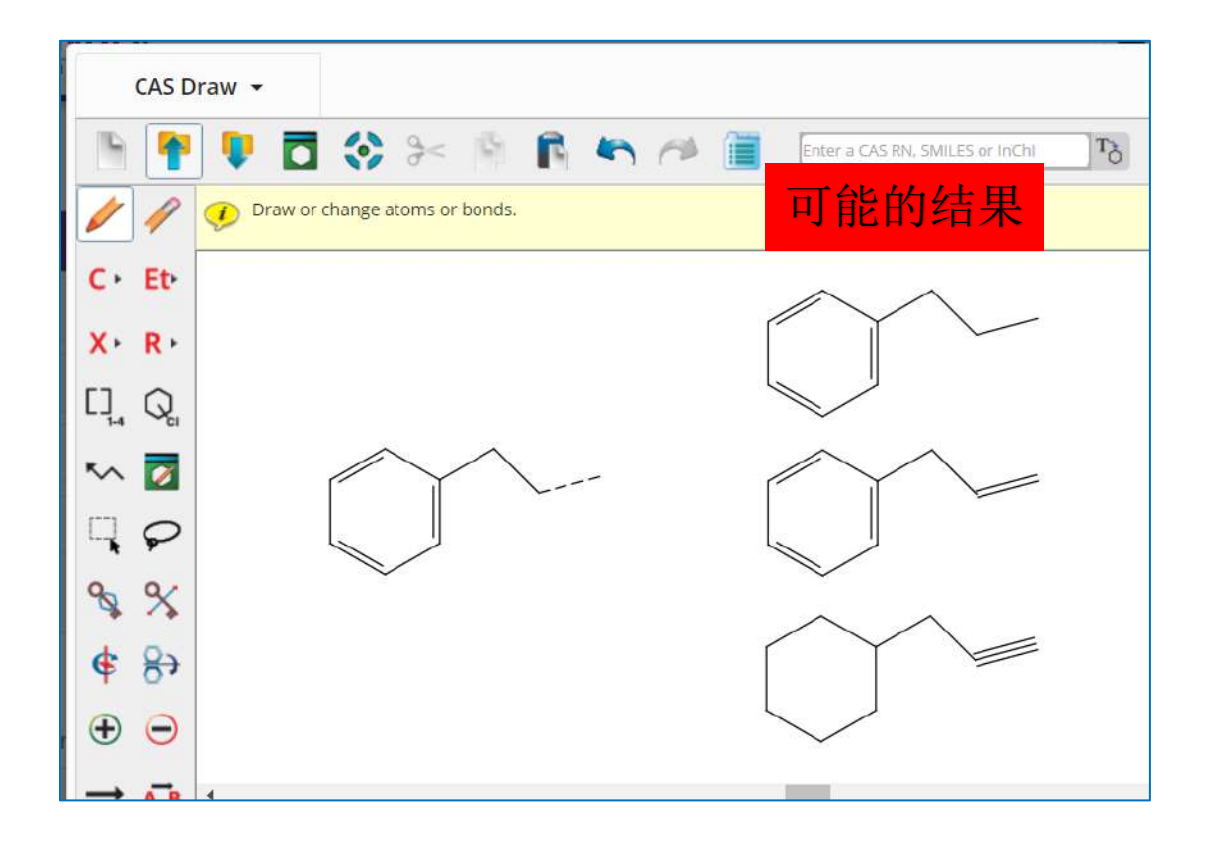

14. 印於鎖定雙鍵的立體構型,若繪製E構型烯烴,使用此鍵鎖定後,結果集只包含該雙鍵位置為E構型的烯烴,Z構型同理。

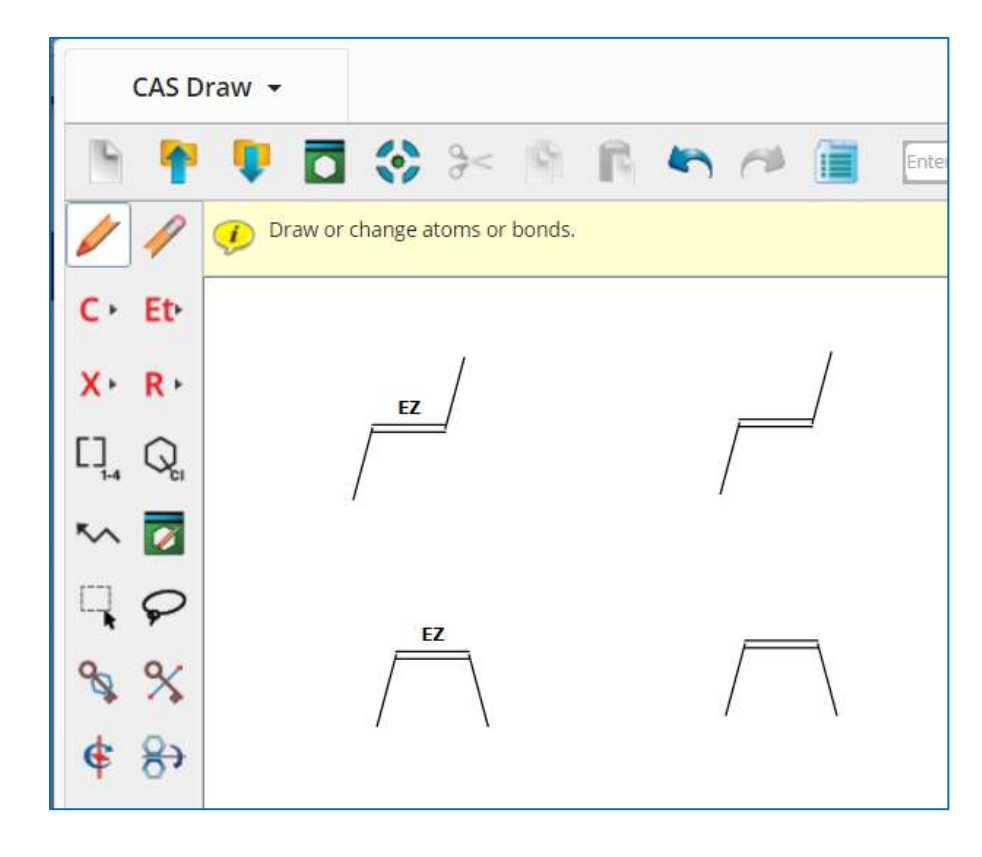

# SciFinder<sup>n</sup>使用技巧 | 立體化合物的檢索

| Search       |                                                                                        |                       |
|--------------|----------------------------------------------------------------------------------------|-----------------------|
| & All        | Search by Substance Name, CAS RN, Patent Number, etc.                                  |                       |
| O Substances | Enter a query                                                                          | 2 🖉 Edit 🗸 🔍          |
| A Reactions  | Use Advanced Search for Molecular Formula, Substance Property, or Experimental Spectra |                       |
| References   |                                                                                        |                       |
| 🖁 Suppliers  |                                                                                        |                       |
|              |                                                                                        | Edit Drawing Remove   |
|              |                                                                                        | Search Patent Markush |

- 1. 選擇 Substances,進行物質檢索
- 2. 在結構編輯器中繪製出立體化合物的結構

| CAS Dr                                  | aw 👻                                               | ×             |
|-----------------------------------------|----------------------------------------------------|---------------|
| P 🕈                                     | 📭 🗖 🛟 🦮 🖹 🍋 🎮 🏢 Enter # CAS RN, SMILES or InChil 🖪 |               |
| 11                                      | 🤣 Draw or change atoms or bonds.                   | Shortcut Keys |
| C Et                                    |                                                    | •             |
| X R                                     |                                                    |               |
| [], Q,                                  | $\mathbf{Y}^{*}$                                   |               |
| ~ 🗖                                     |                                                    |               |
| 70                                      |                                                    |               |
| \$ %                                    |                                                    |               |
| <b>\$</b> 87                            |                                                    |               |
| <b>⊕</b>                                |                                                    |               |
|                                         | (                                                  | *             |
| 55 5                                    | о сноѕ м р сі вг ғ і si © О ס ס ()<br>_ = = = ◄ ◄  |               |
| 2 <sub>8</sub> H <sub>10</sub> O (122.1 | 7)                                                 |               |
| ок                                      | Cancel 3                                           |               |

### 3.繪製結構時,使用立體異構鍵標注結構中的立體特徵

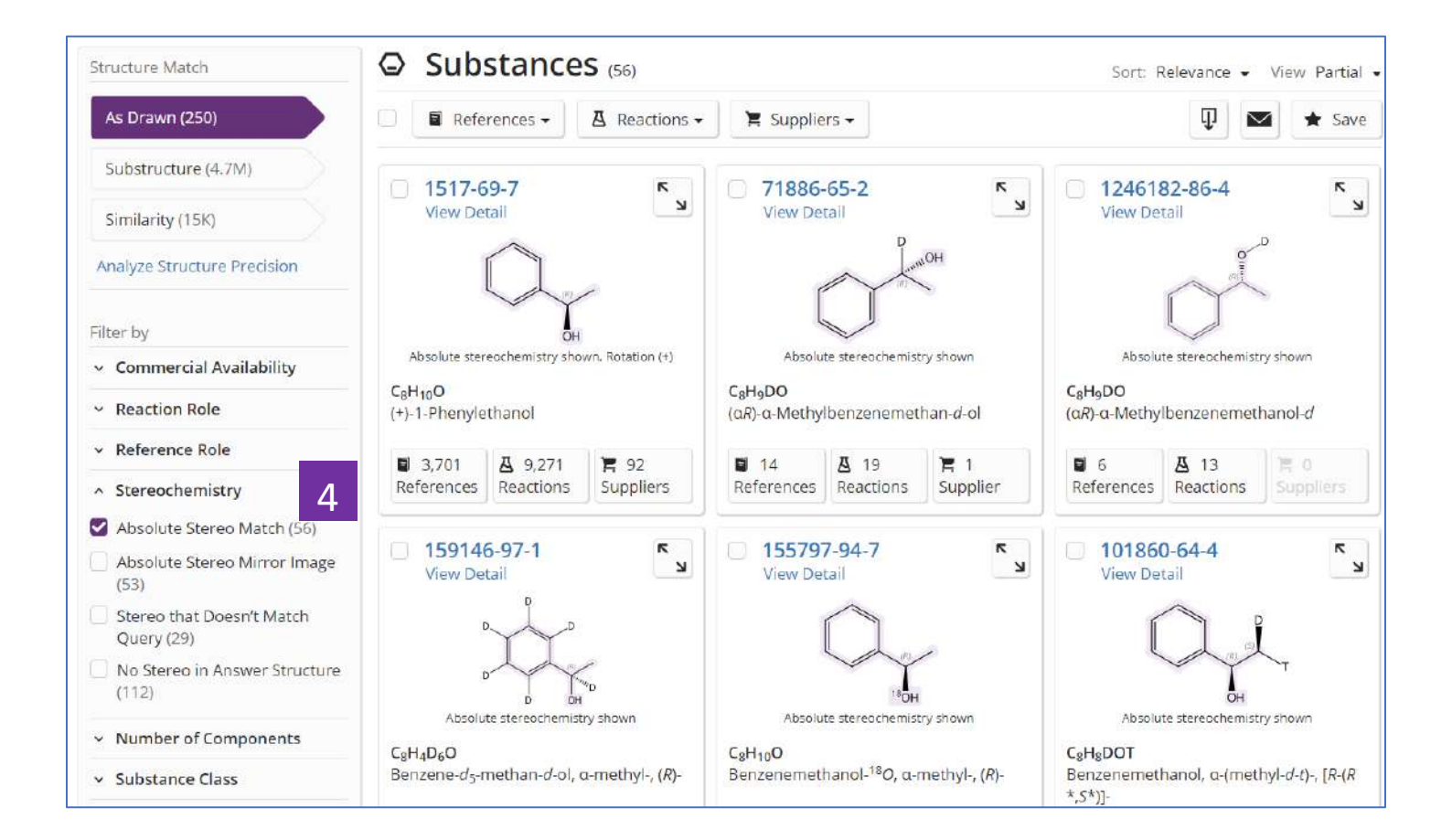

4.在物質結果集中,通過左側 Stereochemistry 流覽並選擇需要的 立體物質

# SciFinder<sup>®</sup>使用技巧 | 同位素化合物的檢索

| Search       |                                                                               | 2         | 4 |
|--------------|-------------------------------------------------------------------------------|-----------|---|
| & All        | Search by Substance Name, CAS RN, Patent Number, etc.                         | 3         | 4 |
| O Substances | 1 Enter a query                                                               | 🖉 Draw    | ٩ |
| A Reactions  | Use Advanced Search for Molecular Formula, Substance Property, or Experimenta | l Spectra |   |
| References   | 2                                                                             |           |   |
| 📜 Suppliers  |                                                                               |           |   |

- 1. 選擇 Substances,進行物質檢索
- 2. 點擊 Advanced Search,根據分子式、屬性或實驗譜圖來檢索物質
- 3. 點擊 Draw,進行結構檢索
- 4. 點擊放大鏡,開始物質檢索

| > Substances | Advanced Substance Search                 |       |
|--------------|-------------------------------------------|-------|
| References   | Molecular Formula                         |       |
|              | Enter one Molecular Formula.              |       |
|              | C6D6                                      |       |
|              | Ex: C6H6<br>(C8H8)x<br>C22H26CuN2O5.C2H3N |       |
|              | Add Another Molecular Formula             |       |
|              | - AND                                     |       |
|              | Substance Property                        |       |
|              | Select Property Enter Value               |       |
|              | - Select One -                            |       |
|              | Add Another Property                      |       |
|              | AND                                       |       |
|              | Experimental Spectra                      |       |
|              | Select Spectrum Enter Value               |       |
|              | - Select One -                            |       |
|              | Add Another Spe 2                         |       |
|              |                                           | Class |

- 1. 可以通過分子式輸入 H 的同位素 (D 或 T), 進行同位素化合物檢索
- 2. 點擊放大鏡,開始檢索

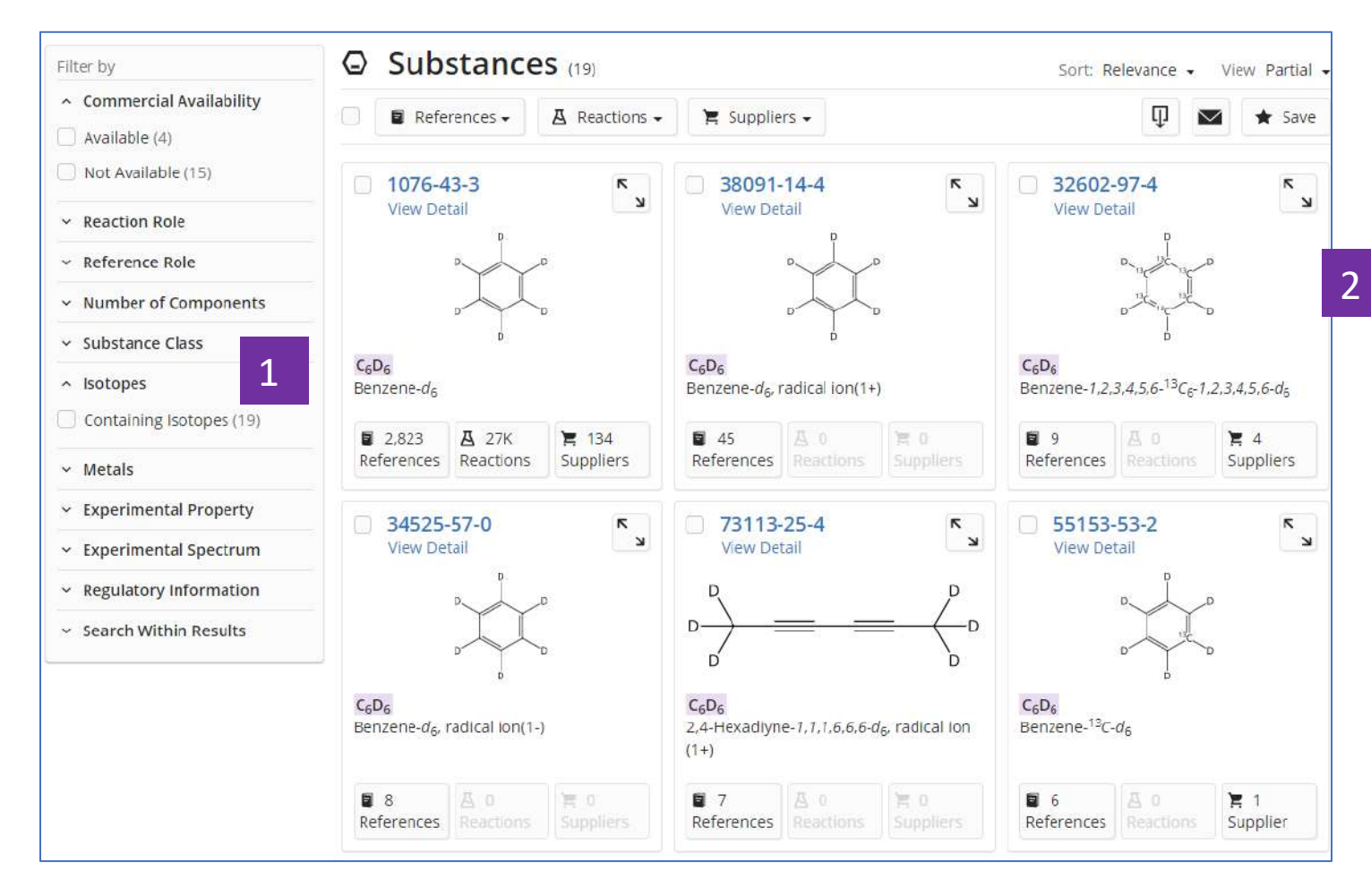

- 1. 獲得符合輸入分子式的同位素標記物質
- 2. 流覽並選擇需要獲取的物質結果

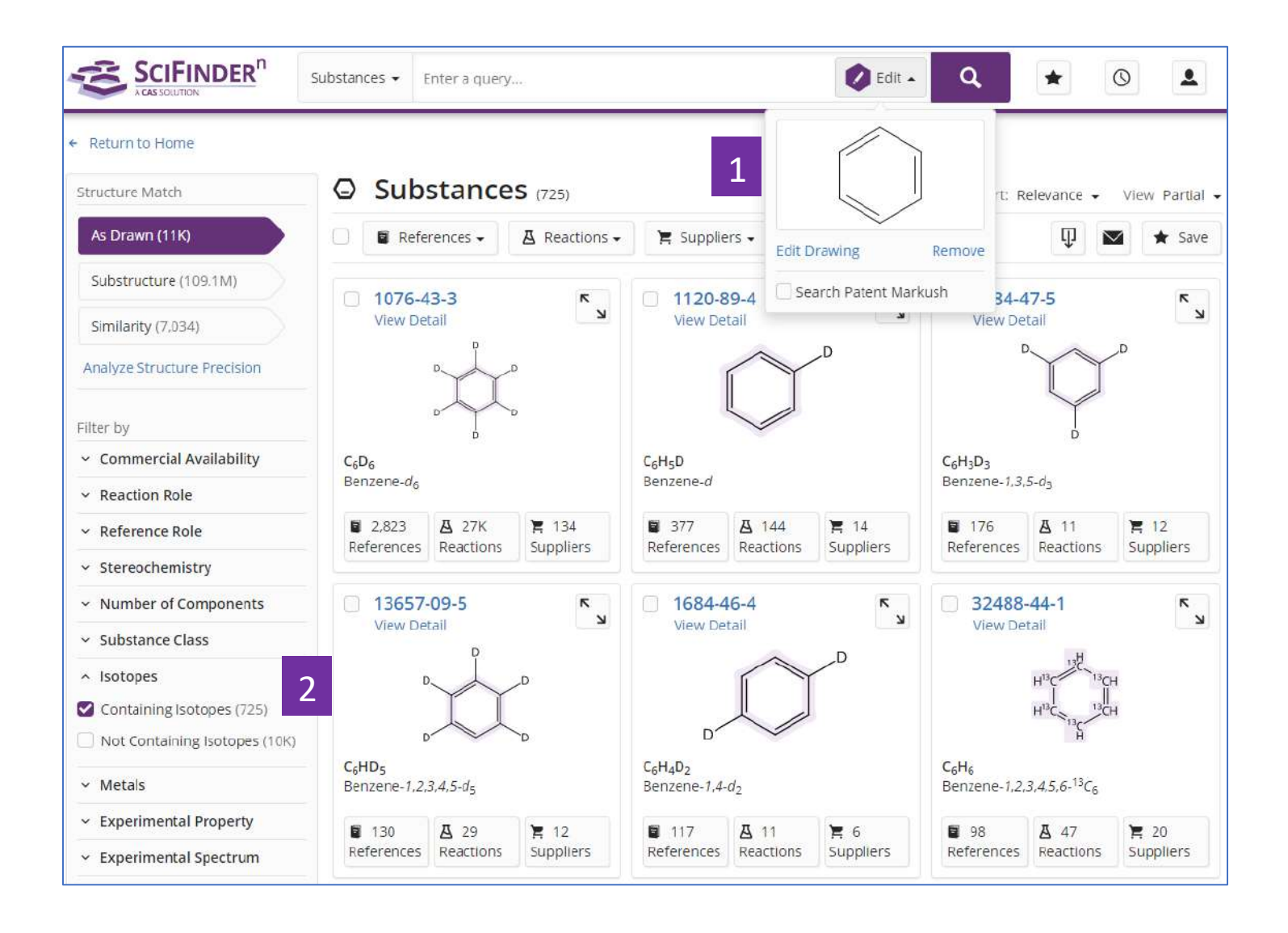

- 1. 根據結構式來檢索物質
- 2. 在物質結果中,通過左側 Isotopes 選擇 containing isotopes,獲取含有同位 素標記的物質結果

## SciFinder<sup>®</sup>使用技巧|獲取製劑(配方)資訊

在 SciFinder<sup>n</sup> 中可通過以下 2 種方式獲取製劑(配方)資訊:

直接在 Reference 檢索框中輸入檢索式,在得到的文獻結果頁面左側選擇 Formulation Purpose,獲得感興趣的製劑(配方)資訊

從物質檢索開始,通過物質獲取文獻,然後在文獻結果頁面左側選擇

Formulation Purpose,獲得感興趣的製劑(配方)資訊

方法 1、 直接在 Reference 檢索框中輸入檢索式,在得到的文獻結果頁面左側選擇 Formulation Purpose, 獲得感興趣的製劑(配方)資訊(以獲取依託必利緩釋劑為例):

| 14     |                                         | Referenc | es 👻 Itopride :                                                 | sustained release 1                                                  |                                                                                      | × Draw                                                                      | ۹ \star                                                                              | 0                            | 2                      |
|--------|-----------------------------------------|----------|-----------------------------------------------------------------|----------------------------------------------------------------------|--------------------------------------------------------------------------------------|-----------------------------------------------------------------------------|--------------------------------------------------------------------------------------|------------------------------|------------------------|
| ← Ret  | urn to Home                             |          |                                                                 |                                                                      |                                                                                      |                                                                             |                                                                                      |                              |                        |
| Filter | by                                      | 7        | Referen                                                         | Ces (60,082)                                                         |                                                                                      |                                                                             | Sort: Relevance 👻                                                                    | View: Full                   | Abstract 🗸             |
| ~ R    | elevance                                |          | ∧ Substances .                                                  |                                                                      | 66 Cited By -                                                                        |                                                                             | Π                                                                                    |                              | + Save                 |
| ~ D    | ocument Type                            |          | e substances                                                    |                                                                      | •• cited by •                                                                        |                                                                             | 1                                                                                    |                              | A save                 |
| ~ S    | ubstance Role                           | 0        | Formulation                                                     | & evaluation of it                                                   | opride HCl sustain                                                                   | ed release pellet                                                           | s P                                                                                  |                              |                        |
| ∼ L    | anguage                                 |          | By: Rao, P. Sambl                                               | na Siva; Babu, G. Raveer                                             | ndra; Praveen, T. Kala; Su                                                           | irekha, P. Sri Lakshmi;                                                     | Shekhar, M. Chandra                                                                  | 3                            |                        |
| ~ P    | ublication Year                         |          | International Jour                                              | nal of Pharmaceutical S                                              | Sciences and Research (2                                                             | .014), 5(5), 2074-2083,                                                     | 10 pp.   Language: E                                                                 | nglish, Data                 | base:                  |
| ~ A    | vailable at My Institution              |          | View Reference D                                                | etail                                                                |                                                                                      |                                                                             |                                                                                      |                              |                        |
| ~ ^    | uthor                                   |          | Abstract: The pre                                               | sent work is aimed to f                                              | ormulate Itopride HCl s                                                              | ustained release pelle                                                      | ets using Et cellulose                                                               | N50 such as                  | 5                      |
| × A    |                                         |          | out by Furor Tran                                               | isform IR spectroscopy                                               | solution/suspension laye<br>(FTIR) which reveals no ii                               | r technique. The drug<br>nteraction between dr                              | ug and excipients. To                                                                | tal 12 batch                 | as carried<br>les were |
| ~ 0    | rganization                             |          | formulated. Six fo                                              | prmulations were prepa                                               | red by using each nature                                                             | al polymer like Et cellu                                                    | lose N50. All the forn                                                               | nulations we                 | ere<br>at drug         |
| × ₽    | ublication Name                         |          | entrapment effica                                               | acy, percent moisture ic                                             | ss and swelling index, in                                                            | vitro dissolution stud                                                      | ies, SEM, and drug pr                                                                | olymer Inter                 | action                 |
| ~ C    | oncept                                  |          | studies. The form<br>dissolution rate. (                        | ulated pellets were eva<br>Comparative evaluation                    | luated for various pellet<br>of the above-mentioned                                  | properties, like hardn<br>d parameters establish                            | ess, bulk d., tapped d<br>ied the superiority of                                     | the pellets                  | cand                   |
| ^ C    | AS Solutions                            |          | formulated with E                                               | Et cellulose those formu                                             | lated with different grac                                                            | les. The Optimized bat                                                      | ch F3 was found to r                                                                 | elease the                   | drug for               |
| F      | ormulus (6,747) 2                       | 8        | and diffusion con                                               | trolled release mechar                                               | nism.                                                                                | uics, malcating the mi                                                      | anx-torning potenti                                                                  | arornatara                   | rpolymer               |
| D N    | lethodsNow: Analysis (263)              | FL       | ull Text 🗸                                                      |                                                                      | O Substances (4)                                                                     | A Reactions (0)                                                             | 66 Cited By (2)                                                                      | O Citati                     | ion Map                |
| ~ F    | ormulation Purpose                      |          |                                                                 |                                                                      |                                                                                      |                                                                             |                                                                                      | 3                            |                        |
| 🗆 D    | rug delivery systems (961)              |          | Sustained rel                                                   | lease Itopride hyd                                                   | lrochloride matrix                                                                   | tablet                                                                      |                                                                                      |                              |                        |
| 🗌 D    | rugs (658)                              |          | By: Prajapati. Bhu                                              | ipendra G.; Patel, Nikles                                            | sh; Patel, Hitesh K.                                                                 |                                                                             |                                                                                      |                              | -                      |
| - A    | ntitumor agents (404)                   |          | Journal <mark>of Pharma</mark>                                  | aceutical Research and                                               | Health Care (2010), 2(1),                                                            | 75-83   Language: Eng                                                       | glish, Database: CApl                                                                | us                           |                        |
| () A   | ntidia <mark>bet</mark> ic agents (243) | 1        | View Reference D                                                | etail                                                                |                                                                                      |                                                                             |                                                                                      |                              |                        |
| () A   | nti-inflammatory agents                 |          | Abstract: Oral rou<br>delivery dosage fi                        | ute gets the highest pric                                            | prity for the delivery of the present investigation was                              | he drug as well as bett                                                     | er patient compliance<br>objective of formula                                        | e in case of                 | self<br>release        |
| (2     | 241)                                    |          | formulation of ut                                               | opride hydrochloride fo                                              | or oral drug delivery. Itop                                                          | pride hydrochloride is                                                      | highly water soluble                                                                 | prokinetic c                 | irug.                  |
| 1      | iew All                                 |          | Hydroxypropyl m<br>agents to control                            | ethylcellulose K4M (low<br>the release of drug, HI                   | ver viscosity grade) and K<br>PMC K4M and HPMC K10                                   | (100M (higher viscosity<br>00M were used individu                           | / grade) were used as<br>ually as well as in cor                                     | s a matrix fo<br>obination w | orming<br>ith          |
| ~ D    | atabase                                 |          | different proporti                                              | ion in the preparation o                                             | of the Sustained release                                                             | formulation. 3 <sup>2</sup> Facto                                           | rial designs were app                                                                | lied to the p                | polymer                |
| ~ S    | earch Within Results                    |          | 5.41X <sub>1</sub> -3.25X <sub>2</sub> -2.0<br>shows good table | $17X^2_1$ , Q <sub>6</sub> = 72.367-8.05<br>et properties like hardn | $X_1$ -4.4 $X_2$ -3.75 $X_1^2$ , and $Q_1$<br>ess (7-9kg/cm <sup>2</sup> ), thicknes | <sub>0</sub> = 90.844-5.8X <sub>1</sub> -2.633<br>s (4.48mm), friability (0 | X <sub>2</sub> -2.8X <sub>1</sub> X <sub>2</sub> resp. Opti<br>0.024%), assay (99.3% | mized batch<br>) and nearly  | y similar              |

- 1. 直接進行文獻檢索
- 2. 點擊 Formulus,可以獲得製劑(配方)的更多資訊(<u>請諮詢美國化學文摘社台灣</u> 代表處 Taiwan@acs-i.org 獲取更多有關 Formulus 的資訊)
- 3. 在 Formulation Purpose 進行勾選感興趣的製劑(配方)資訊,點擊 View All 查看 全部選項

| By Count Alphanumeric      |                                                                       |                            |  |
|----------------------------|-----------------------------------------------------------------------|----------------------------|--|
| 1 (25) 2                   | Nutrients (2)                                                         | Human milk substitutes (1) |  |
| Dietary supplements (16)   | Plant growth regulators (2)                                           | Immunosuppressants (1)     |  |
| Drugs (14)                 | Prebiotics (2)                                                        | Laundry detergents (1)     |  |
| Drug delivery systems (10) | Stabilizing agents (2)                                                | Liquids (1)                |  |
| Antidiabetic agents (5)    | Sweetening agents (2)                                                 | Makeup (1)                 |  |
| Beverages (5)              | Analgesics (1)                                                        | Male contraceptive condoms |  |
| Feed (5)                   | Angiotensin II receptor<br>antagonists (1)                            | Milk preparations (1)      |  |
| Antiobesity agents (3)     | <ul> <li>Antibacterial agents (1)</li> <li>Antiametics (1)</li> </ul> | Milk substitutes (1)       |  |
| Bakery products (3)        | Anti-inflammatory agents (1)                                          | Organic fertilizers (1)    |  |
| products (3)               | Antipyretics (1)                                                      | Perfumes (1)               |  |

- 1. 根據文獻數量對選項進行排序
- 2. 根據選項字母順序排序

| <ul> <li>Drugs (14)</li> <li>Drug delivery systems (10)</li> <li>Antidiabetic agents (5)</li> <li>Anti-inflammatory agents (1)</li> <li>Antipyretics (1)</li> <li>Antitumor agents (1)</li> </ul> | ionotropic gelation meth<br>concentration of sodium<br>release were studied em<br>interaction effect of the<br>efficiency and release of<br>sodium alginate/arabino<br>efficiency-64.4 % and rel<br>mucoadhesive microbea<br>kinetics with the mechan | In present study was to prepare composi-<br>load using calcium chloride as a cross linke<br>alginate/arabinoxylan and concentration<br>iploying 2-factor, 3-level central composit<br>concentration of sodium alginate/arabino<br>diclofenac sodium significantly. The optim<br>xylan-5 and concentration of calcium chl-<br>ease of 28.5 % of the drug over 8 h perior<br>ids were found to sustain the release of d<br>hism of release being diffusion. | er met vocceda or paym<br>er and was further eva<br>to of calcium chloride or<br>ie exptl. design. The re:<br>xxylan and calcium chl<br>mai calculated parame<br>oride-0.75 M, that prov<br>d of study. Further, ara<br>liclofenac sodium over | luated for release stu<br>n the entrapment eff<br>sults of the study rev<br>oride influenced the<br>iters were found to b<br>vided microbeads wit<br>binoxylan-sodium al<br>a period of 8 h follo | udy. The effect of<br>ficiency and on %<br>vealed that<br>entrapment<br>be concentration of<br>th entrapment<br>glinate<br>wing zero order |
|----------------------------------------------------------------------------------------------------|----------------------------------------------------------------------------------------------------|----------------------------------------------------------------------------------------------------|----------------------------------------------------------------------------------------------------|----------------------------------------------------------------------------------------------------|----------------------------------------------------------------------------------------------------|
| Antiviral agents (1)<br>View All                                                                                                    | Full Text 🔹                                                                                                    | Q Substances (3)                                                                                                    | 品 Reactions (0)                                                                                                    | 66 Cited By (2)                                                                                                    | <ul> <li>Citation Map</li> </ul>                                                                                                    |
| <ul> <li>Database</li> <li>Search Within Results</li> </ul>                                                                                                    | Synergistic compo<br>arabinoxylan<br>By: Dugenet, Yann; Jacob                                                                                                    | sitions containing mixtures of f                                                                                                    | fermentable fibe                                                                                                    | <b>rs such as inulir</b><br>e; Bernalier, Annick                                                                                                    | n and                                                                                                    |

#### 1. 可以選擇一個或者幾個選項

### 2. 點擊題目查看文獻資訊詳情

#### Hydrolysed protein-polysaccharide complexes

#### By: Schmitt, Christophe Joseph Etienne

Abstract: Hydrolyzed protein-polysaccharide complexes, and more specifically those complexes formed by complex formation of a protein with a polysaccharide followed by hydrolysis are presented. The resulting complexes have good emulsifying and stabilizing properties and can be used in food, cosmetic or pharmaceutical products. The invention further relates to the method of manufacture of such complexes.

PATENTPAK Viewer Full Text -

#### Patent Family

| Patent                          | Language   | Kind Code | PatentPak Options   | Publication Date          | Application Number | Application Date         |
|---------------------------------|------------|-----------|---------------------|---------------------------|--------------------|--------------------------|
| EP2196097                       | English    | A1 1      | PDF   PDF+   Viewer | 2010-06-16                | EP2008-170653      | 2008-12-04               |
| EP2196097                       | English    | B1        | PDF                 | 2014-06- <mark>1</mark> 8 | EP2008-170653      | 2008-12-04               |
| ES2488098                       | Spanish    | Т3        | PDF                 | 2014-08-26                | ES2008-170653      | 2008-12-04               |
| AU2009324245                    | English    | A1        | PDF                 | 2010-06-10                | AU2009-324245      | 2009-11-30               |
| CA2743101                       | English    | A1        |                     | 2010-06 <mark>-1</mark> 0 | CA2009-2743101     | 2009-11-30               |
| WO2010063669                    | English    | A1        | PDF   PDF+   Viewer | 2010-06- <mark>1</mark> 0 | WO2009-EP66038     | 2009-11-30               |
| CN102227170                     | Chinese    | A         | PDF                 | 2011-10-26                | CN2009-80147598    | 2009-11-30               |
| IL211972                        | English    | A         |                     | 2012-12-31                | IL2009-211972      | 2009-11-30               |
| NZ591979                        | English    | A         |                     | 2013-01-25                | NZ2009-591979      | 2009-11-30               |
| AU2009324245                    | English    | B2        | PDF                 | 2014-11-20                | AU2009-324245      | 2009-11-30               |
| CN102227170                     | Chinese    | В         | PDF                 | 2014-12- <mark>10</mark>  | CN2009-80147598    | 2 <mark>009-11-30</mark> |
| BR2009022290                    | Portuguese | A2        |                     | 2015-08- <mark>1</mark> 1 | BR2009-22290       | 2009-11-30               |
| MY158625                        | English    | A         |                     | 2016-10-31                | MY2011-1385        | 2009-11-30               |
| US20110236554                   | English    | A1        | PDF                 | 2011-09-29                | US2011-13129501    | 2011-06-06               |
| US8728556                       | English    | B2        | PDF   PDF+   Viewer | 2014-05-20                | US2011-13129501    | 2011-06-06               |
|                                 |            |           |                     |                           | Exp                | and All   Collapse All   |
| <ul> <li>Concepts</li> </ul>    |            |           |                     |                           |                    |                          |
| <ul> <li>Substances</li> </ul>  | s          |           |                     |                           |                    |                          |
| <ul> <li>Formulation</li> </ul> | ns 2       |           |                     |                           |                    |                          |

#### 1. 點擊 PatentPak 可以直接閱讀或者獲取專利的 PDF 全文

2. 點擊 Formulations 查看製劑(配方)資訊

| Formulus® Detail               | _                    |                   |
|--------------------------------|----------------------|-------------------|
| ose: Cosmetics and Personal ca | re products, Drugs 3 |                   |
| Component 4                    | Function 5           | Amount Reported 6 |
| Whey proteins                  | active agent         | 1 w %             |
| Gum arabic 7                   | active agent         | 1 w %             |
| Enzeco bromelain enzyme        | enzymes              | 1 w %             |
| Sunflower oil                  | 21                   | 10 g              |

- 1. 點擊 View Formulus 將進入 CAS 另一個解決方案 Formulus (關於 Formulus 的更 多資訊,請諮詢美國化學文摘社台灣代表處 Taiwan@acs-i.org)
- 2. 該製劑(配方)在原文中出現的位置(示例為在實施例3中)
- 3. 製劑(配方)用途
- 4. 製劑(配方)中的成分
- 5. 各成分所起的作用
- 6. 成分含量
- 7. 點擊藍色超連結的物質名,可以獲取其物質資訊詳情

方法 2、從物質檢索開始,通過物質獲取文獻,然後在文獻結果頁面左側選擇 Formulation Purpose,獲得感興趣的製劑(配方)資訊(以獲取阿拉伯木聚糖製劑資訊為例):

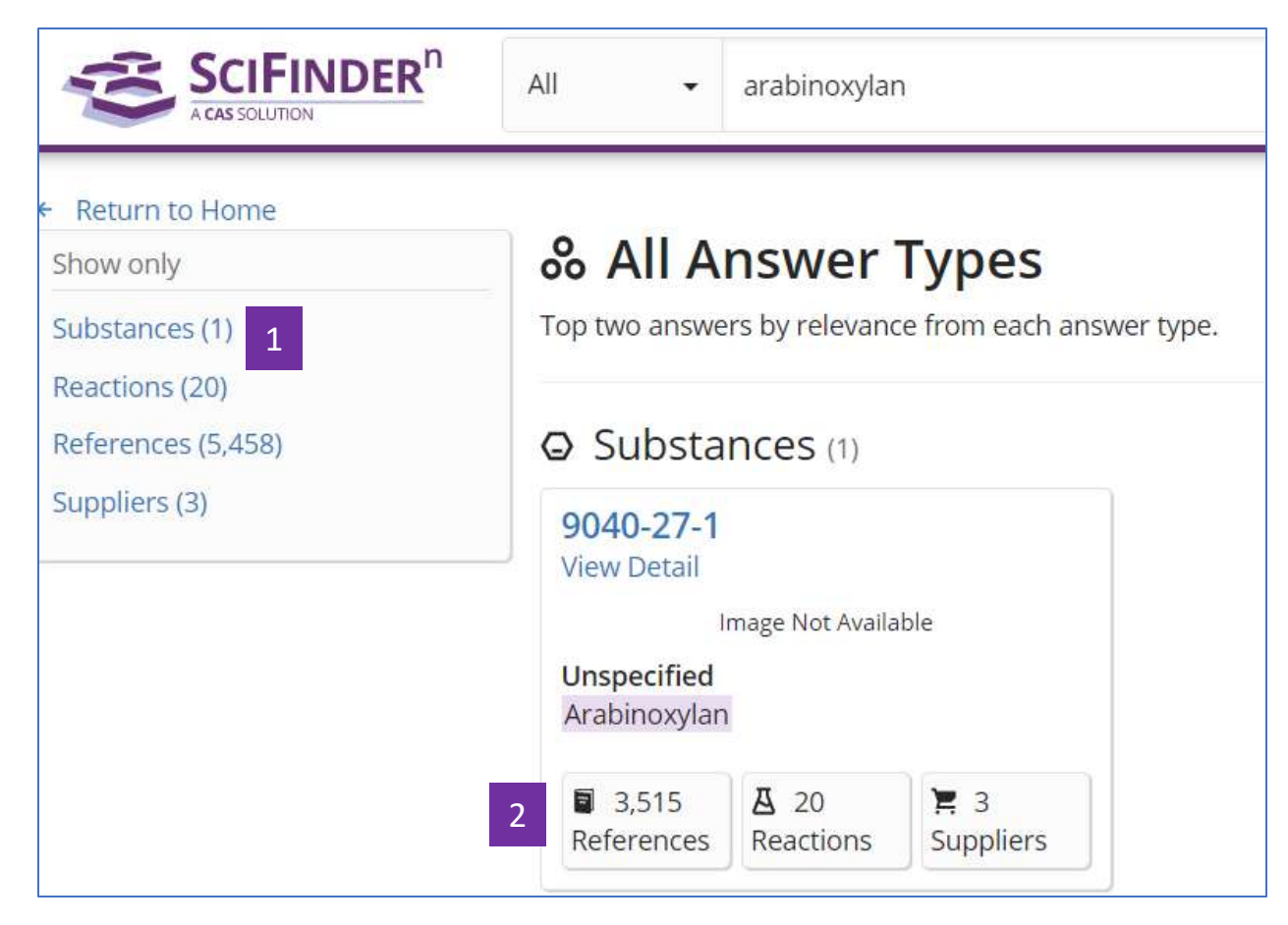

- 1. 進行物質檢索,獲得物質檢索結果集
- 2. 由物質獲得文獻結果集

| SCIFINDER <sup>n</sup>                             | References 🔸 Ent                            | er a query                                                             |                                                      | Draw                                                            | ۹ *                                                 | 0                                          |
|----------------------------------------------------|---------------------------------------------|------------------------------------------------------------------------|------------------------------------------------------|-----------------------------------------------------------------|-----------------------------------------------------|--------------------------------------------|
| Filter by                                          | Refer                                       | ences (3,515)                                                          |                                                      |                                                                 | Sort: Relevance 👻                                   | View: Full Abstract                        |
| <ul> <li>Document Type</li> </ul>                  | Q Substa                                    | nces • A Reactions •                                                   | 66 Cited By •                                        |                                                                 | 0                                                   | ] 💌 🛧 Save                                 |
| ✓ Substance Role                                   |                                             |                                                                        |                                                      |                                                                 | 1.0                                                 |                                            |
| ✓ Language                                         | Cereal ar                                   | abinoxylans: advanc                                                    | es in structure an                                   | d physiochemica                                                 | l properties                                        |                                            |
| <ul> <li>Publication Year</li> </ul>               | By: Izydorcz                                | yk, Marta S.; Biliaderis, Cost                                         | as G.                                                |                                                                 |                                                     |                                            |
| <ul> <li>Available at My Institution</li> </ul>    | Carbohydra<br>View Refere                   | ite Polymers (1995), 28(1), 33<br>ince Detail                          | I-48   Language: English                             | h, Database: CAplus                                             |                                                     |                                            |
| ~ Author                                           | Abstract: A                                 | review with 89 references Ti                                           | ney consist of a linear β                            | 6-(1→4) linked xylan ba                                         | ackbone <mark>to which α-L</mark> -a                | rabinof <mark>u</mark> ranose units        |
| <ul> <li>Organization</li> </ul>                   | are attached<br>enzymic deg                 | d as side residues via α-(1→3<br>gradation studies and struct          | 3) and/or α-(1→2) linka<br>are elucidation of oligo  | ges. Several structural<br>sac <mark>cha</mark> rides by NMR, r | models have been put<br>nethylation, and period     | forward based on<br>late oxidation         |
| <ul> <li>Publication Name</li> </ul>               | techniques.<br>arabinoxyla                  | These tentative models pre-<br>ns exhibit a great deal of str          | sent different substituti<br>uctural heterogeneity v | ion patterns of arabing<br>with respect to ratio of             | oses along the xylan ch<br>Araf/Xylp, substitution  | ain. Cereal<br>pattern of                  |
| ~ Concept                                          | arabinoses,<br>intermol. as                 | content of feruloyl groups a<br>sociation) of arabinoxylans            | nd mol. size. The confo<br>n aqueous solutions ar    | rmation and physioch<br>e dependent on the m                    | em. properties (viscosi<br>nol. features of these p | ty, gelation potential,<br>olvsaccharides: |
| <ul> <li>CAS Solutions</li> </ul>                  | specific stru<br>are importa                | icture-property relationships                                          | have been established                                | in model and actual f                                           | food systems. Wheat a                               | nd rye arabinoxylans                       |
| <ul> <li>Formulation Purpose</li> </ul>            | end-produc                                  | t quality characteristics.                                             | ounce produces uncern                                | ig the meen propertie                                           | s of dough, us well us t                            | the texture and other                      |
| Food (25)                                          | Full Text 🕶                                 |                                                                        | O Substance (1)                                      |                                                                 | 66 Cited By (502)                                   | ② Citation Map                             |
| Dietary supplements (16)                           |                                             |                                                                        |                                                      |                                                                 |                                                     |                                            |
| Drugs (14)                                         | 🔘 Arabinox                                  | ylans and Endoxylan                                                    | ases in Wheat Flo                                    | ur Bread-making                                                 | 3                                                   |                                            |
| Drug delivery systems (10) Antidiabetic agents (5) | By: Courtin,<br>Journal of C<br>View Refere | C. M.; Delcour, J. A.<br>ereal Science (2002), 35(3), 2<br>ence Detail | 25-243   Language: Enj                               | glish, Database: CAplu                                          | 5                                                   |                                            |

1. 在 Formulation Purpose 中勾選所需目標製劑資訊

# SciFinder<sup>n</sup>使用技巧 | 片段結構的物質檢索

如果希望某些重要的結構片段一定要出現在物質中,且對這些片段相互之間的連接方式和位置不明確要求的話,則可以在 SciFinder<sup>n</sup> 中用片段結構檢索來實現。

| Search       |        |                                                                                        |                       |
|--------------|--------|----------------------------------------------------------------------------------------|-----------------------|
| & All        |        | Search by Substance Name, CAS RN, Patent Number, etc.                                  | 3                     |
| O Substances |        | Enter a query                                                                          | 🚺 Edit 🔺 🖸            |
| A Reactions  | 1      | Use Advanced Search for Molecular Formula, Substance Property, or Experimental Spectra | 1                     |
| References   | $\geq$ |                                                                                        | an                    |
| 🗶 Suppliers  |        |                                                                                        | 2                     |
|              |        |                                                                                        | Edit Drawing Remov    |
|              |        |                                                                                        | Search Patent Markush |

- 1. 選擇 Substances 檢索
- 2. 繪製片段結構
- 3. 點擊檢索

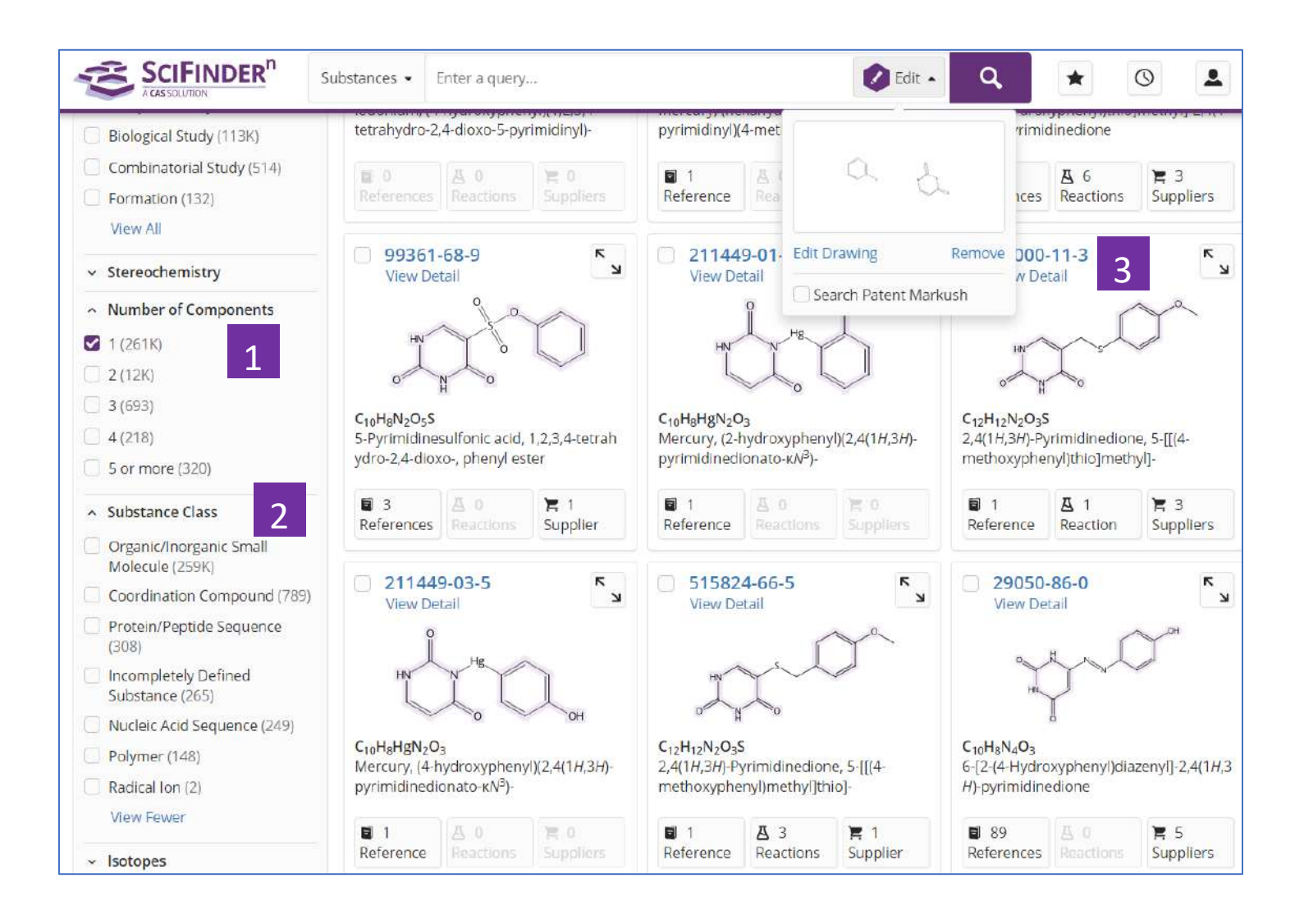

- 通過 Number of Components,限定被檢索的片段在同一個組分或多個不同組 分中(如,選擇1,表示被檢索片段在同一個組分中;選擇2,表示被檢索片段 分別在2個不同組分中等;以此類推)
- 2. 可繼續通過 Substance Class,篩選物質類型
- 3. 查看物質詳情

## SciFinder<sup>®</sup>使用技巧| 布林邏輯運運算元在文獻檢索中的應用

在 SciFinder-n 中用文本詞語檢索文獻時,可使用以下布林邏輯運運算元:

- 1. AND:表示兩個(多個)被檢索的詞語同時出現在檢索結果中;
- 2. OR: 表示在檢索結果中出現任意一個被檢索詞即可;
- 3. NOT: 排除某個被檢索詞出現在檢索結果中;
- 4. "":表示被檢索的是一個確定的詞語或片語;
- 5. ():在檢索式中有多個布林邏輯運運算元時,可用括弧指定不同布林邏輯運運算元間的運行 順序。

| Search       |                                                              |            |
|--------------|--------------------------------------------------------------|------------|
| & All        | Search by Keyword, Substance Name, CAS RN, Patent Number, et | tc.        |
| ⊖ Substances | pesticide and ecotoxicity 2                                  | × 🕢 Draw 🔍 |
| A Reactions  | Use Advanced Search for Author, Journal, or Organization     |            |
| References   |                                                              |            |
| 📜 Suppliers  |                                                              |            |

- 1. 點擊 References 開始文獻檢索
- 2. 使用 AND 連接兩個檢索詞,如 Pesticide and ecotoxicity,表示在檢索結果 中 Pesticide 和 ecotoxicity 同時出現

| Search       |                                                              |          |   |
|--------------|--------------------------------------------------------------|----------|---|
| & All        | Search by Keyword, Substance Name, CAS RN, Patent Number, et | tc.      |   |
| ⊖ Substances | ipatasertib or gdc 0068                                      | × 😥 Draw | Q |
| A Reactions  | Use Advanced Search for Author, Journal, or Organization     |          |   |
| References   |                                                              |          |   |
| 📜 Suppliers  |                                                              |          |   |

3. 使用 OR 連接兩個檢索詞,如 ipatasertib or gdc 0068,表示 ipatasertib 和 gdc 0068 任意一個出現即可

| Search                |                                                                                                    |   |        |    |
|-----------------------|----------------------------------------------------------------------------------------------------|---|--------|----|
| & All                 | Search by Keyword, Substance Name, CAS RN, Patent Number, etc.                                                                                                    |   |        |    |
| © Substances          | thermally conductive not halogen-containing pd 4                                                                                                    | × | 🖉 Draw | Q, |
| A Reactions           | thermally conductive not Halogen-containing polymers                                                                                                    |   |        |    |
| References            | thermally conductive not Halogen-containing polyamide-polyesters<br>thermally conductive not Halogen-containing polycarbonate-polysulfones                                                                                                    |   |        |    |
| 📕 Suppliers           | thermally conductive not Halogen-containing poly(azomethine-urethanes),<br>thermally conductive not Pentahalophenol-terminated halogen-containing polycarb<br>thermally conductive not Halogen-containing epoxy resins                                                                        |   |        |    |
| Recent Search History | thermally conductive not Halogen-containing novolak epoxy resins<br>thermally conductive not Halogen-containing epoxy phenolic resins<br>thermally conductive not Halogen-containing phenolic epoxy resins<br>thermally conductive not Halogen-containing pentahalophenol-terminated polycarb |   |        |    |
| October 12, 2019      |                                                                                                    |   |        |    |

 4.使用 NOT 連接兩個單詞或片語,如 thermally conductive not halogen-containing polymers,則只能得到 thermally conductive 出現 的結果。

| Search                |                                                                     |            |
|-----------------------|---------------------------------------------------------------------|------------|
| & All                 | Search by Keyword, Substance Name, CAS RN, Patent Number, etc.      |            |
| © Substances          | high efficiency and low toxicity and (pesticide or herbicide 5      | × 🗭 Draw 🔍 |
| A Reactions           | high efficiency and low toxicity and (pesticide or herbicide        |            |
| E Deferences          | high efficiency and low toxicity and (pesticide or herbicides       |            |
| - References          | high efficiency and low toxicity and (pesticide or herbicider       |            |
| E Suppliers           | high efficiency and low toxicity and (pesticide or Herbicide M      |            |
| A STREET              | high efficiency and low toxicity and (pesticide or Herbicide ES     |            |
|                       | high efficiency and low toxicity and (pesticide or Herbicide 326    |            |
|                       | high efficiency and low toxicity and (pesticide or Herbicide 976    |            |
|                       | high efficiency and low toxicity and (pesticide or Herbicide 634    |            |
| Recent Search History | high efficiency and low toxicity and (pesticide or Herbicide 83-1   |            |
|                       | high efficiency and low toxicity and (pesticide or Herbicide orange |            |
| October 12, 2010      |                                                                     |            |

5.當使用多個布林邏輯運運算元時,可使用括弧(),指定邏輯運運算元的運 算順序。如 high efficiency and low toxicity and (pesticide or herbicide),此 時表示優先運算 pesticide or herbicide。

| Search       |                                                                |            |
|--------------|----------------------------------------------------------------|------------|
| & All        | Search by Keyword, Substance Name, CAS RN, Patent Number, etc. |            |
| Q Substances | "total synthesis" and taxol                                    | × 🖉 Draw 🔍 |
| A Reactions  | Use Advanced Search for Author, Journal, or Organization       |            |
| References   |                                                                |            |
| 📕 Suppliers  |                                                                |            |

6. 引號"",表示被檢索的詞(片語)為確定的,不能出現不同拼寫或片語被拆分的情況,如"total synthesis" and taxol。此時指 total synthesis 是一個固定片語

| SCIFINDER <sup>n</sup>            | References 🔹 "total syr                                                                                                    | nthesis" and taxol                                                                                                    |                                            | × 🕐 Draw                                           | ् 🗶                                               | 0                                                                                                    |
|-----------------------------------|----------------------------------------------------------------------------------------------------|----------------------------------------------------------------------------------------------------|--------------------------------------------|----------------------------------------------------|---------------------------------------------------|----------------------------------------------------------------------------------------------------|
| ← Return to Home                  |                                                                                                    |                                                                                                    |                                            |                                                    |                                                   |                                                                                                    |
| Filter by                         | Referen                                                                                                    | ICES (298)                                                                                                    |                                            |                                                    | Sort: Relevance 🗕 V                               | iew: Partial Abstract 🖣                                                                                                    |
| ~ Relevance                       |                                                                                                    |                                                                                                    |                                            |                                                    | σ                                                 |                                                                                                    |
| Best (69)                         | □ O Substances - A Reactions - •• Cited By - ↓ ■ ★                                                                                                    |                                                                                                    |                                            |                                                    |                                                   | Save                                                                                                    |
| Good (174)                        |                                                                                                    |                                                                                                    |                                            |                                                    |                                                   |                                                                                                    |
| 🗌 Fair (55)                       | Total synthe                                                                                                    | sis of taxol.                                                                                                    |                                            |                                                    |                                                   |                                                                                                    |
| Learn more about Relevance        | By: Nicolaou, K C<br>Nature (1994), 36                                                                                                    | ; Yang, Z; Liu, J J; Ueno, H; Na<br>57(6464), 630-4   Language: 1                                                                                    | intermet, P G; Guy,<br>English, Database:  | , R K; Claiborne, C F; R<br>MEDLINE                | enaud, J; Co <mark>u</mark> ladouros,             | E A; Paulvannan, K                                                                                                    |
| <ul> <li>Document Type</li> </ul> | View Reference D                                                                                                    | Detail                                                                                                    | 0                                          |                                                    |                                                   |                                                                                                    |
| lournal (222)                     | Abstract: Taxol,                                                                                                    | a substance originally isolate                                                                                                    | ed from the Pacific                        | . yew tree (Taxus brev                             | ifolia) more than two d                           | ecades ago, has                                                                                                    |
| Patent (11)                       | recently been app<br>advances in canc                                                                                                    | proved for the clinical treatment<br>of the second second second second second second second second second second second second second second second | nent of cancer pati<br>erts its anticancer | ents. Hailed as having<br>activity by inhibiting r | g provided one of the m<br>nitosis through enhanc | nost significant<br>ement of the                                                                                                    |
| Review (86)                       | polymerization o                                                                                                    | f tubulin and consequent sta                                                                                                    | abilization of micro                       | tubules. The scarcity                              | of taxol and the ecolog                           | gical impact of                                                                                                    |
| Commentary (1)                    | View More ~                                                                                                    | a promoted extension search                                                                                                    | nes for alternative                        | sources including ser                              | misunthasis callularicul                          | hire nra                                                                                                    |
| Conference (42)                   |                                                                                                    |                                                                                                    |                                            |                                                    |                                                   | (and the second second |
| View All                          | Full Text -                                                                                                    | G                                                                                                    | Substance (1)                              | A Reactions (0)                                    | 66 Cited By (718)                                 | O Citation Map                                                                                                    |
| <ul> <li>Language</li> </ul>      |                                                                                                    | and the factors                                                                                                    |                                            |                                                    |                                                   |                                                                                                    |
| Epglish (256)                     | lotal synthe                                                                                                    | sis of taxol                                                                                                    |                                            |                                                    |                                                   |                                                                                                    |
| lapanese (15)                     | <ul> <li>By: Nicolaou, K. C.; Yang, Z.; Liu, J. J.; Ueno, H.; Nantermet, P. G.; Guy, R. K.; Claiborne, C. F.; Renaud, J.; Couladouros, E. A. Nature (London, United Kingdom) (1994), 367(6464), 630-4   Language: English, Database: CAplus View Reference Detail</li> <li>Abstract: The total synthesis of taxol (I) from the benzofuranone II by a convergent strategy, which opens a chem. pathway for the production of both I and a variety of designed taxolds is reported.</li> </ul> |                                                                                                    |                                            |                                                    |                                                   |                                                                                                    |
| Chinese (12)                      |                                                                                                    |                                                                                                    |                                            |                                                    |                                                   |                                                                                                    |
| German (4)                        |                                                                                                    |                                                                                                    |                                            |                                                    |                                                   |                                                                                                    |
| Erench (2)                        |                                                                                                    |                                                                                                    |                                            |                                                    |                                                   |                                                                                                    |
| View All                          | View More ~                                                                                                    |                                                                                                    |                                            |                                                    |                                                   |                                                                                                    |
| A DE AN VAL                       | Full Text 🕶                                                                                                    | Ø SI                                                                                                    | ubstances (26)                             | A Reactions (23)                                   | 66 Cited By (718)                                 | ② Citation Map                                                                                                    |
|                                   |                                                                                                    |                                                                                                    |                                            |                                                    |                                                   |                                                                                                    |

# SciFinder<sup>n</sup>使用技巧 | 利用專利號進行檢索

當用專利號進行檢索時,可以選擇 All 或分別選擇 Substances、Reactions 和 References 進行檢索。

注:專利號中的國家代碼和數字間不能用空格隔開,如 WO2013173779

| Search      | 1                                              |            |
|-------------|------------------------------------------------|------------|
| & All       | Search by Keyword, CAS RN, Patent Number, etc. |            |
| Substances  | W02013173779 <b>2</b>                          | × 🖉 Draw 🔍 |
| A Reactions |                                                | 3          |
| References  |                                                | 5          |
| 📜 Suppliers |                                                |            |

- 1. 選擇 All,同時獲取該專利中披露的反應、物質、本專利文獻及其披露的物質的供應商資訊
- 2. 輸入專利號
- 3. 進行檢索

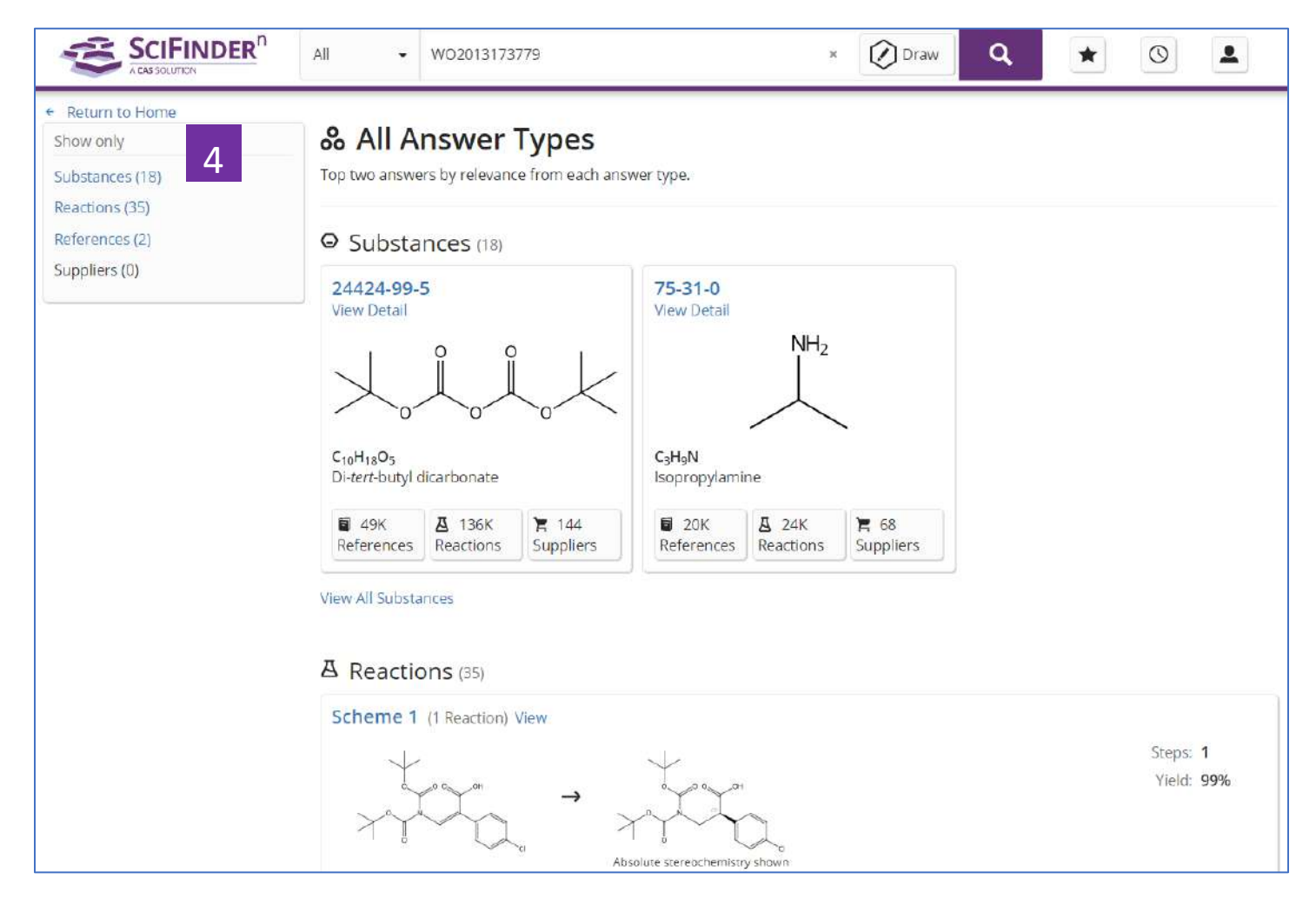

4.本專利披露的物質、反應和本專利文獻資訊及其披露的物質的供應商資訊

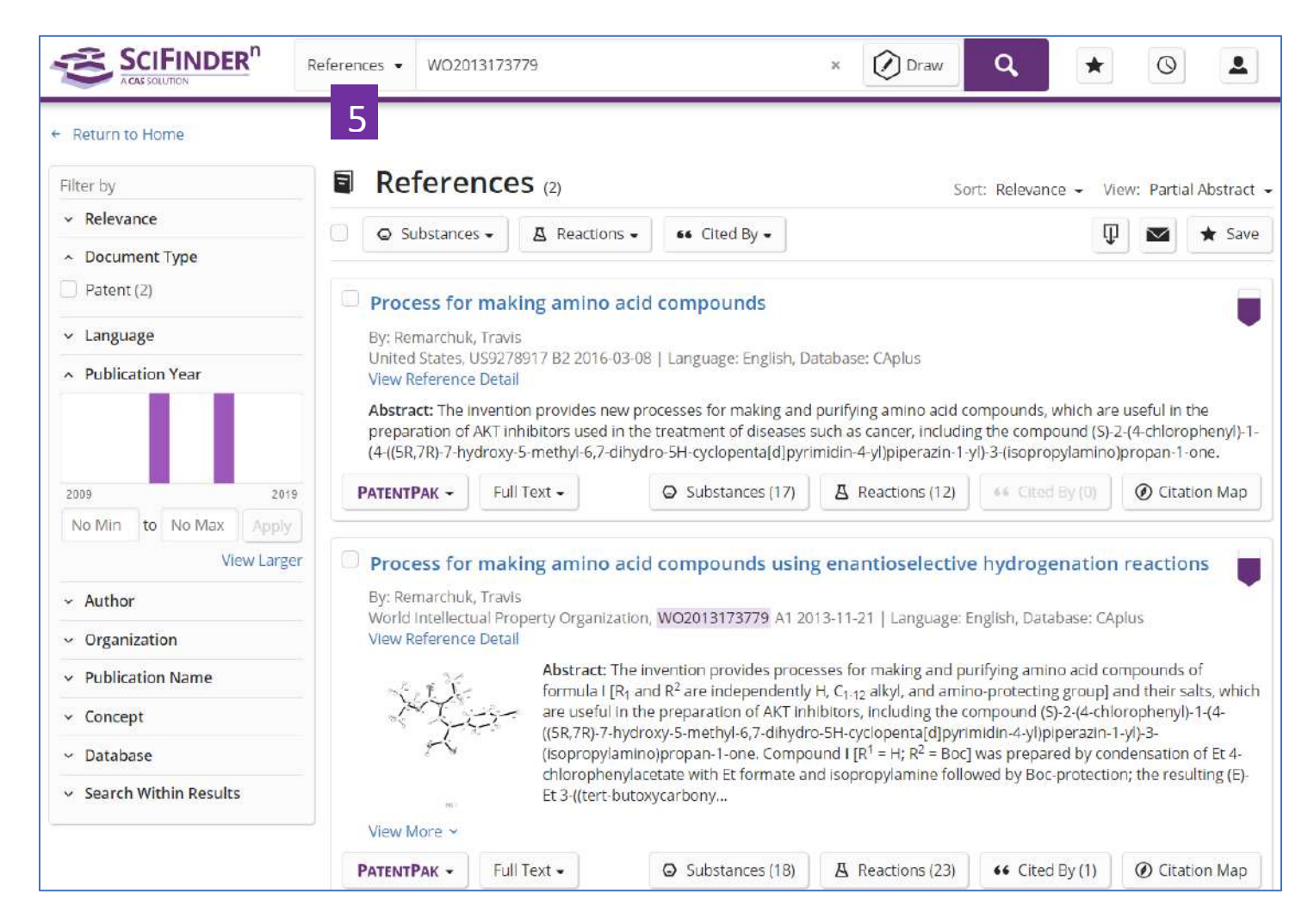

5.選擇 References,獲得該專利及其同族資訊

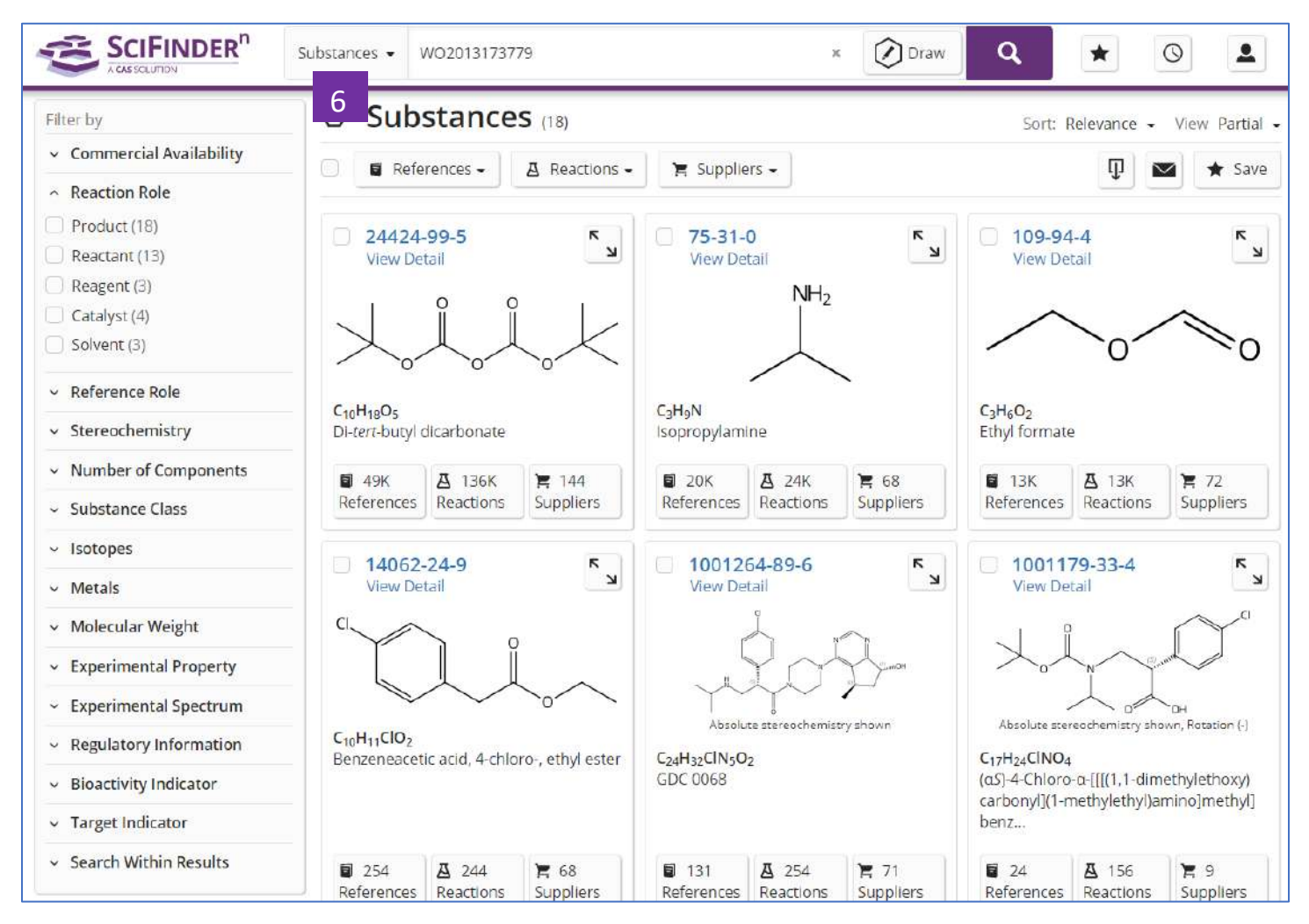

6.選擇 Substances,獲得該專利披露的物質資訊

| SCIFINDER <sup>n</sup>                     | Reactions - WO2013173779                |                                                             | × 🕜 Drav | , Q | * | 0                      |
|--------------------------------------------|-----------------------------------------|-------------------------------------------------------------|----------|-----|---|------------------------|
| ← Return to Home                           | 7                                       |                                                             |          |     |   |                        |
| Filter by                                  | A Reactions (35)                        |                                                             |          |     |   | View Collapsed 🗸       |
| ~ Yield                                    | References 🗸                            |                                                             |          |     | ព | Save                   |
| <ul> <li>Number of Steps</li> </ul>        |                                         |                                                             |          |     | ¥ |                        |
| <ul> <li>Experimental Protocols</li> </ul> | Scheme 1 (1 Reaction) View              |                                                             |          |     |   |                        |
| <ul> <li>Reaction Type</li> </ul>          |                                         |                                                             |          |     |   | Steps: 1               |
| <ul> <li>Stereochemistry</li> </ul>        | то страна -                             | → <sup>1</sup> ~ <sup>0</sup> ~ <sup>0</sup> ~ <sup>0</sup> |          |     |   | Yield: 99%             |
| <ul> <li>Reagent</li> </ul>                | Yara                                    | XXXXX                                                       |          |     |   |                        |
| ✓ Catalyst                                 | ~~~~~~~~~~~~~~~~~~~~~~~~~~~~~~~~~~~~~~~ | Absolute stereochemistry shown                              |          |     |   |                        |
| ~ Solvent                                  | Expand Scheme                           |                                                             |          |     |   |                        |
| ~ Commercial Availability                  |                                         |                                                             |          |     |   |                        |
| <ul> <li>Reaction Notes</li> </ul>         | Scheme 2 (1 Reaction) View              |                                                             |          |     |   |                        |
| ✓ Search Within Results                    | Xin                                     | to the                                                      |          |     |   | Steps: 1<br>Yield: 91% |
| Source Reference                           |                                         | → ~~~~~~~~~~~~~~~~~~~~~~~~~~~~~~~~~~~~                      |          |     |   |                        |
| <ul> <li>Publication Year</li> </ul>       | Double bond geometry shown              | Double bond geometry shown                                  |          |     |   |                        |
| <ul> <li>Document Type</li> </ul>          | 220000                                  |                                                             |          |     |   |                        |
| ~ Language                                 | 📜 Supplier (1)                          | 🐂 Suppliers (30)                                            |          |     |   |                        |

7.選擇 Reactions,獲得該專利披露的反應資訊

## SciFinder<sup>®</sup>使用技巧 | 獲取化學品供應商資訊

在 SciFinder<sup>n</sup> 中可通過以下三種方式獲取化學品供應商的資訊:

直接在 Suppliers 檢索框中輸入所需化學品的物質名稱(包括商品名、俗名等)或者 CAS 登記號進行檢索。

在物質結果集頁面,點擊相應的 suppliers 獲得供應商資訊

在反應結果集中頁面點擊相應的 Suppliers 獲取供應商資訊

方法一、直接在 Suppliers 檢索框中輸入所需化學品的物質名稱(包括商品名、俗名等) 或者 CAS 登記號進行檢索

|                          |                                        | Saved O History L Account |
|--------------------------|----------------------------------------|---------------------------|
| Search                   | 2                                      |                           |
| S All                    | Search by Substance Name, LAS KN, etc. |                           |
| Substances               | sudan red                              | × 🕐 Draw 🔍                |
| A Reactions              | Sudan Red                              |                           |
|                          | Sudan Red III                          |                           |
| Refer 1                  | Sudan Red 380                          |                           |
| 📜 Suppliers              | Sudan Red 4BA                          |                           |
|                          | Sudan Red BB                           |                           |
|                          | Sudan Red BBA                          |                           |
|                          | Sudan Red IV                           |                           |
|                          | Sudan Red I                            |                           |
| Recent Search History    | Sudan Red II                           |                           |
| necent action an instory | Sudan Red 290                          |                           |
| October 30, 2019         |                                        |                           |

1. 點擊 Suppliers

2. 輸入所需化學品的物質名稱(包括商品名,俗名等),或者 CAS 登記號
# 化學品供應商資訊結果集

|                                                                                                    | iuppliers 👻 Sudan Red BBA                                        |        | × 🖉 Draw                                                                        | , a    |                                                                                       | 0                                                |
|----------------------------------------------------------------------------------------------------|------------------------------------------------------------------|--------|---------------------------------------------------------------------------------|--------|---------------------------------------------------------------------------------------|--------------------------------------------------|
| + Return to Home                                                                                                    |                                                                  |        |                                                                                 |        |                                                                                       |                                                  |
| Filter by 1                                                                                                    | E Suppliers (69)                                                 |        |                                                                                 |        | Sort:                                                                                 | Supplier: A to Z                                 |
| <ul> <li>Preferred Suppliers</li> </ul>                                                                                                    |                                                                  |        |                                                                                 |        | 2                                                                                     | Supplier: A to Z                                 |
| No Preference (69)                                                                                                    |                                                                  |        |                                                                                 |        | 3                                                                                     | Supplier: Z to A                                 |
| ^ Supplier                                                                                                    | Supplier                                                         |        | Substance                                                                       | Purity | Purchasing C                                                                          | Purity                                           |
| Synnovator Product List (3) Carbosynth Product List (2) FUJIFILM Wako Chemicals Europe GmbH Product List (2) FUJIFILM Wako Chemicals U.S.A. Corporation Product | CHEM STRY<br>1Click Chemistry Stock<br>Products<br>United States | •      | 2<br>ethyl-4-[(2-methylphenyl)diazenyl]-<br>)diazenyl)-2-naphthol               | 95-98% | Order From<br>Supplier C <sup>2</sup><br>USD<br>4<br>5, USD<br>65.70<br>250.02 C, USD | Maintained<br>in stock<br>Ships within<br>1 week |
| List (2)  FUJIFILM Wako Pure Chemical Corporation Product List (2) View All  Purity                                                                             |                                                                  |        |                                                                                 |        | 97.40<br>1.00 KG, USD<br>230.80<br>2.50 KG, USD<br>461.60<br>View all                 |                                                  |
| ⊇≥99% (1)                                                                                                    |                                                                  |        |                                                                                 |        | Bulk                                                                                  |                                                  |
| 95-98% (32)<br>90-94% (5)<br><90% (1)                                                                                                    | AA BLOCKS LLC Product List<br>United States                      | 9<br>9 | 85-83-6<br>2-Naphthalenol, 1-[[2-methyl-4-[(2-methyl<br>phenyl)azo]phenyl]azo]- | 95-98% | Order From<br>Supplier C <sup>2</sup><br>25g, USD 39<br>100g, USD 75                  | Maintained<br>in stock<br>Ships withir           |
| ^ Quantity                                                                                                    |                                                                  |        |                                                                                 |        |                                                                                       | , week                                           |
| <ul> <li>Milligrams (17)</li> <li>Grams (48)</li> <li>Kilograms or greater (10)</li> <li>Bulk (35)</li> </ul>                                                   | abcr abcr<br>abcr GmbH Product List<br>Germany                   | ۵<br>۲ | 85-83-6<br>Sudan IV                                                             |        | Product<br>Information C<br>EUR 79.2<br>5<br>EUR<br>1.0 kg, EUR 284.1                 | 0                                                |
| <ul> <li>Screening (9)</li> <li>Ships Within</li> <li>1 week (24)</li> </ul>                                                                                    | Accel Pharmtech<br>Accel Pharmtech Product List<br>United States | •      | 85-83-6<br>1-{(2-Methyl-4-(o-tolyidiazenyl)phenyl)<br>diazenyl naphthalen-2-ol  | 95-98% | 1g<br>10g<br>100g<br>1kg                                                              |                                                  |
| 2 weeks (12)<br>4 weeks (6)<br>8 weeks (1)                                                                                                    | AK Scientific<br>AK Scientific Product Catalog<br>United States  | 9<br>9 | 85-83-6<br>Solvent Red 24                                                       | 95-98% | Order From<br>Supplier C<br>25g, USD 21<br>100g, USD 54                               | Maintained<br>in stock<br>Ships withir           |
|                                                                                                    |                                                                  |        | 1                                                                               |        |                                                                                       | 1 week                                           |
| Stock Status     Maintained in stock (34)                                                                                                    |                                                                  |        |                                                                                 |        | Bulk<br>Screening                                                                     | WCCN                                             |
| <ul> <li>Typically in stock (17)</li> <li>Intermittently available (3)</li> <li>Synthesis on demand (3)</li> </ul>                                              | Aldiab Chemicals In Stock                                        | 1<br>D | 85-83-6<br>Sudan IV;S o I v e n t red 24                                        | 95-98% | 1g<br>5g<br>Bulk                                                                      | Typically in stock<br>Ships within 2 weeks       |
| <ul> <li>Order From Supplier</li> </ul>                                                                                                    | ornited States                                                   |        |                                                                                 |        |                                                                                       | A MCCUD                                          |
| Cuntry United States (48)                                                                                                    | Merck KGAA<br>Bornatzi, Genary<br>ALDRICH<br>United States       | ۲      | 85-83-6<br>Sudan IV                                                             |        | Order From<br>Supplier 🗗<br>25 g<br>100 g                                             | Maintained<br>In stock                           |
| Germany (12)                                                                                                    |                                                                  |        |                                                                                 |        | Bulk                                                                                  |                                                  |
| <ul> <li>Japan (12)</li> <li>China (10)</li> <li>United Kingdom (10)</li> <li>View All</li> </ul>                                                               | Alfa Aesar<br>Alfa Aesar<br>United States                        | •      | 85-83-6<br>Sudan IV                                                             |        | Order From<br>Supplier C <sup>®</sup><br>25g, USD 25.10<br>100g, USD 63.20<br>Bulk    | Typically in<br>stock<br>Ships within<br>1 week  |

- 供應商篩選選項,可以根據:優選供應商、供應商名稱、產品純度、產品量 級、運送時間、儲存狀態、是否有直達訂購連結、國家等對供應商結果進行 篩選。
- 2. 可以選擇 到 或 一 來設置優選或者非優選供應商。
- 可以按照供應商名稱的字母排列順序、運送時間或產品純度對供應商進行重 新排序。
- 4. 點擊 order from suppliers,直接訪問產品訂購頁面。
- 5. 點擊 product information,訪問該供應商對此產品的描述資訊。

#### 點擊 order from suppliers 所獲介面

| 🗹 sales@aablocks.com 🥜 +1 8                               | 58-523-8231            |                    |                             |                                        |             |      |       |             | Login   Regis |
|-----------------------------------------------------------|------------------------|--------------------|-----------------------------|----------------------------------------|-------------|------|-------|-------------|---------------|
| ablecks                                                   |                        |                    | Catalog N                   | lumber / CAS / MDL                     |             |      |       |             | Search        |
| Home                                                      | About Us               |                    | Products                    |                                        | Support     |      |       | Cont        | act Us        |
| ome / Other Building Blocks / 85-<br>Catalog No.:AA00IDF7 | 83-6<br>85-83-6   2-Na | aphthalenol, 1-[   | [2-methyl-4-                | (2-methylphen                          | yl)azo]p    | hen  | yl]az | o]-         |               |
|                                                           | Pack Size              | Purity             | Avail <mark>abili</mark> ty | Price(USD)                             | Quan        | tity |       |             |               |
| CH <sub>1</sub>                                           | 25g                    | ≥88% (dye content) | 1 week                      | \$52.00                                | 5           | 1    | +     | Add To Cart | Order Now     |
| Man of                                                    | 100g                   | ≥88% (dye content) | 1 week                      | \$66.00                                | 5           | 1    | +     | Add To Cart | Order Now     |
| CH1 No LO                                                 | 250g                   | 288% (dye content) | 1 week                      | \$93.00                                | 1           | 1    | +     | Add To Cart | Order Now     |
| Q                                                         |                        |                    |                             |                                        |             |      |       |             |               |
| Technical Information                                     | Technical Info         | rmation            |                             |                                        |             |      |       |             |               |
| Properties                                                | Catalog Number:        | AA00IDF            | 7                           |                                        |             |      |       |             |               |
| literature                                                | Chemical Name:         | 2-Naphth           | alenol, 1-[[2-methy         | I-4- <mark>(</mark> (2-methylphenyl)az | ojphenylja: | zo]- |       |             |               |
| Encoditive                                                | CAS Number:            | 85-83-8            |                             |                                        |             |      |       |             |               |
| Request for Quotation                                     | Molecular Formula:     | C24H20N            | <b>1</b> 40                 |                                        |             |      |       |             |               |

## 點擊 Product Information 所獲介面

| HEMISTR                                                                                         | <b>4</b> 🙆 (                         | noc                     | Q Sea                                                                                      | ch by CAS# / CAT# / Prod                                                                                          | uct Name                                                                                          | SEARCH                                                                      |  |  |  |
|-------------------------------------------------------------------------------------------------|--------------------------------------|-------------------------|--------------------------------------------------------------------------------------------|----------------------------------------------------------------------------------------------------|---------------------------------------------------------------------------------------------------|-----------------------------------------------------------------------------|--|--|--|
| Home                                                                                            | About Us                             | Products v              | Servicesv                                                                                  | Resources v                                                                                                    | Order Center                                                                                      | Contact Us                                                                  |  |  |  |
| NAVIGAT                                                                                         | ION                                  | Home > Product > Dyes > | Solvent Dyes > Solv                                                                        | vent Red 24                                                                                                    |                                                                                                   | <                                                                           |  |  |  |
| Products                                                                                        |                                      | Solvent Red 24          |                                                                                            |                                                                                                    |                                                                                                   |                                                                             |  |  |  |
| Services                                                                                        |                                      |                         |                                                                                            |                                                                                                    |                                                                                                   |                                                                             |  |  |  |
| Hot Products                                                                                    | HOT                                  | Catalog Number          | ACM85836                                                                                   |                                                                                                    |                                                                                                   |                                                                             |  |  |  |
| Order                                                                                           |                                      | Product Name            | Solvent Red                                                                                | 24                                                                                                    |                                                                                                   |                                                                             |  |  |  |
| CONTACT                                                                                         | rus                                  | Structure               |                                                                                            |                                                                                                    |                                                                                                   |                                                                             |  |  |  |
| mail: info@alfa-che                                                                             | emistry.com                          | CAS Number              | r 85-83-6                                                                                  |                                                                                                    |                                                                                                   |                                                                             |  |  |  |
| 1-516-662-5404<br>ax: 1-516-927-0118                                                            | B<br>btown                           | IUPAC Name              | ne (1Z)-1-[[2-methyl-4-(2-<br>methylphenyl)diazenylphenyl]hydrazinylidene]naphthalen-2-cne |                                                                                                    |                                                                                                   |                                                                             |  |  |  |
| venue. Room 1 Roi<br>Y 11779-7329 USA<br>or product inquiries<br>ur online system or<br>mail to | nkonkoma.<br>, please use<br>send an | Synonyms                | Scharlachrot,<br>Red, Resofor<br>Organol Red<br>OS, Candle S<br>VS, Somalia I              | Lipid crimson, Scarle<br>m Red G, Waxoline R<br>B, Rubrum scarlatinu<br>scarlet B, Candle Scar<br>Red IV, Sudan P | t oil, Scarlet red, Oil S<br>red O, Fat Ponceau R<br>m, Waxoline Red OM,<br>let G, Tertrogras Red | Scarlet, Hidaco Oil<br>, Lacquer Red V,<br>, Waxoline Red<br>N, Lacquer Red |  |  |  |
| qui j (gana-cherna                                                                              | uy.com                               | Molecular Formula       | C24H20N4O                                                                                  |                                                                                                    |                                                                                                   |                                                                             |  |  |  |
| 🙆 pen 🖠                                                                                         | • NOS •                              | Molecular Weight        | t 380.45                                                                                   |                                                                                                    |                                                                                                   |                                                                             |  |  |  |
| CHEMISTR                                                                                        | Y                                    | Exact Mass              | <b>380.1</b> 6400                                                                          |                                                                                                    |                                                                                                   |                                                                             |  |  |  |
| PARTNER                                                                                         | mistry                               | Boiling Point           | t 260°C                                                                                    |                                                                                                    |                                                                                                   |                                                                             |  |  |  |
| partner in custom                                                                               | unad J                               | Melting Point           | t 199°C                                                                                    |                                                                                                    |                                                                                                   |                                                                             |  |  |  |
| K                                                                                               |                                      | Flash Point             | nt 424.365°C                                                                               |                                                                                                    |                                                                                                   |                                                                             |  |  |  |
|                                                                                                 | · *+                                 | Density                 | 1.192 g/cm3                                                                                |                                                                                                    |                                                                                                   |                                                                             |  |  |  |
|                                                                                                 |                                      | Purity                  | PURIFIED                                                                                   |                                                                                                    |                                                                                                   |                                                                             |  |  |  |
|                                                                                                 |                                      | Appearance              | e dark red to br                                                                           | own crystals or powd                                                                                              | er                                                                                                |                                                                             |  |  |  |
|                                                                                                 |                                      | InChlKey                | KMDLOETUV                                                                                  | VUPGMB-BXCCFQQ                                                                                                    | FSA-N                                                                                             |                                                                             |  |  |  |

| H-Bond Donor      | Ť                                                  |
|-------------------|----------------------------------------------------|
| H-Bond Acceptor   | 5                                                  |
| Safty Description | \$24/25                                            |
| Hazard Statements | Xi: Irritant;T: Toxic;                             |
| WGK Germany       | 3                                                  |
| Stability         | Stable. Incompatible with strong oxidizing agents. |
| MSDS              | Download MSDS                                      |
| COA               | Download COA                                       |
| Spec Sheet        | Download Spec Sheet                                |

|      |                                           |                                                                                      | 1                                                                                                    |                                                                                                    |
|------|-------------------------------------------|--------------------------------------------------------------------------------------|----------------------------------------------------------------------------------------------------|----------------------------------------------------------------------------------------------------|
|      |                                           |                                                                                      | <b>1</b>                                                                                                    | ψ 🗠                                                                                                    |
|      | Substance                                 | Pur                                                                                  | Download Results                                                                                                    | ility                                                                                                    |
| SHRY | 85-83-6<br>1-((2-Meth 2 nethylphenyl)diaz | 95-9                                                                                 | PDF                                                                                                    | ined<br>k                                                                                                    |
| ates | phenyl}dlazenyl)-2-naphthol               |                                                                                      | 25.00 G, USD<br>54.30<br>100.00 G, USD<br>65.70<br>250.00 G, USD                                                                                                    | Ships within<br>1 week                                                                                                    |
|      |                                           |                                                                                      | 97.40<br>1.00 KG, USD<br>230.80<br>2.50 KG, USD<br>451.60                                                                                                    |                                                                                                    |
|      | emistry Stock                             | SHRY Stock St-R3-6 2 nethylphenyl)diaz<br>nemistry Stock Phenyl)diazenyl)-z-naphthol | STRY<br>temistry Stock<br>ates<br>Stry Stock<br>Stry Stock<br>St | SHEY<br>temistry stock<br>ates<br>85-83-6<br>1-((2-Meth 2 nethylphenyl)diazenyl]-<br>phenyl}diazenyl)-2-naphthol<br>95-<br>Excel (.xlsx) (mar 100)<br>PDF<br>25.00 G, USD<br>54.30<br>100.00 G, USD<br>65.70<br>250.00 G, USD<br>97.40<br>1.00 KG, USD<br>230.80<br>2.50 KG, USD<br>230.80<br>2.50 KG, USD<br>230.80<br>2.50 KG, USD<br>230.80<br>2.50 KG, USD |

- 1. 供應商結果集可以匯出為 Excel 或者 PDF 格式檔。
- 2. 點擊 CAS 登記號,查看物質資訊詳情。

## 點擊 CAS 登記號所獲介面

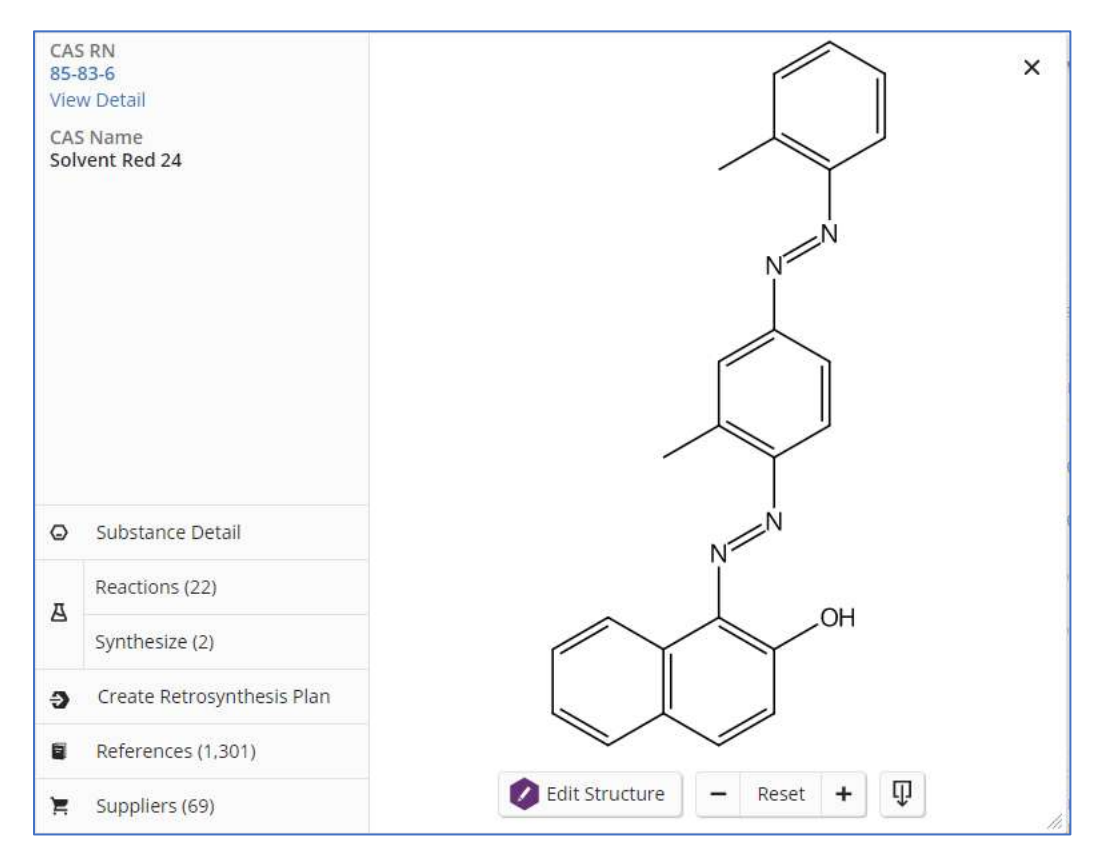

### 方法二:在物質結果集頁面,點擊相應的 Suppliers 獲得供應商資訊

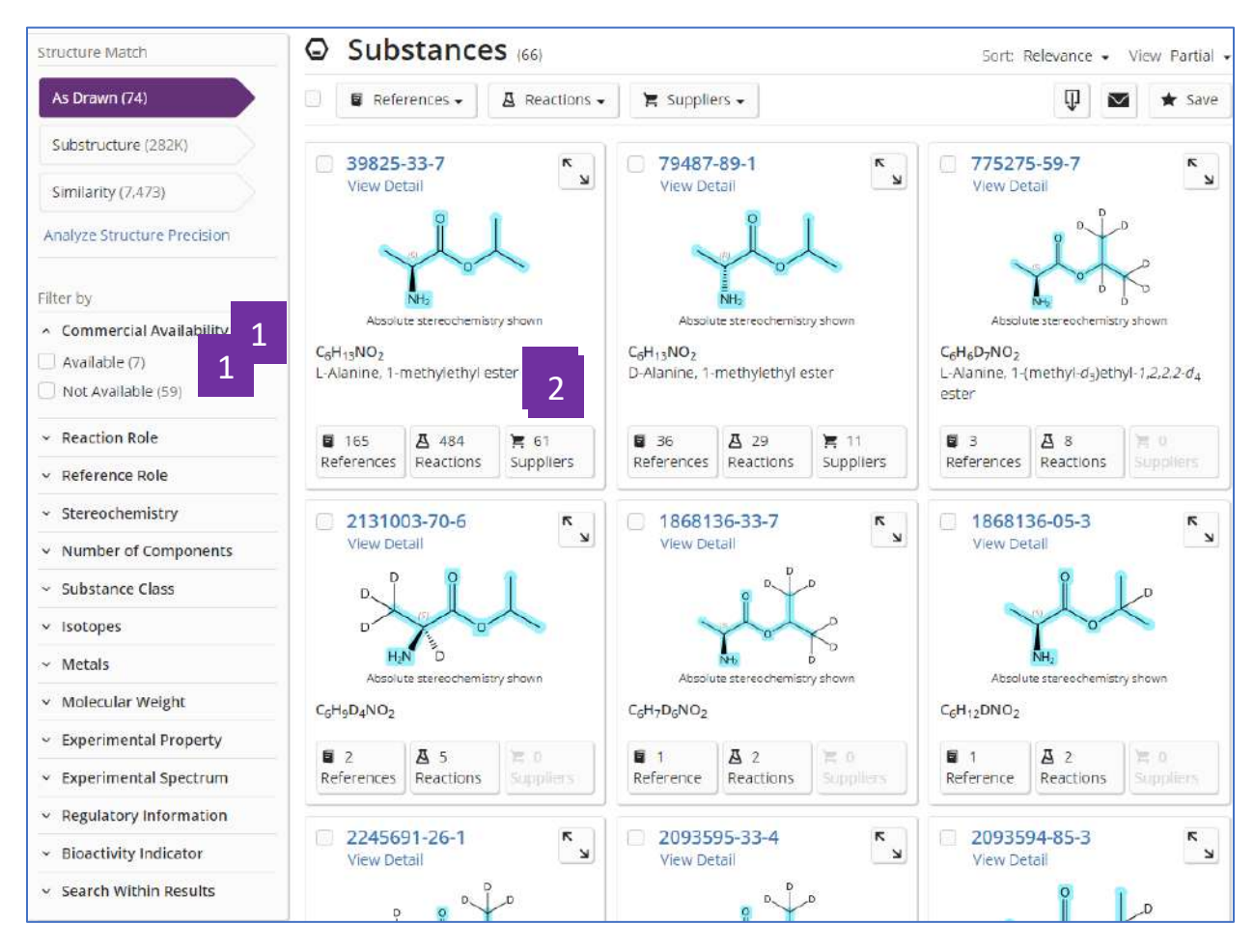

- 1. 在物質結果集中,篩選有供應商資訊的物質
- 2. 點擊 Suppliers 按鈕,查看供應商資訊

### 方法三:在反應結果集中頁面點擊相應的 Suppliers 獲取供應商資訊

| Filter by                                   | A   | Reactions (4,604)            |           |             |                            |                   | View              | Expanded 🚽 |
|---------------------------------------------|-----|------------------------------|-----------|-------------|----------------------------|-------------------|-------------------|------------|
| <ul> <li>Substance Role</li> </ul>          |     | B References -               |           |             |                            | Π                 | $\mathbf{\nabla}$ | + Save     |
| ∽ Yield                                     | 1   |                              |           |             |                            | ¥                 |                   | A Sare     |
| Y Number of Steps                           | Sc  | heme 1 (1 Reaction) View     |           |             |                            |                   |                   |            |
| <ul> <li>Experimental Protocols</li> </ul>  |     | 5                            | .N.       |             |                            |                   | Steps:            | 1          |
| <ul> <li>Reaction Type</li> </ul>           |     | $\rightarrow$                |           | 1           |                            |                   | Yield:            | 100%       |
| <ul> <li>Stereochemistry</li> </ul>         |     | $\langle \downarrow \rangle$ | N_N       |             |                            |                   |                   |            |
| ~ Reagent                                   |     | 0521                         | н         |             |                            |                   |                   |            |
| ∽ Catalyst                                  |     | Suppliers (2)                | 🐂 Supplie | ers (110) 2 |                            |                   |                   |            |
| - Solvent                                   | 6   | Deartion Cummon              |           |             | 7.75 DibudesimidateII 2 d  |                   |                   |            |
| <ul> <li>Commercial Availability</li> </ul> |     | Reaction Summary             |           |             | imidazoles and benzonitri  | le oxide          | es irom           |            |
| Products (1,693)                            |     | Reagents -                   |           | Steps: 1    | View Reference Detail      |                   |                   |            |
| All Starting Materials (3,042)              |     | Catalysts -                  |           | Yielo: 100% | By: Foti, Francesco; et al |                   |                   |            |
| <ul> <li>Reaction Notes</li> </ul>          |     | Solvents -                   |           |             | Journal of Chemical Resea  | rch, Synopses (19 | 983), (9),        | 230-1      |
| <ul> <li>Search Within Results</li> </ul>   |     | Conditions -                 |           |             | Full Text 👻                |                   |                   |            |
|                                             |     | View Reaction Detail         |           |             |                            |                   |                   |            |
| Source Reference                            |     | View 1 Reaction              |           |             |                            |                   |                   |            |
| <ul> <li>Publication Year</li> </ul>        |     |                              |           |             |                            |                   |                   |            |
| <ul> <li>Document Type</li> </ul>           | Col | lapse Scheme 🧄               |           |             |                            |                   |                   |            |
| ✓ Language                                  | Sc  | heme 2 (1 Reaction) View     |           |             |                            |                   |                   |            |

- 1. 在反應結果集中,篩選起始物或者產物有供應商資訊的反應
- 2. 點擊 Suppliers 按鈕,查看供應商資訊

### SciFinder<sup>n</sup>使用技巧 | 將物質結果匯出為可以編輯的結構資料檔案

有以下三種方法可以將物質結果匯出為可以編輯的結構資料檔案:

直接在物質結果集中點擊 🔍 , 選擇 SDFile , 可以批量匯出可編輯的結構資料檔案。

若需要匯出某一物質結構資料檔案,則可以點擊該物質結構,在新視窗中點擊,選擇所需下載的結構資料檔案格式(CXF, MOL, SDF)

若需要匯出某一物質結構資料檔案及其屬性值,則可以點擊 substance detail,在新視窗中點擊 ,同時下載的結構資料檔案格式(CXF, MOL, SDF)和屬性值 (EXCEL) 檔。

方法一:直接在物質結果集中點擊<sup>♀</sup>,選擇 SDFile,可以批量匯出可編輯的結構資料檔案。

| Filter by                                                         | ☑ Substance                     | <b>es</b> (1.899.429) |                                 |                                       |                       | Sort: Relevan                         | ce 👻 View I    | Partial - |
|-------------------------------------------------------------------|---------------------------------|-----------------------|---------------------------------|---------------------------------------|-----------------------|---------------------------------------|----------------|-----------|
| <ul> <li>Commercial Availability</li> </ul>                       | 🗌 🛢 References 🗸                | ▲ Reactions -         | 🐂 Suppli                        | ers -                                 |                       | 1                                     |                | r Save    |
| <ul> <li>Available (69K)</li> <li>Not Available (1.8M)</li> </ul> |                                 |                       | 10.                             |                                       | Downle                | pad Results                           |                |           |
| A Reaction Role                                                   |                                 | 1000                  | 0 2                             | 4                                     | PDF                   |                                       |                | -         |
| Product (308K)                                                    | 67707-88-4<br>View Detail       | ۲<br>۲                | 67707-87-<br>View Detail        | -3                                    | Downle                | oad Detailed Results                  |                | к         |
| Reactant (82K)                                                    | 1                               |                       |                                 | t.                                    | PDF (                 | max 100)                              |                |           |
| Reagent (6,867)                                                   | CL.                             |                       |                                 | Lin                                   | SDFile                | e (.sdf)                              | 12             |           |
| Catalyst (4,582)                                                  | T                               | <u> </u>              |                                 |                                       | Downle                | oad Prop <mark>e</mark> rties         |                |           |
| Solvent (2,194)                                                   | Absolute stereocher             | nistry shown          | Absoli                          | Lte stereochemistry                   | Excel                 | (.XISX) (max 100)                     |                |           |
| <ul> <li>Reference Role</li> </ul>                                | C <sub>20</sub> H <sub>34</sub> |                       | C <sub>20</sub> H <sub>34</sub> |                                       | Only the<br>be down   | first 1000 substances will<br>loaded. | 6.9-pentame    | ethyl-1   |
| Adverse Effect (16K)                                              | Ingenane                        |                       | (1aS,1bR,3S,4<br>Tetradecaby    | 4aS,6R,7aR,7bR,8<br>/dro-1.1.3.6.8-pe | R,9akp<br>ntamethyl-1 | H-cyclopenta[0]cyclo<br>decene        | propa[/]cycloi | un        |
| Analytical Study (20K)                                            |                                 |                       | H-cyclo                         |                                       |                       | uccenc                                |                |           |
| Biological Study (1.6M)                                           | E 20 Π 1                        |                       | <b>E</b> 24                     | R R                                   |                       | <b>H</b> 15 3 0                       | W 0            |           |
| Combinatorial Study (15K) Formation (10K)                         | References Reaction             | Suppliers             | References                      | Reactions                             | Suppliers             | References React                      | ions Suppl     | liers     |
| View All                                                          | 4                               |                       | 5                               |                                       |                       | 6                                     |                |           |
| ~ Stereochemistry                                                 | 39686-16-3                      | ٨                     | 250258-0                        | 3-8                                   | 5                     | 250258-02-7                           |                | ĸ         |
| ✓ Number of Components                                            | View Detail                     | 2                     | View Detail                     | <b>5</b>                              |                       | View Detail                           | 9              | 2         |
| <ul> <li>Substance Class</li> </ul>                               | U.K.                            | 7                     |                                 | TUR                                   |                       | 1                                     | un             |           |
| v Isotopes                                                        |                                 | $\sum_{i}$            | 7                               | 1                                     | -04                   | 1 1 1 1 1 1 1 1 1 1 1 1 1 1 1 1 1 1 1 | K2             |           |
| <ul> <li>Metals</li> </ul>                                        |                                 |                       |                                 | [~]'                                  |                       | 751                                   | ₩п с—он        | eren a    |

- 1. 點擊 9 按鈕
- 2. 選擇 SDFile

方法二:若需要匯出某一物質結構資料檔案,則可以點擊該物質結構,在新視窗中點擊 ↓ 選擇所需下載的結構資料檔案格式(CXF, MOL, SDF)

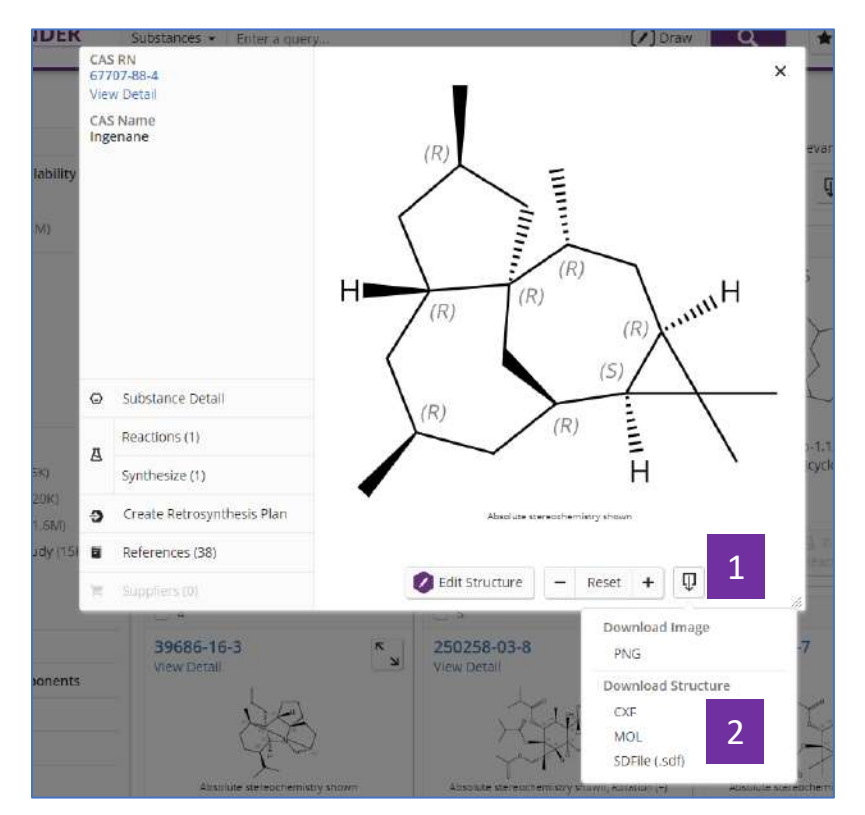

- 1. 點擊 9 按鈕
- 2. 選擇所需下載的結構資料檔案格式(CXF, MOL, SDF)

方法三:若需要匯出某一物質結構資料檔案及其屬性值,則可以點擊 substance detail, 在新視窗中點擊♥,同時下載的結構資料檔案格式(CXF, MOL, SDF)和屬性值(EXCEL) 檔。

|                                                                                                    |                                                                                    | 1                                                                                              |                           |
|----------------------------------------------------------------------------------------------------|------------------------------------------------------------------------------------|------------------------------------------------------------------------------------------------|---------------------------|
| References (23K)                                                                                                    | 😭 Suppliers (41)                                                                   | 1                                                                                              | 🗊 🕿 \star Save            |
| AS Registry Number                                                                                                    |                                                                                    | Download Details                                                                               |                           |
| 365-21-4                                                                                                    |                                                                                    | PDF                                                                                            |                           |
|                                                                                                    |                                                                                    | Download Properties<br>Excel (.xisx)                                                           | 2                         |
|                                                                                                    | $(\Box)$                                                                           | > Download Structure                                                                           | 2                         |
|                                                                                                    |                                                                                    | CXF                                                                                            |                           |
|                                                                                                    |                                                                                    | MOL                                                                                            |                           |
|                                                                                                    |                                                                                    | SDFile (.sdf)                                                                                  |                           |
| 4 <sub>6</sub> H <sub>58</sub> N <sub>4</sub> O <sub>9</sub><br>Incaleukoblastine                                                                                                    | Absolute stereochemistry shown                                                     | Rotation (+)                                                                                   |                           |
| G46H58N4O9<br>Incaleukoblastine<br>Key Physical Properties                                                                                                    | Assource stereoriemistry shown                                                     | Rotation (+)<br>Condition                                                                      |                           |
| 146H58N4O9<br>Incaleukoblastine<br>Key Physical Properties<br>Molecular Weight                                                                                                    | Assolute stereoriemstry shown<br>Value<br>810.97                                   | Rotation (+)<br>Condition                                                                      |                           |
| C46H58N4O9<br>Incaleukoblastine<br>Key Physical Properties<br>Molecular Weight<br>Melting Point (Experimental)                                                                                    | Value<br>810.97<br>211-216 °C                                                      | Rotation (+)<br>Condition<br>-                                                                 |                           |
| C46H58N4O9<br>Incaleukoblastine<br>Key Physical Properties<br>Molecular Weight<br>Melting Point (Experimental)<br>Density (Predicted)                                                             | Value<br>Value<br>810.97<br>211-216 °C<br>1.37±0.1 g/cm <sup>3</sup>               | Rotation (+)<br>Condition<br>-<br>-<br>-<br>Temp: 20 °C: Press: 760 Torr                       |                           |
| C46H58N4O9<br>Incaleukoblastine<br>Key Physical Properties<br>Molecular Weight<br>Melting Point (Experimental)<br>Density (Predicted)<br>pKa (Predicted)                                          | Value<br>810.97<br>211-216 °C<br>1.37±0.1 g/cm <sup>3</sup><br>11.36±0.60          | Retation (+)<br>Condition<br>-<br>-<br>Temp: 20 °C: Press: 760 Torr<br>Most Acidic Temp: 25 °C |                           |
| C46H58N4O9<br>Incaleukoblastine<br>Key Physical Properties<br>Molecular Weight<br>Melting Point (Experimental)<br>Density (Predicted).<br>pKa (Predicted)<br>Experimental Properties   Spectra    | Value<br>810.97<br>211-216 °C<br>1.37±0.1 g/cm <sup>3</sup><br>11.36±0.60          | Retation (+)<br>Condition<br>-<br>-<br>Temp: 20 °C: Press: 760 Torr<br>Most Acidic Temp: 25 °C |                           |
| C46H58N4O9<br>Incaleukoblastine<br>Key Physical Properties<br>Molecular Weight<br>Meliting Point (Experimental)<br>Density (Predicted)<br>pKa (Predicted)<br>Experimental Properties   Spectra    | Value<br>Value<br>810.97<br>211-216 °C<br>1.37±0.1 g/cm <sup>3</sup><br>11.36±0.60 | Rotation (+)<br>Condition<br>-<br>-<br>Temp: 20 °C: Press: 760 Torr<br>Most Acidic Temp: 25 °C | Expand All   Collapse All |
| C46H58N4O9<br>Incaleukoblastine<br>Key Physical Properties<br>Molecular Weight<br>Melting Point (Experimental)<br>Density (Predicted)<br>Density (Predicted)<br>Experimental Properties   Spectra | Value<br>810.97<br>211-216 °C<br>1.37±0.1 g/cm <sup>3</sup><br>11.36±0.60          | Retation (+)<br>Condition<br>-<br>-<br>Temp: 20 °C: Press: 760 Torr<br>Most Acidic Temp: 25 °C | Expand All   Collapse All |

- 1. 點擊 7 按鈕
- 2. 所需下載的結構資料檔案格式(CXF, MOL, SDF)和屬性值檔 EXCEL

請注意:如果物質沒有結構或無法建模,則將無法使用此下載選項。

| 865-21-4 (1).sdf - Notepad |          |        |     |   |   |   |   |   |   |   |   |   |   |
|----------------------------|----------|--------|-----|---|---|---|---|---|---|---|---|---|---|
| File Edit Format View He   | lp       |        |     |   |   |   |   |   |   |   |   |   |   |
| Vincaleukoblastine         |          |        |     |   |   |   |   |   |   |   |   |   |   |
| C46H58N409                 |          |        |     |   |   |   |   |   |   |   |   |   |   |
| 865-21-4 Copyright (C)     | 2019 ACS | R.     |     |   |   |   |   |   |   |   |   |   |   |
| 627000100                  | 0 0 09   | 99 V20 | 006 |   |   |   |   |   |   |   |   |   |   |
| 75193.548426691.5323       | 0.0000   | C 0    | 0   | 0 | 0 | 0 | 0 | 0 | 0 | 0 | 0 | 0 | 0 |
| 80891.129029975.8065       | 0.0000   | C 0    | 0   | 0 | 0 | 0 | 0 | 0 | 0 | 0 | 0 | 0 | 0 |
| 63326.612912592.7419       | 0.0000   | C 0    | 0   | 0 | 0 | 0 | 0 | 0 | 0 | 0 | 0 | 0 | 0 |
| 69024.1935 9308.4677       | 0.0000   | 0 0    | 0   | 0 | 0 | 0 | 0 | 0 | 0 | 0 | 0 | 0 | 0 |
| 57629.0323 9308.4677       | 0.0000   | 0 0    | 0   | 0 | 0 | 0 | 0 | 0 | 0 | 0 | 0 | 0 | 0 |
| 74721.774212592.7419       | 0.0000   | C 0    | 0   | 0 | 0 | 0 | 0 | 0 | 0 | 0 | 0 | 0 | 0 |
| 69024.193515895.1613       | 0.0000   | 0 0    | 0   | 0 | 0 | 0 | 0 | 0 | 0 | 0 | 0 | 0 | 0 |
| 50969.7581 0.0000          | 0.0000   | C 0    | 0   | 0 | 0 | 0 | 0 | 0 | 0 | 0 | 0 | 0 | 0 |
| 75193.548419487.9032       | 0.0000   | 0 0    | 0   | 0 | 0 | 0 | 0 | 0 | 0 | 0 | 0 | 0 | 0 |
| 84302.419424750.0000       | 0.0000   | C 0    | 0   | 0 | 0 | 0 | 0 | 0 | 0 | 0 | 0 | 0 | 0 |
| 90000.000021465.7258       | 0.0000   | C 0    | 0   | 0 | 0 | 0 | 0 | 0 | 0 | 0 | 0 | 0 | 0 |
| 84302.419431336.6935       | 0.0000   | 0 0    | 0   | 0 | 0 | 0 | 0 | 0 | 0 | 0 | 0 | 0 | 0 |
| 26764.112919487.9032       | 0.0000   | 0 0    | 0   | 0 | 0 | 0 | 0 | 0 | 0 | 0 | 0 | 0 | 0 |
| 19306.451623788.3065       | 0.0000   | C 0    | 0   | 0 | 0 | 0 | 0 | 0 | 0 | 0 | 0 | 0 | 0 |
| 20594.758136762.0968       | 0.0000   | C 0    | 0   | 0 | 0 | 0 | 0 | 0 | 0 | 0 | 0 | 0 | 0 |
| 14897.177440046.3710       | 0.0000   | 0 0    | 0   | 0 | 0 | 0 | 0 | 0 | 0 | 0 | 0 | 0 | 0 |
| 20594.758130175.4032       | 0.0000   | 0 0    | 0   | 0 | 0 | 0 | 0 | 0 | 0 | 0 | 0 | 0 | 0 |
| 8637.096836435.4839        | 0.0000   | C 0    | 0   | 0 | 0 | 0 | 0 | 0 | 0 | 0 | 0 | 0 | 0 |
| 60895.161354090.7258       | 0.0000   | C 0    | 0   | 0 | 0 | 0 | 0 | 0 | 0 | 0 | 0 | 0 | 0 |
| 66592.741950806.4516       | 0.0000   | C 0    | 0   | 0 | 0 | 0 | 0 | 0 | 0 | 0 | 0 | 0 | 0 |
| 59770.161346070.5645       | 0.0000   | 0 0    | 0   | 0 | 0 | 0 | 0 | 0 | 0 | 0 | 0 | 0 | 0 |
| 57157.258129975.8065       | 0.0000   | C 0    | 0   | 1 | 0 | 0 | 0 | 0 | 0 | 0 | 0 | 0 | 0 |
| 63326.612933586.6935       | 0.0000   | C 0    | 0   | 1 | 0 | 0 | 0 | 0 | 0 | 0 | 0 | 0 | 0 |
| 57157.258122772.1774       | 0.0000   | C 0    | 0   | 1 | 0 | 0 | 0 | 0 | 0 | 0 | 0 | 0 | 0 |
| 44800.403229975.8065       | 0.0000   | C 0    | 0   | 0 | 0 | 0 | 0 | 0 | 0 | 0 | 0 | 0 | 0 |
| 50969.758133586.6935       | 0.0000   | C 0    | 0   | 0 | 0 | 0 | 0 | 0 | 0 | 0 | 0 | 0 | 0 |
| 69495 967729975 8065       | 0 0000   | C Q    | 0   | 2 | 0 | 0 | 0 | 0 | 0 | 0 | 0 | 0 | 0 |

### 結構式資料 SDF 檔下載示例:

57 58 2 0 0 0 0 M END > <cas.rn> 865-21-4

> <cas.index.name>
Vincaleukoblastine

> <molecular.formula>
C46H58N409

> <molecular.weight>
810.97

> <melting.point.experimental>
211-216 °C

```
> <density.predicted>
1.37±0.1 g/cm3 Temp: 20 °C; Press: 760 Torr
```

> <pka.predicted>
11.36±0.60 Most Acidic Temp: 25 °C

\$\$\$\$

## 屬性值 EXCEL 檔下載示例:

| Copyright © 2019 American Chem | ical Society (ACS). All Rights Reserved. |                         |                                     |               |            |      |
|--------------------------------|------------------------------------------|-------------------------|-------------------------------------|---------------|------------|------|
| CAS Registry Number:           | 865-21-4                                 |                         |                                     |               |            |      |
| CAS Display Name:              | Vinblastine                              |                         |                                     |               |            |      |
| Туре                           | - Category                               | • Property              | <ul> <li>Value and Units</li> </ul> | • Temperature | • Pressure | • рН |
| Experimental                   | Biological                               | Median Lethal Dose      | 15 mg/kg                            |               |            |      |
| Experimental                   | Biological                               | Median Lethal Dose      | 15 mg/kg                            |               |            |      |
| Experimental                   | Biological                               | Median Lethal Dose      | 7.3 mg/kg                           |               |            |      |
| Experimental                   | Biological                               | Median Lethal Dose      | 5.6 mg/kg                           |               |            |      |
| Experimental                   | Biological                               | Median Lethal Dose      | 3.12 mg/kg                          |               |            |      |
| Experimental                   | Biological                               | Median Lethal Dose      | 0.34 mg/kg                          |               |            |      |
| Experimental                   | Optical and Scattering                   | Optical Rotatory Power  | +42 deg                             | 26 °C         |            |      |
| Experimental                   | Optical and Scattering                   | Optical Rotatory Power  | +42 deg                             | 26 °C         |            |      |
| Experimental                   | Optical and Scattering                   | Optical Rotatory Power  | +42 deg                             | 26 °C         |            |      |
| Experimental                   | Optical and Scattering                   | Optical Rotatory Power  | +40 deg                             | 23 °C         |            |      |
| Experimental                   | Optical and Scattering                   | Optical Rotatory Power  | +40 deg                             | 23 °C         |            |      |
| Experimental                   | Optical and Scattering                   | Optical Rotatory Power  | +31 deg                             | 25 °C         |            |      |
| Experimental                   | Optical and Scattering                   | Optical Rotatory Power  | -22 deg                             | 25 °C         |            |      |
| Experimental                   | Optical and Scattering                   | Optical Rotatory Power  | -32 deg                             | 23 °C         |            |      |
| Experimental                   | Thermal                                  | Melting Point           | 211-216 °C                          |               |            |      |
| Experimental                   | Thermal                                  | Melting Point           | 211-216 *C                          |               |            |      |
| Experimental                   | Thermal                                  | Melting Point           | 201-211 °C (decomp)                 |               |            |      |
| Experimental                   | Thermal                                  | Melting Point           | 201-211 °C                          |               |            |      |
| Predicted                      | Biological                               | Bioconcentration Factor | 1.0                                 | 25 *C         |            | pH1  |
| Predicted                      | Biological                               | Bioconcentration Factor | 1.28                                | 25 °C         |            | pH 2 |
| Predicted                      | Biological                               | Bioconcentration Factor | 1.50                                | 25 °C         |            | pH 3 |
| Predicted                      | Biological                               | Bioconcentration Factor | 2.04                                | 25 °C         |            | pH 4 |
| Predicted                      | Biological                               | Bioconcentration Factor | 13.9                                | 25 °C         |            | pH 5 |

## SciFinder<sup>®</sup>使用技巧 | 特定反應類型的獲取及指定反應資訊來源

| SCIFINDER <sup>n</sup> R                                                                                                    | leactions 🝷 sofosbuvir                                                                                                    |                                                                                                    | × 🕜 Draw 🔍 | * • •                                 |
|----------------------------------------------------------------------------------------------------|----------------------------------------------------------------------------------------------------|----------------------------------------------------------------------------------------------------|------------|---------------------------------------|
| <ul> <li>Experimental Protocols</li> <li>Reaction Type</li> <li>Full (545)</li> <li>Product Only (32)</li> <li>Stereochemistry</li> <li>Reagent</li> </ul>                                                          | $ \begin{array}{c} + \\ + \\ + \\ + \\ + \\ + \\ + \\ + \\ + \\ + $                                                             | $\Rightarrow \qquad \qquad \qquad \qquad \qquad \qquad \qquad \qquad \qquad \qquad \qquad \qquad \qquad \qquad \qquad \qquad \qquad \qquad \qquad$ |            | Steps: <b>1</b><br>Yield: <b>100%</b> |
| <ul> <li>Catalyst</li> <li>Solvent</li> </ul>                                                                                                    | Expand Scheme V                                                                                                    |                                                                                                    |            |                                       |
| <ul> <li>Commercial Availability</li> <li>Reaction Notes</li> <li>Stereoselective (134)</li> <li>Regioselective (33)</li> <li>Prophetic Reaction (13)</li> <li>High Pressure (10)</li> <li>Anaerobic (6)</li> </ul> | Scheme 2 (1 Reaction) View<br>$\begin{pmatrix} r \\ r \\ r \\ r \\ r \\ r \\ r \\ Absolute stereochemistry shown \end{pmatrix}$ | $\Rightarrow \qquad \qquad \qquad \qquad \qquad \qquad \qquad \qquad \qquad \qquad \qquad \qquad \qquad \qquad \qquad \qquad \qquad \qquad \qquad$ |            | Steps: <b>1</b><br>Yield: <b>89%</b>  |
| Biotransformation (1)                                                                                                    | Expand Scheme 🗸                                                                                                    |                                                                                                    |            |                                       |
| Enzymic (1)<br>View Fewer                                                                                                    | Scheme 3 (1 Reaction) View                                                                                                    |                                                                                                    |            |                                       |

- 1. 在反應結果集頁面,通過左側 Reaction Type,查看反應性質為完整反應或 僅有產物的反應
- 2. 在反應結果集頁面,通過左側 Reaction Notes,流覽或選擇感興趣的反應類型

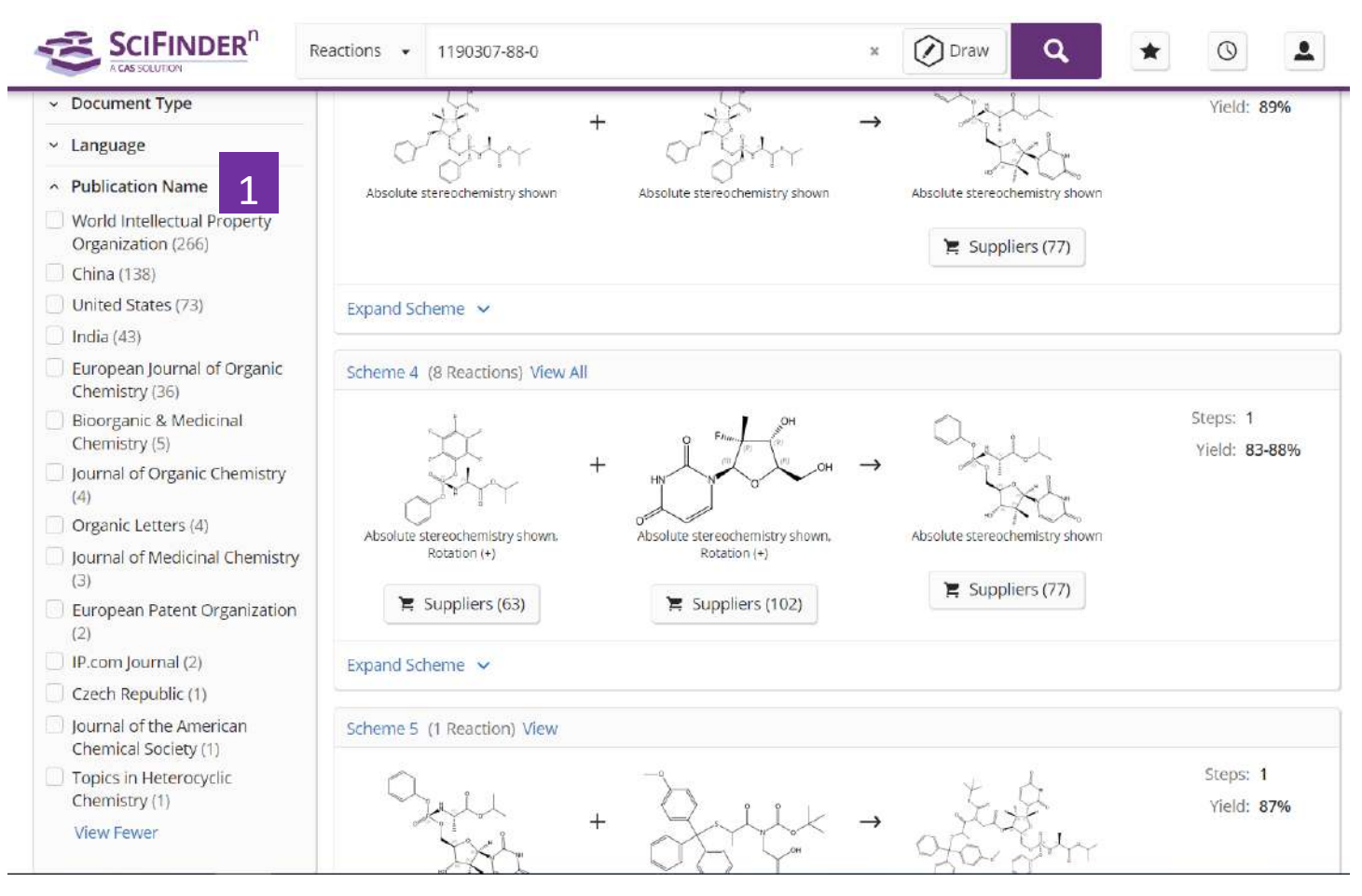

1. 在反應結果集頁面,通過左側的 Publication Name,可以選擇自己感興趣的 反應來源